# **คู่มือผู้ประกอบการ** การยื่นแบบขอนำรถยนต<sup>์</sup> ออกไปทดสอบประสิทธิภาพ

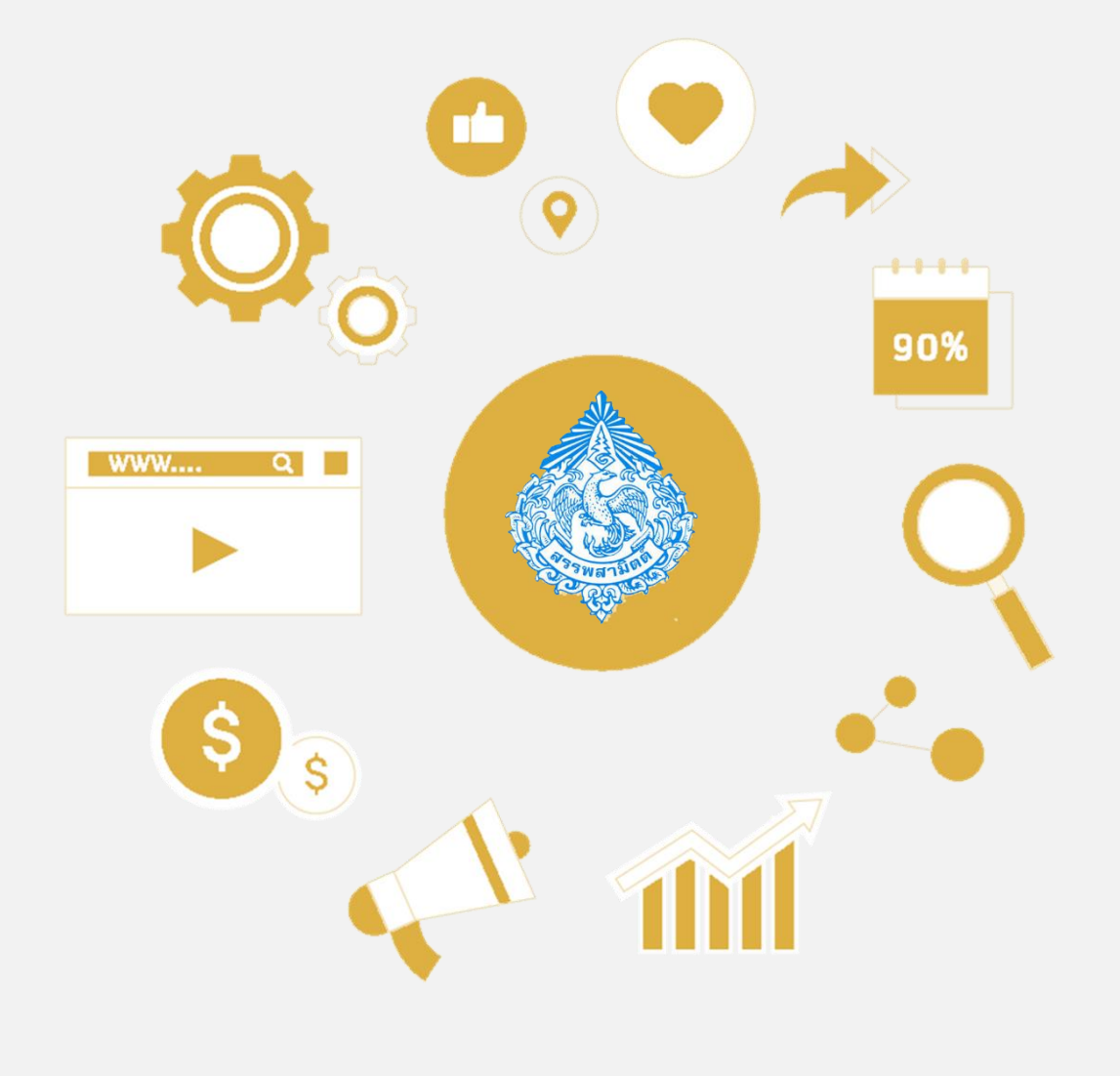

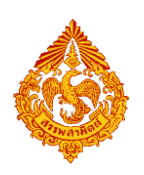

| 1.ภาพรวมขั้นตอนการยื่นแบบขอนำรถยนต์ออกไปทดสอบประสิทธิภาพ                         | 1  |
|----------------------------------------------------------------------------------|----|
| 2.ขั้นตอนการยื่นแบบขอนำรถยนต์ออกไปทดสอบประสิทธิภาพ ภส.03-01/1(1)                 | 3  |
| 2.1 ภส.03-01/1(1) คำขอนำรถยนต์ออกจากโรงอุตสาหกรรมหรือคลังสินค้าทัณฑ์บน           |    |
| เพื่อทดสอบประสิทธิภาพในระหว่างขั้นตอนการผลิต ตามมาตรา 26 (3)                     | 3  |
| 2.2 กส.18-01 หนังสือแจ้งนำรถยนต์กลับจากการทดสอบ                                  |    |
| 3.ขั้นตอนการแก้ไขข้อมูลแบบขอนำรถยนต์ออกไปทดสอบประสิทธิภาพ                        |    |
| 4.ขั้นตอนการแก้ไขข้อมูลและยกเลิกแบบขอนำรถยนต์ออกไปทดสอบประสิทธิภาพ ภส.03-01/1(1) |    |
| กรณีเจ้าหน้าที่ส่งกลับแก้ไข                                                      | 23 |
| 5.ขั้นตอนการตรวจสอบแบบคำขอนำรถยนต์ออกไปทดสอบประสิทธิภาพ                          |    |
| 6.ขั้นตอนการติดตามสถานะแบบ                                                       |    |

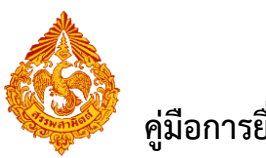

# <u>1.ภาพรวมขั้นตอนการยื่นแบบขอนำรถยนต์ออกไปทดสอบ</u> <u>ประสิทธิภาพ</u>

แผนภาพแสดงภาพรวมขั้นตอนการยื่นแบบคำขอนำรถยนต์ออกจากโรงอุตสาหกรรมหรือคลังสินค้า ทัณฑ์บน เพื่อทดสอบประสิทธิภาพในระหว่างขั้นตอนการผลิตผ่านอินเทอร์เน็ต

- บันทึกแบบคำขอนำรถยนต์ออกจากโรงอุตสาหกรรมหรือคลังสินค้าทัณฑ์บน เพื่อทดสอบ ประสิทธิภาพในระหว่างขั้นตอนการผลิต
- เมื่อบันทึกข้อมูลกด "ส่งแบบไปตรวจสอบ"
- เมื่อตรวจสอบข้อมูลการยื่นแบบ ข้อมูลถูกต้องกด "ส่งแบบไปกรมสรรพสามิต" หากข้อมูลไม่ ถูกต้องกด "ส่งกลับแก้ไข"(กรณีส่งกลับแก้ไข) แบบจะอยู่ในขั้นตอน "แบบที่รอการแก้ไข"
- สถานะ "กรมรับแบบเรียบร้อย"
- เจ้าหน้าที่กรมสรรพสามิตดำเนินการพิจารณาอนุญาต/ไม่อนุญาต

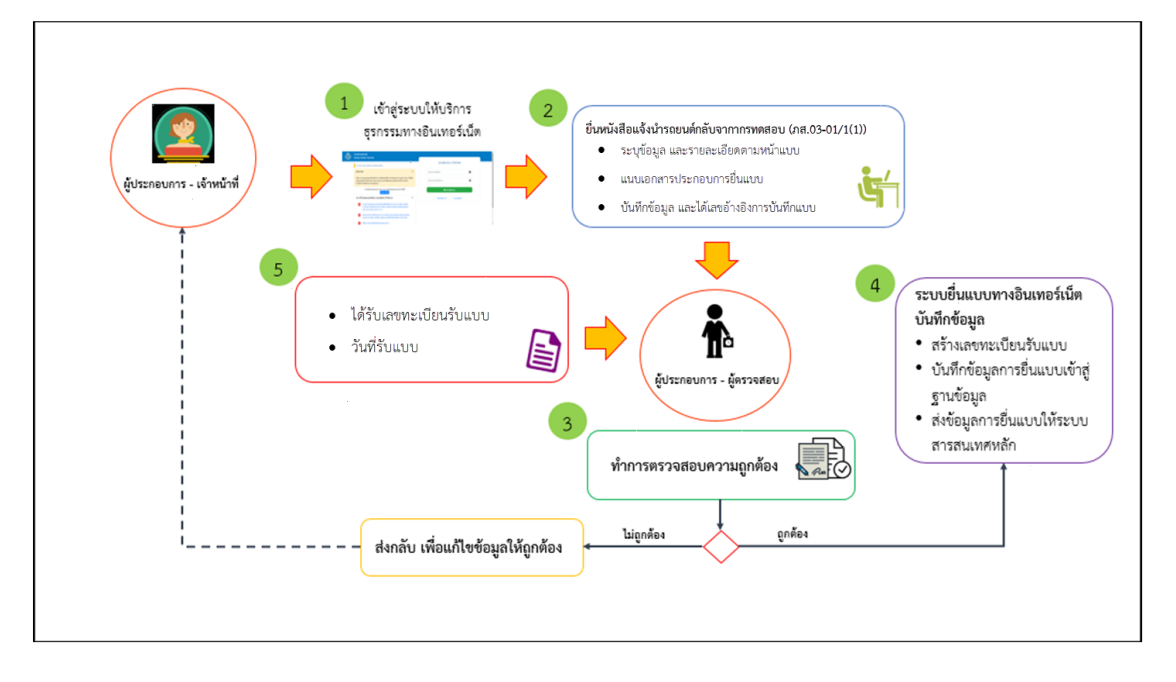

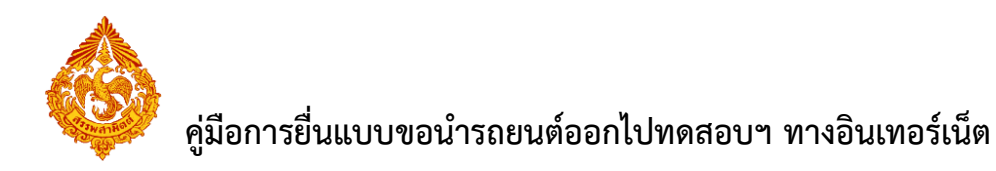

แผนภาพแสดงภาพรวมขั้นตอนการยื่นหนังสือแจ้งนำรถยนต์กลับจากการทดสอบ (กส.18-01)

- บันทึกหนังสือแจ้งนำรถยนต์กลับจากการทดสอบ
- เมื่อบันทึกข้อมูลกด "ส่งแบบไปตรวจสอบ"
- เมื่อตรวจสอบข้อมูลการยื่นแบบ ข้อมูลถูกต้องกด "ส่งแบบไปกรมสรรพสามิต" หากข้อมูลไม่ ถูกต้องกด "ส่งกลับแก้ไข"(กรณีส่งกลับแก้ไข) แบบจะอยู่ในขั้นตอน "แบบที่รอการแก้ไข"
- สถานะ "กรมรับแบบเรียบร้อย"
- เจ้าหน้าที่กรมสรรพสามิตดำเนินการพิจารณาอนุญาต/ไม่อนุญาต

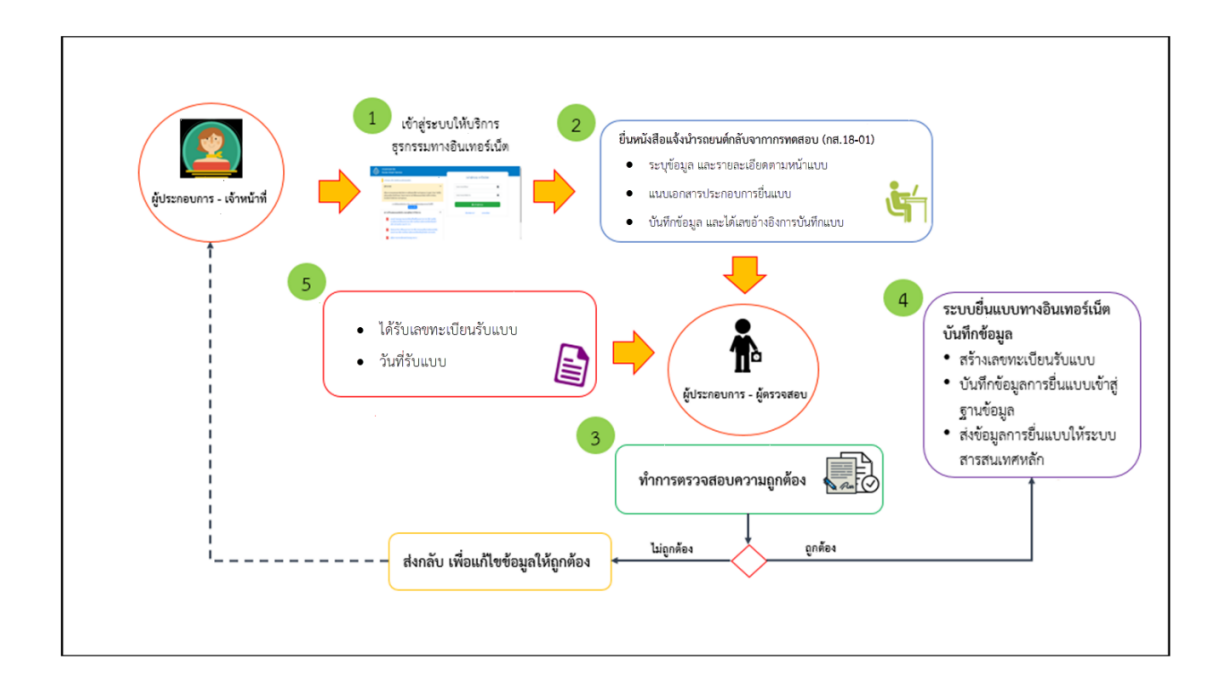

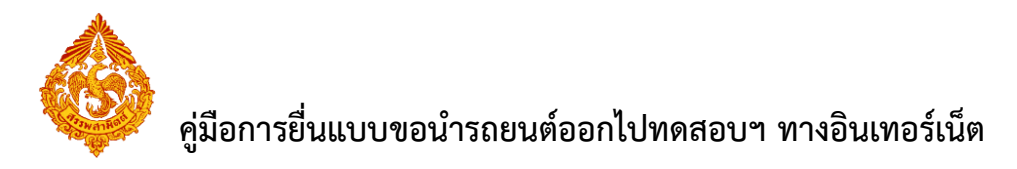

# <u>2.ขั้นตอนการยื่นแบบขอนำรถยนต์ออกไปทดสอบประสิทธิภาพ</u> <u>ภส.03-01/1(1)</u>

## <u>2.1 ภส.03-01/1(1) คำขอนำรถยนต์ออกจากโรงอุตสาหกรรมหรือคลังสินค้าทัณฑ์บน เพื่อทดสอบ</u> <u>ประสิทธิภาพในระหว่างขั้นตอนการผลิต ตามมาตรา 26 (3)</u>

การยื่นแบบคำขอนำรถยนต์ออกจากโรงอุตสาหกรรมหรือคลังสินค้าทัณฑ์บน เพื่อทดสอบประสิทธิภาพ ใรนระหว่างขั้นตอนการผลิต มีขั้นตอนดังนี้

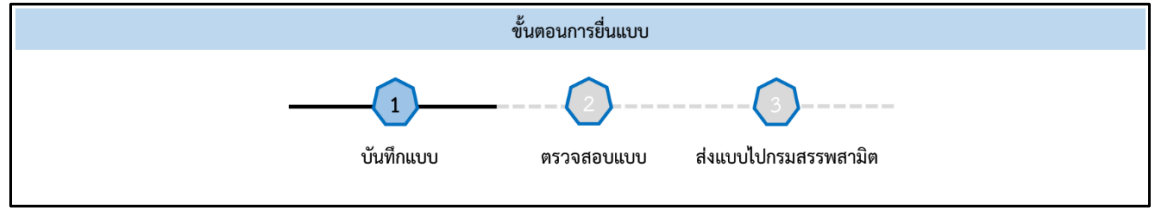

#### เข้าเว็บไซต์กรมสรรพสามิต <u>http://www.excise.go.th</u>

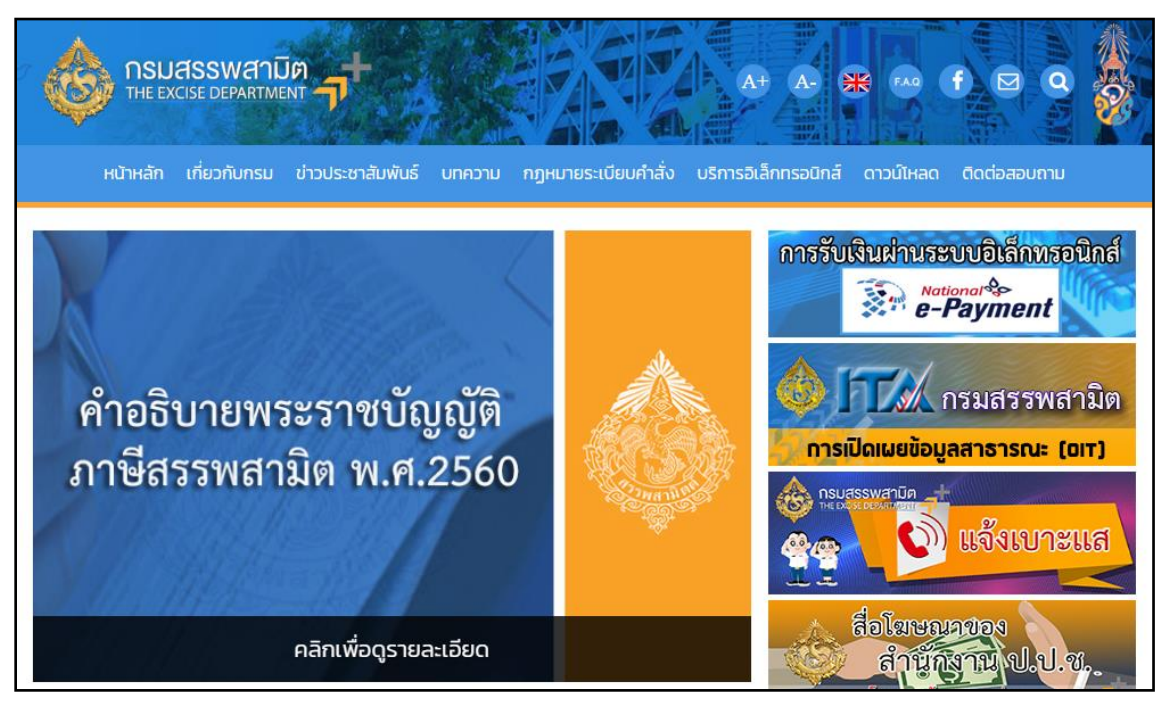

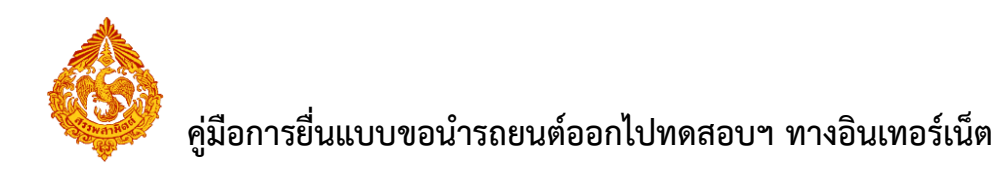

เลือกเมนู "บริการอิเล็กทรอนิกส์" > เลือกเมนูย่อย "ทำธุรกรรมทางอินเทอร์เน็ต"

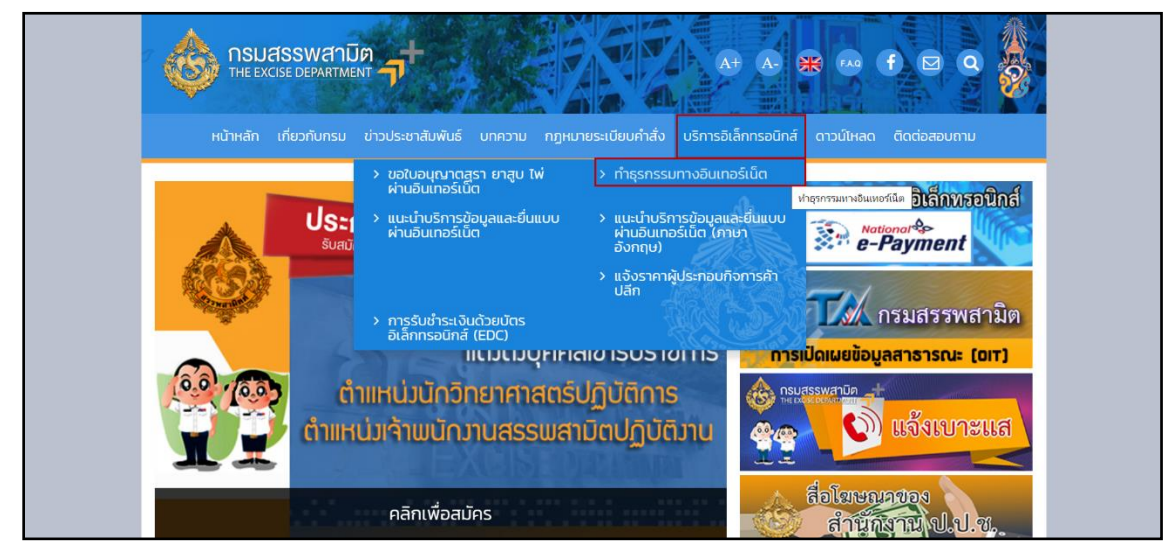

เข้าสู่ระบบบริการธุรกรรมอิเล็กทรอนิกส์และชำระภาษีผ่านอินเทอร์เน็ต

ผู้ใช้ระบุรหัสผู้ใช้ และรหัสผ่าน จากนั้นกดปุ่ม [เข้าสู่ระบบ]

| เรมสรรพสามิด<br>ixcise Smart Service                                                                                                    | utadovana o Evoico                                                     |  |
|----------------------------------------------------------------------------------------------------|------------------------------------------------------------------------|--|
| e-Excise บริการอิเล็กทรอนิกส์จุดเดียว                                                                                                    | า เขาสู่ระบบ e-excise                                                  |  |
| ประกาศ –                                                                                                    | กรุณากรอกอีเมล                                                         |  |
| เนื่องจากกรมสรรพสามิตได้ทำการปรับปรุงริชีการเข้าสู่ระบบ (Login) ไหม่ ให้<br>เป็นรูปแบบเดียวกันทั้งหมด โดยท่านสามารถไข้อีเมลและรหัสผ่านที่ท่านได้ลง<br>ทะเบียนไว้เดิมในการเข้าสู่ระบบ          | กรุณากรอกรหัสผ่าน                                                      |  |
| หากท่านไม่สามารถเข้าสู่ระบบด้วยรหัสผ่านเดิม กรุณาตรวจสอบกล่องจดหมาย<br>(Inbox) ของอีเมลที่ท่านได้ลงทะเบียนไว้ หรือ ติดต่อ โทร. 02-241-5600-18<br>ต่อ 64202, 64203, 64204, 64205, 64207, 64209 | 🖨 ເข້າສູ່ຈະນນ                                                          |  |
| ดาวน์โหลดแบบฟอร์ม และคู่มือการใช้งาน 🗕                                                                                                    | ลืมรหัสฝาน? ลงทะเบียน                                                  |  |
| แบบคำขออนุญาตลงทะเบียนเป็นผู้ขึ้นแบบรายการภาษีผ่านเครือ<br>ข่ายอินเทอร์เน็ตและข่าระภาษีผ่านเครือข่ายอินเทอร์เน็ตหรือผู้ให้<br>บริการข่าระเงิน (กส.03-11)                                      |                                                                        |  |
| ข้อตกลงในการยื่นแบบรายการภาษีส่านระบบเครือข่าย<br>อินเทอร์เน็ตและข่าระภาษีส่านเครือข่ายอินเทอร์เน็ตหรือผู้ให้<br>บริการข่าระเงิน                                                              |                                                                        |  |
| 🧃 ดูมือการลงทะเบียนต่อไบอนุญาดขาย                                                                                                    |                                                                        |  |
| 🧰 ดูมือการใช้งาน                                                                                                    |                                                                        |  |
| สามารถใช้งานได้บนบราวเรอร์ Internet Exp<br>Copyright(/)2019 กอมสรรษ                                                                                                    | ylorer 9, Firefox 24.0, Google Chrome 30<br>พรามัด All Rights Reserved |  |

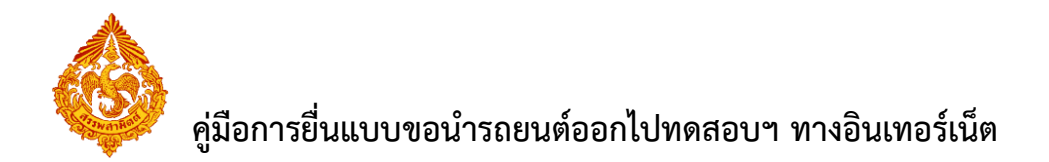

เมนู "หน้าหลัก" > เลือกระบบ "บริการธุรกรรมอิเล็กทรอนิกส์และชำระภาษีผ่าน
 อินเทอร์เน็ต"

| ő ő                 | ทวมสรวจหลามิด<br>Excise Smart Service                                                                                                    | เลขประสาคัวผู้เดียดาชีอากร<br>XX0000.0000XXX ~ หม่านดีการ                                                                                                    | ผู้ใช้ เปลี่ยนร | <b>)</b><br>กัสผ่าน ข้ | <b>้อ</b> มูลส่วนตัว |
|---------------------|----------------------------------------------------------------------------------------------------|----------------------------------------------------------------------------------------------------|-----------------|------------------------|----------------------|
| Ð                   | <b>ต่อใบอนุญาตชาย</b><br>เพื่อต่อใบอนุญาตชายสรา ยาสุบ ไห่ ที่กำลังจะ<br>หมดอายุ                                                                                      |                                                                                                    |                 |                        |                      |
| ธุรกรรมอื่น         | งๆ                                                                                                    | ขอตกลงการเขมรการทาง ยนแบบขออนุญาตทา เลอกมรการ<br>อินเทอร์เน็ต ธุรกรรมหางอินเทอร์เน็ต                                                                                   |                 |                        |                      |
| <b>ම</b>            | ขึ้นของหะเบียนสรรพสามิอ<br>สำหรับปู่ประกอบการที่ต่องกายนี้เจตหแป้ยนสรรพ<br>สามิต<br>ขึ้นแบบต่าขอดงหะเบียนเป็นผู้ใช้<br>แบบตเดอรี่<br>รั้นสื่อการีย์สรารุณย์ (บ.ต.02) | 2 ดำแนะนำ<br>กรใช่งานครั้งแรก ท่านต้องกำหนดสิทธิ์การใช่งาน หรือ สร้างผู้ใช่งานเพิ่มเดิม ก่อนเริ่มต่นใช่งาน โดยเข่าไปที่เมนู "จัดการผู้ใช้"<br>บริการที่สามารถใช้งานได้ |                 |                        | •                    |
|                     |                                                                                                    | ระบบปัญชีดวบคุมโรงอุดสาหกรรมสุรา<br>ระบบปัญชีตวบคุมโรงอุดสาหกรรมสุรา<br>ระบบปัญชีตวบคุมโรงอุดสาหกรรมสุรา<br>งบเดือนของโรงอุดสาหกรรมสุดิตรา สาม                         | 0               | <u>الم</u>             | 0                    |
|                     |                                                                                                    | ระบบให้บริการธุรกรรมอิเล็กทรอนิกส์และข่าระกาษีผ่านอินเทอร์เน็ต<br>ระบบให้บริการธุรกรรมอิเล็กทรอนิกส์และข่าระกาษีผ่านอินเทอร์เน็ต                                       | 0               | 0                      | 6                    |
|                     |                                                                                                    |                                                                                                    |                 |                        |                      |
| เวอร์ชัน : 1.2.0 ปร | รับปรุง : 2020-03-17 08:43                                                                                                    | โทร. 02-2415600-19 ต่อ 64202,                                                                                                    | 54203, 64204    | 4, 64205,              | 64207, 64209         |

#### เลือก "ยื่นแบบ" > "ขอนำรถยนต์ออกไปทดสอบประสิทธิภาพ"

| กรมสรรพสามิด<br>Excise: e-Excise<br>หน้าหลัก                                                        |                                                                                                    | หม้าหลัก   | ยื่นแบบๆ       | ส่งกลับจาก สสพ.       | ติดตามสถานะแบบ        | e-Form  | รายงาน                   | <b>ม</b> ี<br>ผู้ดูแลระบบ |
|----------------------------------------------------------------------------------------------------|----------------------------------------------------------------------------------------------------|------------|----------------|-----------------------|-----------------------|---------|--------------------------|---------------------------|
| ข้อมูลบริษัท                                                                                        | ข่าวสาร ระบบงาน                                                                                    |            | ปาระกาษี       |                       |                       |         |                          |                           |
| 0-9920-02060-03-9<br>ปรีพัท สรรษสามีค ว่าตัด                                                        | ◄ แข้งผู้ประกอบการเพื่อทราบ                                                                        |            | งบเดือน        |                       |                       |         |                          |                           |
| เลขที่ 1488 ถนน ถนนนครไขยศรี ต่าบล/แขวง ถนน<br>นครไขยศรี อำเภอ/เขต ดุสิต จังหวัด กรุงเทพมหานคร รหัส | ประกาศ                                                                                             |            | ขอคืน ยกเว้น   |                       |                       |         |                          |                           |
| ไปรษณีย์ 10300 โทรศัพท์ 02-2415600-19 อีเมล<br>test@gmail.com                                       |                                                                                                    |            | แจ้งราคา       |                       |                       |         |                          |                           |
| ข้อมูลโรงขุดสาหกรรม/สถานบริการ/ สถาน<br>ประกอบการปาเข้า                                             | แจ้งเพื่อทราบ เนื่องจากใน<br>วันที่ 12 เมษาแน 2564                                                 |            | จดทะเบียน      |                       |                       |         |                          |                           |
|                                                                                                    | ประกาศเป็นวันหยุดราชการ ทั้งนี้ระบบธุรกรรมทางอิเ                                                   | มเทอร์เน็เ | ขออนุญาตตั้    | งคลังสินค้าหัดเข่บน/ส | ถานแสดงรถยนต์เพื่อชาย |         |                          |                           |
| ข้อมูลผลิตภัณฑ์                                                                                     | หากมีข้อสงสัย ติดต่อ                                                                               | [          | ของกรถยนต์     | ้ออกไปหดสอบประสิทธ์   | เกาพ                  |         |                          |                           |
| ข้อมูลรายการสินคำ                                                                                   | 02-2415600-19 mb 60801, 64207                                                                      |            | บัญชีประจำวั   |                       |                       |         |                          |                           |
| แจ้งวัตถุดิบใหม่                                                                                    | ประกาศ ณ วันที่ 09 เมษายน 2564                                                                     | _          | เสียภาษีอัตรา  | เสนย์สำหรับแบตเตอรี่  |                       |         |                          |                           |
| แจ้งผลิตภัณฑ์ใหม่                                                                                   | ∗ แจ้งเปิดให้บริการ                                                                                |            | รับ-จ่ายน้ำมัน | ı(uu.1)               |                       |         |                          |                           |
| แดตตาลือกสินด้า                                                                                     |                                                                                                    | _          | หนังตือส้าปร   | ะกันอิเล็กทรอนิกส์    |                       |         |                          |                           |
| ข้อมูลอ้างอึง                                                                                       | แจงเบด เหบรการ กรมลรรพลามด                                                                         |            |                |                       |                       |         |                          |                           |
| ดาวบโนลด                                                                                            | ขอแจ้งกรณีการให้บริการธุรกรรมทางอิเล็กทระ                                                          | านิกส์แล   | ะชำระภาษี      | ผ่านอินเทอร์เน็       | ตเพื่อรองรับการย์     | ึนแบบรว | มพื้นที่ <mark>เป</mark> | ดให้                      |
| ดาวนโหลด โปรแกรมบารโด้ด                                                                             | บริการแล้วดังแต่บัดนี้เป็นต้นไป                                                                    |            |                |                       |                       |         |                          |                           |
|                                                                                                    | หากมีข้อสงสัย ติดต่อสูนย์เทคโนโลยีสารสนเทศ<br>โทร 02-2415600-19 ต่อ  60802, 60830, 64204, 64207, 6 | 54215      |                |                       |                       |         |                          |                           |
| 172.17.1.168:7013/staaec-web/pages/welcome.xhtml#                                                   | ประกาศ ณ วันที่ 04 มีนาคม 2564                                                                     |            |                |                       |                       |         |                          |                           |

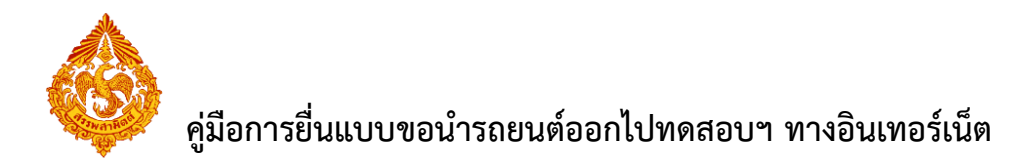

 เลือกแบบ "ภส.03-01/1 (1) คำขอนำรถยนต์ออกจากโรงอุตสาหกรรมหรือคลังสินค้าทัณฑ์บน เพื่อทดสอบประสิทธิภาพในระหว่างขั้นตอนการผลิต ตามมาตรา 26 (3)" > กดปุ่ม [เริ่มต้นบันทึกข้อมูล]

| Excise: e-Ex<br>ยื่นแบบ: ขอบ                                                                            | <b>สามิต</b><br>«cise<br>อารถยนต์ออกไปหต                                        | เสอบประสิทธิภาพ                                                                                                |                                                                            | น้ำหลัก ยื่นแบบฯ                            | <b>อ้</b><br>ส่งกลับจาก สสพ.                                              | ติดตามสถานะแบบ                                                                  | e-Form                       | รายงาน |  |
|----------------------------------------------------------------------------------------------------|---------------------------------------------------------------------------------|----------------------------------------------------------------------------------------------------|----------------------------------------------------------------------------|---------------------------------------------|---------------------------------------------------------------------------|---------------------------------------------------------------------------------|------------------------------|--------|--|
| เพ็กแบบฯ ใหม่                                                                                           | รายการแบบที่รอก                                                                 | กรแก้ไข รายการแบบที่                                                                                           | รอการตรวจสอบ                                                               |                                             |                                                                           |                                                                                 |                              |        |  |
| 6310301                                                                                                 |                                                                                 |                                                                                                    |                                                                            |                                             |                                                                           |                                                                                 |                              |        |  |
|                                                                                                    |                                                                                 |                                                                                                    |                                                                            |                                             |                                                                           |                                                                                 |                              |        |  |
| 🕚 ภส.03-01/1                                                                                            | (1) คำขอนำรถยนต์ออ                                                              | อกจากโรงอุดสาหกรรมหรือคลัง                                                                                     | ังสินค้าทัณฑ์บน เพื่อทดสอบประสิทธิภาพในระห                                 | ว่างขันตอนการผลิต ตามมาต                    | רזי 26 (3)                                                                |                                                                                 |                              |        |  |
| 🔘 ก.ศ.18-01 พ                                                                                           | นังสือแจ้งนำรถยนต์กล                                                            | ดับจากการทดสอบ                                                                                                 |                                                                            |                                             |                                                                           |                                                                                 |                              |        |  |
|                                                                                                    |                                                                                 |                                                                                                    |                                                                            |                                             |                                                                           |                                                                                 |                              |        |  |
| ເຮົ່າເຕັນນັ້ນທີ່ດາໃຫ                                                                                    | 110                                                                             |                                                                                                    |                                                                            |                                             |                                                                           |                                                                                 |                              |        |  |
| เริ่มต้นบันทึกข้ะ                                                                                       | วมูล                                                                            |                                                                                                    |                                                                            |                                             |                                                                           |                                                                                 |                              |        |  |
| เริ่มตันบันทึกขัง                                                                                       | วมูด                                                                            |                                                                                                    |                                                                            |                                             |                                                                           |                                                                                 |                              |        |  |
| เริ่มตันบันทึกข้เ                                                                                       | อมูด                                                                            |                                                                                                    | รามการ save draft                                                          |                                             |                                                                           |                                                                                 |                              |        |  |
| เริ่มต้นบันทึกข้เ<br>หมายเลขอ้างอิง<br>การบันทึกแบบ                                                     | ารนัสแบบ                                                                        | เลขทะเบียนสรรพสามิด                                                                                            | รายการ save draft<br>ชื่อโรงอุดสานกรรม                                     | ประเภหสินค้า                                | ชื่อผู้บันที                                                              | ก วันที่บัน                                                                     | เพีก                         |        |  |
| เริ่มต้นบันทึกข้<br>หมายเลขอ้างอิง<br>การบันทึกแบบ<br>5500005874                                        | รมัสแบบ<br>คส.03-01/1 (1)                                                       | เอขทะเบียบสรรพสามิด<br>0105554057747-1-001                                                                     | รายการ save draft<br>ชื่อโรงอุดสาหกรรม<br>อุด คาว์                         | ประเภทสันด้า<br>รถยนด์                      | ชื่อผู้บันที<br>นิภาพร อื่น                                               | ก วันที่บับ<br>มุบผา 14/09/2                                                    | เพิ่ก<br>1565                |        |  |
| เริ่มต้นบันทึกข้อ<br>หมายเลขอ้างอิง<br>การบันทึกแบบ<br>5500005874<br>5500005479                         | รมัสแบบ<br>ภส.03-01/1 (1)<br>ภส.03-01/1 (1)                                     | เอราหะเป็มนสรรพสามิต<br>0105554057747-1-001<br>0105554057747-1-001                                             | รายการ save draft<br>ชื่อโรงอุดสาหกรรม<br>ดูด คาร์<br>ดูด คาร์             | ประเภทสันดำ<br>รถยนด์<br>รถยนด์             | ชื่อผู้บันที<br>มิภาพร อื่น<br>มิภาพร อื่น                                | ก รับที่บับ<br>บุบผา 14/09/2<br>บุบผา 27/06/2                                   | 2565<br>2565                 |        |  |
| เริ่มตับมันทึกขั<br>หมายเคขอ้างอิง<br>การบันทึกแบบ<br>5500005874<br>5500005479<br>5500005356            | รมัสแบบ<br>ค                                                                    | <mark>เอราหะเป็นบสรรพสามิต</mark><br>0105554057747-1-001<br>0105554057747-1-001<br>0105554057747-1-001         | รายการ save draft<br>ชื่อโรงอุดสาหกรรม<br>ดูด การ์<br>ดูด การ์<br>ดูด การ์ | ประเภทสับดำ<br>รถยนด์<br>รถยนด์<br>รถยนด์   | ชื่อผู้บันที<br>นิกาพร ปั้น<br>นิกาพร ปั้น<br>นิกาพร ปั้น                 | <b>ก รับที่บับ</b><br>บุบหา 14/09/2<br>บุบหา 27/06/2<br>บุบหา 09/06/2           | 1565<br>1565<br>1565         |        |  |
| เริ่มตับบันทักร์เ<br>หมายเลขย้างอิง<br>การบันทักแบบ<br>550005874<br>550005879<br>550005355<br>550005355 | อมุล<br>จาไสแบบ<br>ภ.ส.03-01/1 (1)<br>ภ.ส.03-01/1 (1)<br>ก.ส.18-01<br>ก.ส.18-01 | 100554057747-1-001<br>0105554057747-1-001<br>0105554057747-1-001<br>0105554057747-1-001<br>0105554057747-1-001 | รามการ save draft<br>ชื่อโรงอุดสาหกรรม<br>ดูด การ์<br>ดูด การ์<br>ดูด การ์ | ประบาทสับเล้า<br>รถยนด์<br>รถยนด์<br>รถยนด์ | ชื่อผู้บันพัก<br>มีภาพร อื่น<br>มีภาพร อื่น<br>มีภาพร อื่น<br>มีภาพร อื่น | n รับที่บับ<br>บุบผา 14/09/2<br>บุบผา 27/06/2<br>บุบผา 09/06/2<br>บุบผา 09/06/2 | 1565<br>1565<br>1565<br>1565 |        |  |

เลือกโรงอุตสาหกรรม และระบุประเภทสินค้า กดปุ่ม [ดึงข้อมูล]

| <b>กรมสรรพสามิด</b><br>Excise: e-Excise<br>ยื่มแบบ: กส.03-01/1 (1)                          | <b>มา</b><br>หน้าหลัก | ยื่นแบบฯ      | <b>อิ</b><br>ส่งกลับจาก สสพ. | โล้<br>ติดตามสถานะแบบ | e-Form | รายงาน |  |
|---------------------------------------------------------------------------------------------|-----------------------|---------------|------------------------------|-----------------------|--------|--------|--|
| .กส.03-01/1 (1) ดำขอนำรถยนต์ออกจากโรงอุดสาหกรรมหรือดดังสินด้าทัณฑ์บน เพื่อหดสอบประสิทธิภาพใ | นระหว่างขั้นดเ        | อนการผลิต ตาม | มมาตรา <mark>26 (3)</mark>   |                       |        |        |  |
| หากท่านต้องการแจ้งสินค้าที่ผลิด/บ่าเข้า แจ้งผลิตภัณจาใหม่                                   |                       | _             |                              |                       |        |        |  |
| โรงอุดสาหกรรม 01055540577471001 - ดูล คาร์ 📑 ประเภทสินค้า รถยนต์                            |                       |               |                              |                       |        |        |  |
| € ดึงข้อมูล                                                                                 |                       | -             |                              |                       |        |        |  |

#### ระบุข้อมูลในส่วนของการขอนำรถยนต์ออกไปทดสอบ

| กรมสรรพสามิต<br>Excise: e-Excise<br>ยื่นแบบ: กส.03-01/                           | 1 (1)                                                                                |                                 |                                        | หน้าหล                          | ] 📃<br>มัก ยื่นแบบา | <b>1</b><br>ช่าระเงิน | ส่งกลับจาก สสะ | พ. ติดตามส               | โถานะแบบ           | e-Form   | รายงาน | <b>ม</b> ี<br>ผู้ดูแลระบบ |
|----------------------------------------------------------------------------------|--------------------------------------------------------------------------------------|---------------------------------|----------------------------------------|---------------------------------|---------------------|-----------------------|----------------|--------------------------|--------------------|----------|--------|---------------------------|
| กส.03-01/1 (1) ต่าขอน่ารถ                                                        | ยนต์ออกจากโรงอุดสาหกรรมหรือคลังสินค้า                                                | รัณฑ์บน เพื่อทดสะ               | อบประสิทธิภาพในระหว่างขั้นตอน          | การผลิต ตามมาตรา 26 (3)         | Ť                   | Ť                     |                |                          |                    |          |        |                           |
| หากท่านต้องการแจ้งสินค้าที่ค<br>โรงอุดสาหกรรม 010555405<br>ศิลังช่อมูล 🗘 เริ่มให | เล็ต/นำเข้า <b>แจ้งผลิตภัณฑ์ใหม่</b><br>577471001 - ลูล ดาร์ <mark>▼</mark><br>ม่    | ประเภทสินค้า รถยา               | เด้ 💌                                  |                                 |                     |                       |                |                          |                    |          |        |                           |
| ▶ ข้อมูลผู้ประกอบการ                                                             |                                                                                      |                                 |                                        |                                 |                     |                       |                |                          | 1.                 |          |        |                           |
| ♥ ขอน่ารถยนด้                                                                    |                                                                                      |                                 |                                        |                                 |                     |                       |                |                          |                    |          |        |                           |
| 💿 เลือกสินด้า 🔿 ดันหาร                                                           | ายการสินค้า 🔿 สำเนารายการสินค้า                                                      |                                 |                                        |                                 |                     |                       |                |                          |                    |          |        |                           |
| อบ ดำดับ รายการสื                                                                | นคำ                                                                                  | đ                               | หมายเลขเครื่องยนต์                     | หมายเลขดัวถึง                   | เลชไมล              | ນ໌ເຈັ່ນທັນ (ຄນ.)      | วันที่น่ากลับ  | ี่ ∜านวนวันที่<br>อนุญาด | ้มีประกันกับฯ<br>🖌 | หมายเหตุ |        |                           |
| 1 wase 199                                                                       | 16 AT 1996 ซีซี ดัน รถยนต์นังที่มีความ 🎽                                             | ต่า                             | AA-Car-a1-0000202                      | AA-00202                        |                     | 0                     |                | 0                        | ✓                  |          |        |                           |
| + เพิ่มรายการ                                                                    |                                                                                      |                                 |                                        |                                 |                     |                       |                |                          |                    |          |        |                           |
| ♥ มีความประสงค์                                                                  |                                                                                      |                                 |                                        |                                 |                     |                       |                |                          |                    |          |        |                           |
| สถานที่นำสินค้าออก *                                                             | 💿 โรงอุดสาหกรรม 🔘 ดลังสินดำหัณฑ์บ                                                    |                                 |                                        |                                 |                     |                       |                |                          |                    |          |        |                           |
|                                                                                  | 01055540577471001 ชื่อ ดูล ดาร์                                                      |                                 |                                        |                                 |                     |                       |                |                          |                    |          |        |                           |
|                                                                                  | เลขที่ 2824-2826 ถนน กรุงเทพ-นนทบุรี ต่าบลุ                                          | ้แขวง วงศ์สว่าง อ่าเ            | กอ/เขต บางชื่อ จังหวัด กรุงเทพมหา      | านคร รหัสไปรษณีย์ 10800 โทรศัพท | 036361153           |                       |                |                          |                    |          |        |                           |
| ตั้งแต่วันที่ *                                                                  | 31/05/2566 🔯 ถึงวันที่ * 30/06/25                                                    | 6 🗇 รวมป                        | งสิ้น 31 วัน                           |                                 |                     |                       |                |                          |                    |          |        |                           |
| สถานที่ทดสอบ *                                                                   | สนามทดสอบ ฮอนดา อาร์แอนด์ดี เอเชีย แปซิ                                              | ได ปราจีนบุรี                   |                                        |                                 |                     |                       |                |                          |                    |          |        |                           |
| วัดถุประสงศ์การทดสอบ                                                             | ทดสอบเครื่องยนต์ , ทดสอบมลพิษ                                                        |                                 |                                        | ตัวอย่างการกรอก                 | ข้อมูล เช่น หดุสอบ  | แครื่องยนด์ , หต      | สอบมดพิษ       |                          |                    |          |        |                           |
| *** ไม่สามารถแบบเอกง<br>ภาพแผนที่สถานที่ทดสอบ                                    | ้<br>สารขนาดไฟล์ได้เกิน 3 Mb และต้องไม่น้อยก<br>และเล้นทางที่ทำการทดสอบ*(รองรับนามสฤ | ว่า 1 Kb<br>ลไฟล์ดังนี้ jpg, jp | <b>eg, png)</b> localmap-03.01.1(1).jp | ig O                            | Ũ                   |                       |                |                          |                    |          |        |                           |

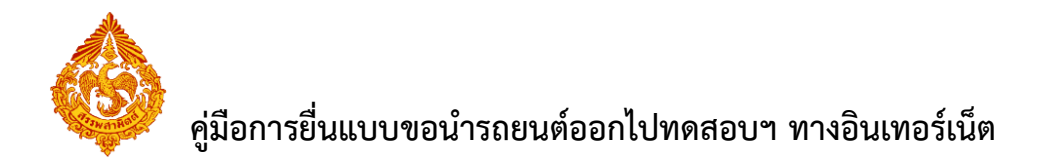

ระบุข้อมูลในส่วนรายการสินค้าที่ขอยกเว้น หรือคืนภาษี สามารถทำได้ 3 วิธีดังนี้

• เลือกรายการสินค้า

| บ สำคับ รายการส์      | แค้า                                             | 4                 | หมายเลขเครื่องยนต์                | หมายเลขดัวถึง                     | เลขไมล์เริ่มตัน (กม.)                   | วันที่นากลับ | จำนวนวันที่<br>อนุญาต | มีประกันกับา | หมายเหตุ |
|-----------------------|--------------------------------------------------|-------------------|-----------------------------------|-----------------------------------|-----------------------------------------|--------------|-----------------------|--------------|----------|
| 1                     | •                                                |                   |                                   |                                   |                                         |              |                       |              |          |
| 1                     | م                                                |                   |                                   |                                   |                                         |              |                       |              |          |
| พมรายกา               |                                                  |                   |                                   |                                   |                                         |              |                       |              | 12       |
| เมาไระสงค์ อิขเขเมือง | โกซ์ NAV Di 2000 ซีซี สัน รถยนต์นั่งที่มีความจ   | ของกระบอกสม ผ่    | รับ 3 000ลการสก์เซเนลิเมคร        |                                   |                                         |              |                       |              |          |
| AUDI A-               | R 1991 ขีซี คัน รถยนต์นั่งที่มีความจุของกระบง    | กสุบไม่เกิน 3,000 | ) ลูกบาศก์เช่นดิเมตร และมีการปล่อ | ยก๊าซคาร์บอนไดออกไซด์เกิน 150 กร้ | ນ/ກິໂລເນສະແສໃນ່ເກີນ 200 ກະັນ/ກິໂລເນເ    | RS           |                       |              |          |
| wate 19               | 96 AT 1996 ซีซี ดัน รถยนด์นั่งที่มีความจุของกร   | ะบอกสุบไม่เกิน 3, | ,000 ลูกบาศก์เชนดิเมตร และมีการบ  | ไล่อยก๊าซคาร์บอนไดออกไซด์เกิน 150 | ) กรัม/กิโลเมตรแต่ไม่เกิน 200 กรัม/กิโล | าเมตร        |                       |              |          |
| តីឃុឃ អីរអ            | ร์กซ์ DVDDi 2000 ซีซี ดัน รถยนด์นังที่มีความจุ   | เองกระบอกสุบ เกิ  | ัน 3,000ลูกบาศก์เชนติเมตร         |                                   |                                         |              |                       |              |          |
| อิซซ มีวเ             | ว็กซ์ CDDi 2000 ซีซี คัน รถยนด์นั่งที่มีความจุข. | พกระบอกสุบ เก็น   | 3,000ลูกบาศก์เชนติเมตร            |                                   |                                         |              |                       |              |          |
|                       |                                                  |                   |                                   |                                   |                                         |              |                       |              |          |

|          | สำตัว    | ม รายการสิน                        | ค้า                                                                                                    | đ          | หมายเลขเครื่องยนต่ | r i       | หมายเลขด้วถัง | เลขไมล์เริ่มเ | ถัน (กม.) วันที่นำเ  | าดับ จำนว<br>อา | นวันที่ มีประกันภัยฯ<br>สุณาด 🗸 | หมายเหตุ        |
|----------|----------|------------------------------------|----------------------------------------------------------------------------------------------------|------------|--------------------|-----------|---------------|---------------|----------------------|-----------------|---------------------------------|-----------------|
| ไม่พบ    | เข้อมูล  |                                    |                                                                                                    |            |                    |           |               |               |                      |                 |                                 |                 |
| <i>.</i> | รายการ   | สินค้า                             |                                                                                                    |            |                    |           |               |               |                      |                 |                                 |                 |
| เการ     | สินค้า   |                                    |                                                                                                    |            |                    |           |               |               |                      |                 |                                 |                 |
|          | ลำดับ    | พิกัด                              | ประเภทสินค้า                                                                                                    | ยี่น้อนลัก |                    | ยี่ห้อรอง | ແນນ/ຊ່າເ      | C02           | ขนาดสินค้า           | หน่วย<br>สินด้า | ECO Sticker ID                  | รนัสสินค้า ผปก. |
|          | 1        | 06.01(1)<br>(J)                    | รถยนต์นั่งที่มีความจุของกระบอก<br>สุบ เกิน 3,000ลูกบาศก์เช่นดิเมตร                                                                                                    | হুর্মার্য  |                    | มิวเอ็กข้ | NAV Di        |               | 2000 ซีซี            | คัน             |                                 |                 |
| •        | 2        | 06.01(1)<br>(1)                    | รถยนต์นั่งที่มีความจุของกระบอก<br>สูบไม่เกิน 3,000 ลูกบาศก์<br>เซบดิเมตร และมีการปล่อยก๊าซ<br>คาร์บอนไดออกไซด์เกิน 150 กรัม/<br>กิโลเมตรแต่ไม่เกิน 200 กรัม/<br>กิโลเมตร                                           | AUDI       |                    |           | A-BR          |               | 1991 협험              | ค้น             |                                 |                 |
|          | 3        | 06.01(1)<br>(3)                    | รถยนด์นั่งที่มีความจุของกระบอก<br>สูบ เก็น 3,000ลูกบาศก์เช่นดีเมตร                                                                                                    | อิซฺซ      |                    | มิวเอ็กซ์ | DVDDi         |               | 2000 뤈랩              | คัน             |                                 |                 |
| כ        | 4        | 06.01<br>uar<br>06.02(4)<br>(u)(1) | รถยนต์นั่งประเภทใช้เชื้อเพลิง<br>ทดแทน ที่ใช่เชื้อเพลิงประเภทกำซ่<br>ธรรมชาติได้ ที่มีความจุของ<br>กระบอกสูบ ไม่เกิน 3,000ลูกบาศก์<br>เซนติเมคร และมีการปล่อยก๊าซ่<br>คาร์บอนไดออกไซด์ไม่เกิน 150<br>กรับ/กิโลเมคร | โตโยต้า    |                    | ไฮลักษ์   | X1            |               | 2800 웹웹              | คัน             |                                 |                 |
|          | 5        | 06.01(1)<br>(3)                    | รถยนต์นั่งที่มีความจุของกระบอก<br>สูบ เกิน 3,000ลูกบาศก์เช่นติเมตร                                                                                                    | อื่นุ่น    |                    | มิวเอ็กซ์ | CDDi          |               | 2000 권령              | คัน             |                                 |                 |
|          |          | 06.01                              | รถยนต์โดยสารที่ที่ที่นั่งไห่เดิน 10                                                                                                    |            |                    |           |               |               |                      |                 |                                 |                 |
| ເຄີ      | ่อก      |                                    |                                                                                                    |            |                    |           |               |               |                      |                 |                                 | 0 ยก            |
|          |          |                                    |                                                                                                    |            |                    |           |               |               |                      |                 |                                 |                 |
| ) u      | สือกสินค | ้<br>ถ้• 💿 ค้นหาราะ                | รการสินค้า() สำเนารายการสินค้า                                                                                                    |            |                    |           |               |               |                      |                 |                                 |                 |
|          | สาลัง    | ม รายการสิน                        | ค้า                                                                                                    | â          | หมายเลขเครื่องยนต์ |           | หมายเลขตัวถัง | เลขไมล์เริ่มต | กิน (กม.) วันที่น่าย | ด้บ จำนวก       | มวันที่ มีประกันภัยฯ            | หมายเหตุ        |

• สำเนารายการสินค้า

- เลือกรายการแบบที่ต้องการสำเนา [1]
- กดแสดงแบบเพื่อตรวจสอบข้อมูลรายการที่จะสำเนา [2]
- กดปุ่ม [สำเนารายการสินค้า] ส่งค่ากลับหน้าจอหลัก [3]

| ขอน่ารถยนต์                                                                           |   |                    |               |                       |               |                          |              |          |
|---------------------------------------------------------------------------------------|---|--------------------|---------------|-----------------------|---------------|--------------------------|--------------|----------|
| <ul> <li>เลือกสินค่า</li> <li>ศันหารายการสินค่า</li> <li>สำเนารายการสินค่า</li> </ul> |   |                    |               |                       |               |                          |              |          |
| อบ ลำดับ รายการสินด้า                                                                 | đ | หมายเลขเครื่องยนด์ | หมายเลขตัวถัง | เลซไมล์เริ่มตัน (กม.) | วันที่น่ากลับ | ี่ ∜านวนวันที่<br>อนุญาต | มีประกันภัยา | หมายเหตุ |
| ไม่พบข้อมูล                                                                           |   |                    |               |                       |               |                          |              |          |
| P สำเนารายการสินด้า + เพิ่มรายการ                                                     |   |                    |               |                       |               |                          |              |          |

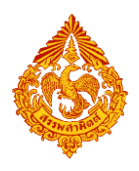

# คู่มือการยื่นแบบขอนำรถยนต์ออกไปทดสอบฯ ทางอินเทอร์เน็ต

|                                                                                                    | รายการแมนรา                                                                                                 | ///////                                                   |                                     | อี<br>เดียราก สสพ | . Gaarua              | <br>กานะแบบ e                  | e-Form รายงาน |  |
|----------------------------------------------------------------------------------------------------|----------------------------------------------------------------------------------------------------|-----------------------------------------------------------|-------------------------------------|-------------------|-----------------------|--------------------------------|---------------|--|
| กแต้สิงสัม/1 (1) ตารสมวรถมนต่อมการกำรัฐสุดสามกรรมหรือเคลื่มนค่ามีตารที่มา<br>พราการแล้อกรรมะรัสในต่าที่ได้ปราเช่า<br>โรงสุดสามกรณ<br>6 ธัดรัสญา & full<br>3 รัสมุลปูปอากสมาระ<br>• สมโรงการที่                  | โรงอุตสาหกรรม/สถางประกอบการ<br>ประเภทสันต์ๆ<br>รทีสแบบ ร<br>เฉขาะเบื้อนรับแบบ<br>รันด์ใช้มแบบ<br>สีเราร์ณุณ | aa ansi<br>saguu<br>aa.03-01/1 (1)<br>6620005207<br>00 đo | ต<br>จาร์มไหม่                      | _                 |                       |                                |               |  |
| (สอกสันดำ) ด่างการของหลับดำ) สำนารของหลับดำ<br>ขอ สำนับ รายการสันดำ สื<br>ไปทยบร้อยูล                                                                                                    | 2 • 1 662000520<br>(Lof 1)                                                                                  | ณร์มณาม รัณร์<br>07 23/1<br>) 10 1                        | ทีมแบบ แสดงแบบ<br>15/2566 🔯<br>10 V | * ถึงวากสับ       | จำนวมวันที่<br>อนุญาต | มีประกันภัยฯ                   | มมายณดุ       |  |
| <ul> <li>2 สัมนารงายการสัมธร้า ◆ เพิ่มรายการ</li> <li>* มีถวามประสอร์<br/>สถาหร้างให้มีเห็นออก*</li> <li>• โรงลุดสามกรรม</li> <li>คล์งสัมธ์ารโลรร์บน</li> <li>แป้ง5550577421001</li> <li>ชื่อ ga ค.ท</li> </ul> | * สำเนารายการสินตัว 3                                                                                       |                                                           | © มกเล็ก                            |                   |                       |                                |               |  |
| เลขที่ 2824-2826 ยาย กรุงเทพ-เมพารู้ หามอ/แรงง จะดังร<br>ด้อแตรีนที่ *<br>สถานที่เหลสอน *<br>วิตอุประสงค์การหลสอน                                                                                               |                                                                                                    |                                                           |                                     | กร้าง             |                       |                                |               |  |
| ∗ ขอนำรถยนด์                                                                                                    |                                                                                                    |                                                           |                                     |                   |                       |                                |               |  |
| 🔵 เลือกสินด้า 🔵 ดันหารายการสินด์ 💽 สำเนารายการสินดำ                                                                                                    |                                                                                                    |                                                           |                                     |                   |                       |                                |               |  |
| ดน ลำดับ รายการสินด้า สี                                                                                                    | หมายเลขเครื่องยนต์                                                                                          | หมายเลขตัวถึง                                             | เลขไมล์เริ่มดัน (กม.)               | วันที่นำกลับ      | จำนวนวันที่<br>อนุญาต | มีประกันค้ยฯ<br><mark>✓</mark> | หมายเหตุ      |  |
|                                                                                                    | C00004                                                                                                    | CC004                                                     | 550                                 | 31/5/2566         | 60                    | <ul><li>✓</li></ul>            |               |  |
| ₽ สำเนารายการสินด้า + เพิ่มรายการ                                                                                                    |                                                                                                    |                                                           |                                     |                   |                       |                                |               |  |

# ระบุข้อมูลในส่วนของการนำรถยนต์ออกไปทดสอบ แนบแผนที่สถานที่นำรถออกไปทดสอบ

| ■ มีความประสงค์                                           |                                                                                                    |                     |                                   |                                |                                  |                                       |
|-----------------------------------------------------------|----------------------------------------------------------------------------------------------------|---------------------|-----------------------------------|--------------------------------|----------------------------------|---------------------------------------|
| สถานที่น่าสินค้าออก *                                     | <ul> <li>โรงอุดสาหกรรม</li> <li>ดลังสินด้าบโดเขบน</li> <li>01055540577471001</li> <li>ชื่อ ดูล ดาร์</li> <li>เลขที่ 2824-2826 ถนน กรุงเทพ-นนทนุรี ด่านอุ/แขวง วงศ์</li> </ul> | ัสว่าง อำเภอ/เขต บ  | างชื่อ จังหวัด กรุงเทพมหานคร รหัส | ไปรษณีย์ 10800 โทรศัพท์ 036361 | 153                              |                                       |
| ตั้งแต่วันที่ *<br>สถานที่ทดสอบ *<br>วัดถุประสงศ์การทดสอบ | 31/05/2566 0 ถึงวันที่ 30/06/2566 0<br>สนามาทดสอบ ฮอนคา อาว์แอนตดีดี เอเชีย แปซิฟิค ปวาจีมว<br>ทดสอบเครื่องยนต์ , ทดสอบมลพิษ                                                  | รวมทั้งสิ้น<br>บุรี | 31 วัน                            | ้ตัวอย่างการกรอกข้อมูล เ       | ช่น หดสอบเครื่องยนต์, หดสอบมลพิษ |                                       |
| *** ไม่สามารถแบบเอก<br>ภาพแผนที่สถานที่ทดสอบ              | าสารขนาดไฟติได้เก็น 3 Mb และต้องไม่น้อยกว่า 1 Kb<br>ม และเส้นทางที่ทำการทดสอบ *(รองรับนามสกุดไฟต์ดังเ                                                                         | i jpg, jpeg, png    | Choose File No file chosen        | 🕑 อัปโนลด                      |                                  |                                       |
| Open 🔮                                                    |                                                                                                    |                     |                                   |                                | ×                                | V - 0                                 |
| $\leftarrow \rightarrow \vee \uparrow$                    | > ketsaraporn - Personal > Desktop > เอกสารแผบประกอบ                                                                                                    |                     |                                   | ~ (                            | Search เอกสารแนนประกอบ 🔎         | ् 🖻 🖈 🚺 🛊 🗊 🛙 🔇                       |
| Organize • New folder                                     |                                                                                                    |                     |                                   |                                | ≡ - □ 0                          |                                       |
| > hetsaraporn - Pe                                        | Name                                                                                                    | Status              | Date modified                     | Type Size                      |                                  |                                       |
|                                                           | 212.Invoice + export entry AC5264 PL109919                                                                                                    | $\odot$             | 12/1/2566 15:05                   | Adobe Acrobat Docume           | 229 KB                           | จำนวนวันที่ มีประกันภัยฯ หมายเหตุ     |
| 🔚 Desktop 🛷                                               | 🚇 Book1                                                                                                    | $\odot$             | 12/9/2565 12:51                   | Microsoft Excel Workshe        | 9 KB                             | อนุญาต 🖌 🧠                            |
| 🛓 Downloads 🏓                                             | Book2                                                                                                    | $\odot$             | 12/9/2565 12:52                   | Microsoft Excel 97-2003        | 19 KB                            | · · · · · · · · · · · · · · · · · · · |
| Documents 🖈                                               | BT02Formula                                                                                                    | $\odot$             | 4/8/2565 15:28                    | Microsoft Excel 97-2003        | 373 KB                           |                                       |
| 🔷 OneDrive 🛷                                              | i giphy                                                                                                    | $\odot$             | 12/9/2565 12:56                   | GIF File                       | 173 KB                           |                                       |
| 💑 My Drive 🖈                                              | i localmap                                                                                                    | $\odot$             | 12/9/2565 12:54                   | JPEG File                      | 73 KB                            |                                       |
| 🔀 Pictures 🖈                                              | localmap-03.01.1(1)                                                                                                    | Ø                   | 30/5/2565 16:17                   | JPG File                       | 68 KB                            |                                       |
| 🕑 Music 🔹 🖈                                               | 🖻 localmap-03.01.1(1)ไฟล์พี่อ่อ                                                                                                    | Ø                   | 26/10/2565 9:24                   | JPG File                       | 25 KB                            |                                       |
| 🛂 Videos 🛷                                                | passport                                                                                                    | $\odot$             | 27/4/2566 9:51                    | Adobe Acrobat Docume           | 65 KB                            |                                       |
| 2                                                         | 🛃 หะเบียนบ้าน                                                                                                    | $\odot$             | 4/8/2565 11:04                    | Adobe Acrobat Docume           | 108 KB                           |                                       |
| 🚞 test uat 30.5.66                                        | 🛃 โบขนสินศัก                                                                                                    | $\odot$             | 4/8/2565 11:04                    | Adobe Acrobat Docume           | 108 KB                           |                                       |
| 1 Process                                                 | 🛃 โบเสร็จอิเล็กทรอนิกส์                                                                                                    | Ø                   | 27/9/2565 15:44                   | Adobe Acrobat Docume           | 237 KB                           |                                       |
| 🚞 เอกสารแนบประกอ                                          | 🌛 ผลวิเคราะห์ด้วอย่าง                                                                                                    | 0                   | 20/5/2565 11:03                   | Adobe Acrobat Docume           | 33 KB                            |                                       |
|                                                           |                                                                                                    | ~                   | 100 00000 44 000                  |                                | 0.400.00                         |                                       |
| File nam                                                  | e: localmap-03.01.1(1)                                                                                                    |                     |                                   |                                | ✓ All Files ✓                    |                                       |
|                                                           |                                                                                                    |                     |                                   |                                | 3 Open Cancel                    | a                                     |

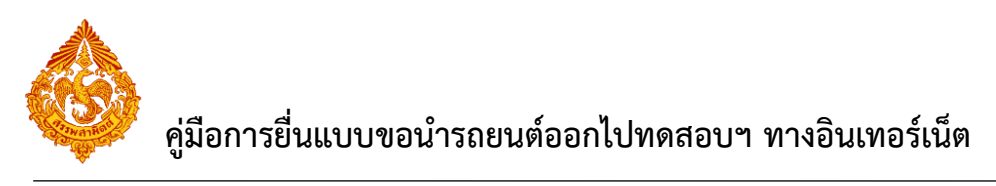

| 055540577471001 ชื่อ ดูล ดาร์<br>ที่ 2824-2826 ถนน กรุงเทพ-นนทบุรี ต่าบล/แขวง วงศ์สว่าง อำเภอ/เขต บางชื่อ จังหวัด กรุงเทพ |                                                                                                    |
|----------------------------------------------------------------------------------------------------|----------------------------------------------------------------------------------------------------|
| ที่ 2824-2826 ถนน กรุงเทพ-นนทบุรี ตำบล/แขวง วงศ์สว่าง อำเภอ/เขต บางชื่อ จังหวัด กรุงเทพ                                   |                                                                                                    |
|                                                                                                    | 10000 1000000 |
| /05/2566 🗴 ถึงวันที่ * 30/06/2566 🗴 รวมทั้งสิ้น 31 วัน                                                                    |                                                                                                    |
| ามหาดสอบ ฮอนดา อาร์แอนด์ดี เอเชีย แปซิฟิค ปราจีนบุรี                                                                      |                                                                                                    |
| เสอบเครื่องยนต์ , ทดสอบมลพิษ                                                                                              | ์ ตัวอย่างการกรอกข้อมูล เช่น ทดสอบเครื่องยนต์ , ทดสอบมลพิษ                                                                                                    |
|                                                                                                    | /05/2566 0 ถึงวันที่ * 30/06/2566 0 รวมทั้งสิ้น 31 วัน<br>ามาดสอบ สอนดา อาร์นอนด์ดี เอเชีย แปซิฟัต ปรารันบุรี<br>สอบเครื่องขนด์ , ทดสอบมลทิษ                                                                                                    |

## แนบไฟล์เอกสารที่ยื่นพร้อมแนบ

| <ul> <li>รอกสารแนบที่ยื่นพร้อมแบบ</li> <li>+ เพิ่มเอกสารแนบ</li> </ul> |                                           |                                                        |                   |           |           |
|------------------------------------------------------------------------|-------------------------------------------|--------------------------------------------------------|-------------------|-----------|-----------|
| <mark>ลบ ลำดับ ชื่อเอกสาร</mark><br>ไม่พบข้อมูล                        |                                           | ประเภทเอกสาร                                           | ขนาดเอกสาร (byte) | ดาวน์โหลด |           |
| อัปโหลดข้อมูล                                                          |                                           |                                                        |                   |           |           |
| *** ไม่สามารถแน<br>*** ประเภทเอ <u>ก</u> สา                            | บเอกสารขนาดไฟล์ไ<br>เร: pdf, doc, docx, ∶ | ด้เกิน 3 Mb และต้องไม่น้อ<br>xls, xlsx, jpg, jpeg, gif | ยกว่า <b>1 Kb</b> |           |           |
| ประเภทเอกสา 🚺                                                          | เอกสารประกันภัยฯ                          |                                                        |                   |           | <b>*</b>  |
| เอกสารแนบ 🙎                                                            | Choose File เอกส                          | ารแนบ 1.doc                                            |                   |           | อัปโหลด 3 |
| อัปโหลดข้อมูลเรีย                                                      | บร้อย                                     |                                                        |                   |           | *<br>*    |
| 🖻 ตกลง                                                                 |                                           |                                                        |                   |           | 0 ยกเลิก  |

# แสดงตัวอย่างภาพแบบ > กดปุ่ม [แสดงแบบ]

| เอกสา                      | รแนบที่          | ยื่นพร้อมแบบ                                                 |                  |                                    |                   |           |
|----------------------------|------------------|--------------------------------------------------------------|------------------|------------------------------------|-------------------|-----------|
| + 0                        | ໍ່ເມເລກສ         | สารแบบ                                                       |                  |                                    |                   |           |
| ลบ                         | สำดับ            | ป ขี่อเอกสาร                                                 | ประเภทเอกสาร     |                                    | ขนาดเอกสาร (byte) | ดาวน์โหลด |
| ÷                          | 1                | เอกสารแนบ 1.doc                                              | เอกสารประกันภัยฯ |                                    | 22,528            | 0         |
| หมายเห<br>ข้าพ             | ตุ<br>เจ้าขอรั   | บรองว่า รายการที่แสดงไว้ในแบบนี้เป็นความจริงและถูกต่อ        | งงทุกประการ      | (สามารถใส่ได้ไม่เกิน 200 ตัวอักษร) | )                 |           |
| และได้แ<br>ลงชื่อ <b>ส</b> | นบหลัก<br>เรรถเย | ฐานและใบแนบ(ถ้ามี) รวม 0 ฉบับ<br>า สำคับวง ผู้ขึ้นแบบ/ผู้แทน |                  |                                    |                   |           |
| 2                          | แสดงแ            | บบ 🗟 ส่งแบบไปตรวจสอบ                                         |                  |                                    |                   |           |

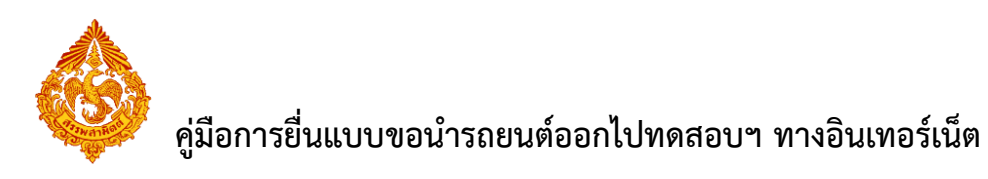

|                                 |                                            |                      | 1/3                | - 110%             | +   🗈 🔇               | )                 |                |             |
|---------------------------------|--------------------------------------------|----------------------|--------------------|--------------------|-----------------------|-------------------|----------------|-------------|
|                                 |                                            |                      |                    |                    |                       | ·                 |                |             |
|                                 |                                            |                      |                    |                    |                       |                   |                |             |
|                                 |                                            |                      |                    |                    |                       |                   |                |             |
| หมายเลขอา                       | งอิงการบันทึกแบบ                           | 6600005581           |                    |                    | _                     |                   |                |             |
|                                 | กราเร                                      | สรรพสาบิต ก          | ระทรางกา           | รคลัง              |                       | สำหรับเจ้าหน้า    | 4              |             |
| 64.20                           | dometron                                   | แต่ออกอากโรงกลระ     |                    | ม้างสัญหม์แกะ      |                       | เลขที่รับ         |                |             |
| 13 Martin                       | (a down down inte                          | อินติอาหในสะหว่างขึ้ | เพราะเการเลิด ดาร  |                    | <b>ກ</b> ຢ.໐ຄ−໐ຄ∕໑ (ຄ | ) ວັນທີ່รับ       |                |             |
| 42344                           | เพยาพลยบบระ                                | สทธรา เพราะระหว่างข  | นทยนการผสท ศาม     | 141 IN 31 100 (01) |                       | เจ้าหน้าที่ผู้รับ |                |             |
|                                 | 16 M M                                     | HIST HOUSE HIT I BE  | 11 MA 14M N.N. 100 | 4.                 |                       |                   |                |             |
|                                 |                                            |                      |                    | ก. การอินกำ        | <b>10</b>             |                   |                |             |
| เรียน สรรพส                     | กมิดพื้นที่ <b>สสพ.กท</b> ะ                | ม.3                  |                    |                    |                       |                   |                |             |
| ด. ชื่อผู่ประก                  | าอบอุตสาหกรรม <b>บ</b>                     | ริษัท สรรพสามิต จำก่ | in .               |                    |                       |                   |                |             |
| ทะเบียนสรร                      | พสามิตเลขที่ 0105                          | 554057747-1-001      |                    |                    |                       |                   |                |             |
| เลขประจำตัว                     | วผู้เสียภาษีอากร <b>0</b> 4                | 9920-02060-03-9      |                    |                    |                       |                   |                |             |
| สถานที่ตั้งเล                   | บที่ 1488                                  | W28U/498             |                    | ถนน                | ถนนนครไชยศรี          | ตำบล/เ            | แขวง ถนนนครไซเ | รศรี        |
| อำเภอ/เขต                       | ମ୍ମିମ                                      | จังหวัด กา           | งเทพมหานคร         | รหัสไ              | ปรษณีย <b>์ 10300</b> | โทรศัพร           | 02-2415600-1   | 9           |
| <ol> <li>ขอนำรถย</li> </ol>     | านต์                                       |                      |                    |                    |                       |                   |                |             |
|                                 | ŧo                                         | 11219 (CC)           | Ϋu                 | 8                  | หมายเลขเครื่องยนต์    | หมายและตัวถัง     | ເຄຍໄມລ໌ (ກມ.)  | หมายเหตุ    |
| ฟอร์ด                           |                                            | 1996 귀린              | 1996 AT            | ทำ                 | AA-Car-a1-0000202     | AA-00202          | 0 5            | ໃປຈະກັນກັຍຈ |
| ນເຕັນ 3,000 ຄູ                  | ามขุของกระบอกสูบเ<br>กบาศกเซนดิเมตร        |                      |                    |                    |                       |                   |                |             |
| และมีการปลอย<br>ต่ะไวะ 150 กว้า | รกาซการ์บอนไดออกไซ<br>เ/กิโอเวตระเตไม่เกิน |                      |                    |                    |                       |                   |                |             |
| 200 กรับ/กิโลน                  | 105                                        |                      | 1                  |                    |                       |                   |                |             |

ทำเครื่องหมายรับรองข้อมูลที่แสดงบนแบบคำขอ และกดปุ่ม [ส่งแบบไปตรวจสอบ]

| <ul> <li>เอกสารแนบที่ยื่นพร้อ</li> </ul>                         | חתחח                                                                                                    |                                          |                                                                                                    |              |               |                              |                  |        |          |                          |
|------------------------------------------------------------------|----------------------------------------------------------------------------------------------------|------------------------------------------|----------------------------------------------------------------------------------------------------|--------------|---------------|------------------------------|------------------|--------|----------|--------------------------|
| + เพิ่มเอกสวรแบบ                                                 |                                                                                                    |                                          |                                                                                                    |              |               |                              |                  |        |          |                          |
| ลบ ลำดับ ชื่อแ                                                   | อกสาร                                                                                                    | ประเภทเอกสาร                             | ขนา                                                                                                    | เคเอกสาร (by | te) ດ່າວນ     | โหลด                         |                  |        |          |                          |
| อ 1 เอกสา                                                        | สมหม 1.doc ม                                                                                                    | ากสารประกันภัยฯ                          |                                                                                                    | 22           | ,528          |                              |                  |        |          |                          |
| หมายเหตุ<br>มามายเหตุ<br>มามายามายามายามายามายามายามายามายามายาม | າາຍກາງກິແສດະໂກີນແບບທີ່ເປັນດາງນາຈີອແລະຄູກສົວຮາງກ<br>ໃນແບບ(ດຳສີ) ງາມ 1 ລາມ<br>າງ ຊີຍິນແບບ/ຊົມານ<br>8 ສໍາແບບໂປດຈາງຈອນ 2 | (สามารถไสได้ไ<br>ว่ระการ 1               | ນແກ້ນ 200 ສົວລັກນະ)                                                                                         |              | -             |                              |                  | C Sat  | ve draft | ้ำ ย้อนกลับ              |
| กรมสรรพสา<br>Excise: e-Excis<br>ผลการยื่นแบบ                     | ມິດ<br>e                                                                                                    |                                          | มัาหลัก                                                                                                    | ย่นแบบฯ      | 1<br>ปาระเงิน | <b>อ้</b><br>ส่งกลับจาก สสพ. | ติดตามสถานะแบบ   | e-Form | รายงาน   | - <b></b><br>ผู้ดูแลระบบ |
|                                                                  | ผลการบันทึกแบบ                                                                                                    |                                          |                                                                                                    |              |               |                              |                  |        |          |                          |
|                                                                  | แบบ<br>ชื่อโรงอุดสาหกรรม<br>เลขาะเบียนสรรพสามิด<br>หมายเลขอ้างอิงการบับเ<br>สถานะแบบ<br>การยื่นแบบจะเสร็จส           | inแบบ<br>มบูรณ์เมื่อผู้ประกอบการหรือผู้ใ | ุกส.03-01/1 (1)<br>ดูล ดาร์<br>0105554057747-1-001<br>6600005581<br>รอยืนยันการตรวจสอบ<br>ในแบบได้ทำการตรวจ | สอบแบบ แล    | าะ กดส่งแบบ   | บไปกรมสรรพสามิด              | เรียบร้อยแล้ว    |        |          |                          |
|                                                                  | 🛛 เรียกดูภาพแบบ                                                                                                    |                                          |                                                                                                    |              |               | บันทึกรายการต่อไป            | 🗸 ตรวจสอบแบบรายก | ารนี้  |          |                          |

กดปุ่ม [เรียกดูภาพแบบ] ระบบแสดงเลขอ้างอิงการบันทึกแบบ และสถานะแบบเป็น

"รอยืนยันการตรวจสอบ"

| กรมสรรพสา<br>Excise: e-Excis<br>ผลการยื่นแบบ | ເນີດ<br>se     |                                                                                           | <b>ม</b> ี<br>หน้าหลัก                                                                | <br>ย่นแบบา | 1<br>ช่าระเงิน<br>> | <b>อ้</b><br>ส่งกลับจาก สสพ.         | ติดตามสถานะแบบ                                              | e-Form | รายงาน | <b>ຼີ</b><br>ຜູ້ຄູແລຮະນນ |
|----------------------------------------------|----------------|-------------------------------------------------------------------------------------------|---------------------------------------------------------------------------------------|-------------|---------------------|--------------------------------------|-------------------------------------------------------------|--------|--------|--------------------------|
|                                              | ผลการบับทึกแบบ | แบบ<br>ปีฮโรงอุลสาเกรรม<br>เสวระเป็นผรรรษราชิม<br>เหมายครชาวิจริงการวันทึกแบบ<br>สถานะแบบ | กส.03-01/1 (1)<br>ดูล คาร์<br>0105554057747-1-001<br>6600005581<br>รออีนยันการตรวจสอบ |             |                     |                                      |                                                             |        |        |                          |
|                                              | 0              | การยื่นแบบจะเสร็จสมบูรณ์เมื่อผู้ประกอบการหรือผู้<br>เรียกอุภาพแบบ                         | ยื่นแบบได้ทำการดรวจ                                                                   | สอบแบบ แ    | ละ กดส่งแบ<br>ฮ     | บไปกรมสรรพสามิต<br>บันทีกรายการต่อไป | <ul> <li>เรียบร้อยแล้ว</li> <li>✓ ครวจสอบแบบรายก</li> </ul> | กรน์   | _      |                          |

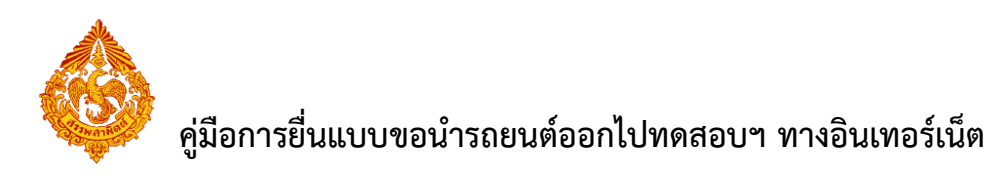

| แสดงแบบ PDF |                                                                                                    | ×     |
|-------------|----------------------------------------------------------------------------------------------------|-------|
| = ภาพแบบ    | 1/3   - 110% +   🗄 🕎                                                                                                    | ± ē : |
|             | Naturative       Naturative       Naturative <th></th> |       |
|             | ขั้นตอนการยื่นแบบ                                                                                                    |       |
|             |                                                                                                    |       |

#### 2.2 กส.18-01 หนังสือแจ้งนำรถยนต์กลับจากการทดสอบ

#### การยื่นหนังสือแจ้งนำรถยนต์กลับจากการทดสอบ มีขั้นตอนดังนี้

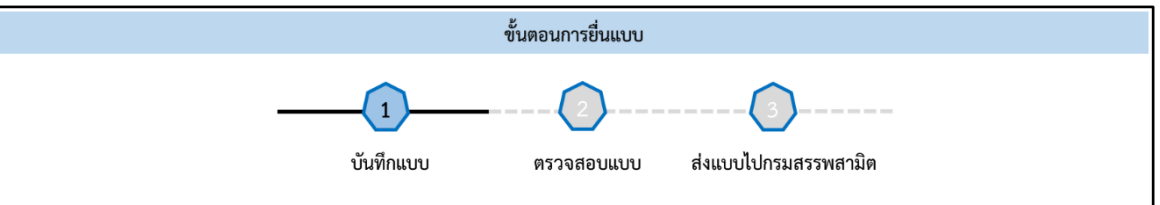

#### เข้าเว็บไซต์กรมสรรพสามิต <u>http://www.excise.go.th</u>

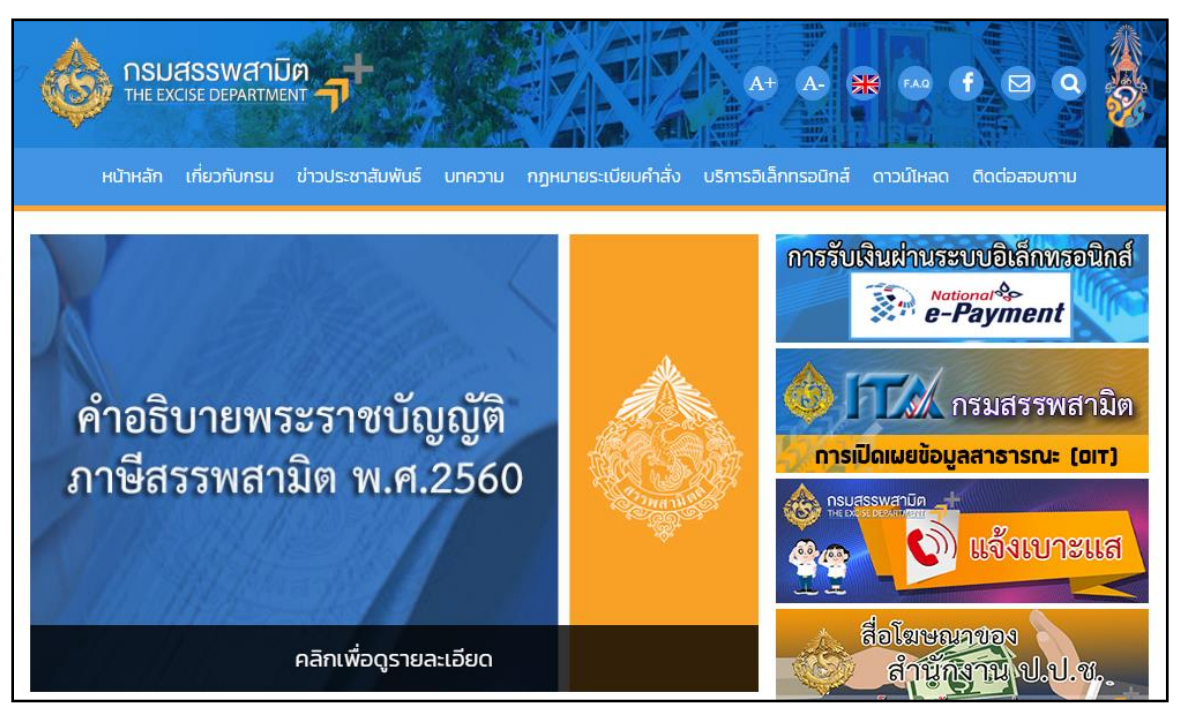

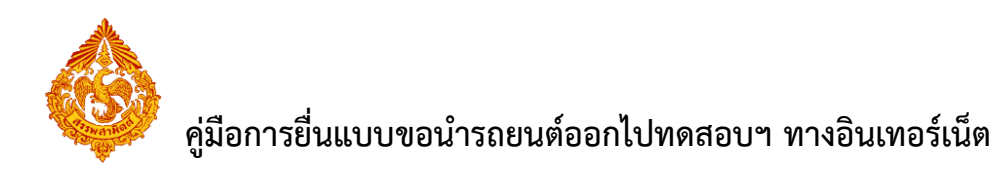

เลือกเมนู "บริการอิเล็กทรอนิกส์" > เลือกเมนูย่อย "ทำธุรกรรมทางอินเทอร์เน็ต"

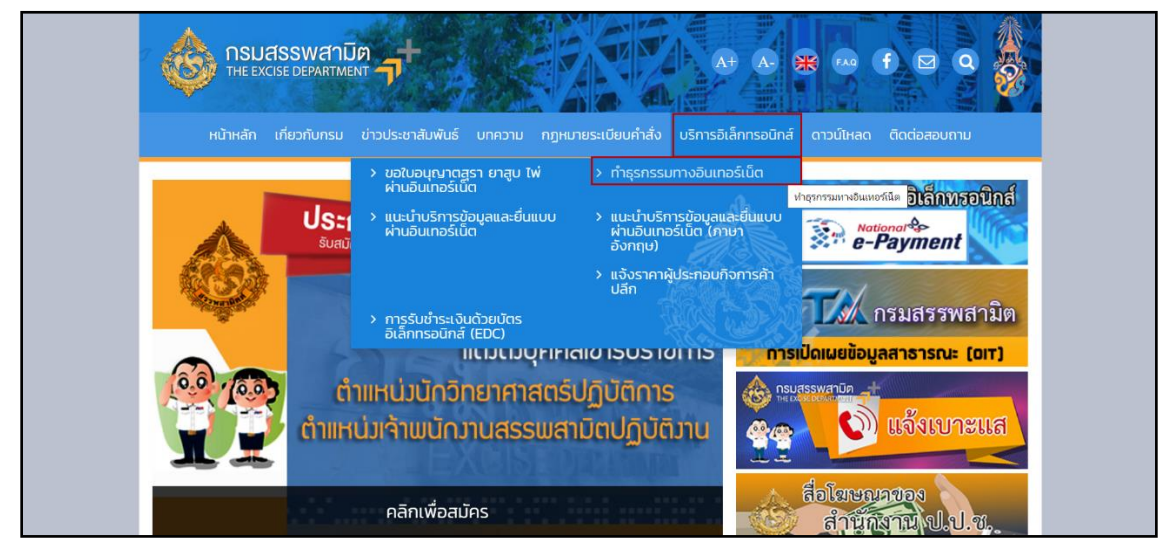

เข้าสู่ระบบบริการธุรกรรมอิเล็กทรอนิกส์และชำระภาษีผ่านอินเทอร์เน็ต

ผู้ใช้ระบุรหัสผู้ใช้ และรหัสผ่าน จากนั้นกดปุ่ม [เข้าสู่ระบบ]

| E E | เรมสรรพสามิต<br>ixcise Smart Service                                                                                                    | leiadevalu e Evoice    |
|-----|----------------------------------------------------------------------------------------------------|------------------------|
|     | e-Excise บริการอิเล็กทรอนิกส์จุดเดียว                                                                                                    | เม เชิงอาก e-rycise    |
|     | ประกาศ –                                                                                                    | กรุณากรอกอีเมล         |
|     | เนื่องจากกรมสรรพสามิตได้ทำการปรับปรุงรีธีการเข้าสู่ระบบ (Login) ใหม่ ให้<br>เป็นรูปแบบเดียวกันทั้งหมด โดยท่านสามารถใช้อีเมลและรหัสผ่านที่ท่านได้ลง<br>ทะเบียนไว้เดิมในการเข้าสู่ระบบ          | กรุณากรอกรหัสผ่าน      |
|     | หากท่านไม่สามารถเข้าสู่ระบบด้วยรหัสผ่านเดิม กรุณาตรวจสอบกล่องจดหมาย<br>(Inbox) ของอีเมลที่ท่านได้ดงทะเบียนไว้ หรือ ติดต่อ โทร. 02-241-5600-18<br>ต่อ 64202, 64203, 64204, 64205, 64207, 64209 | 🖴 ເข້າສູ່รະນນ          |
|     | ดาวน์โหลดแบบฟอร์ม และคู่มือการใช้งาน 🗕                                                                                                    | ลึมรหัสผ่าน? ลงทะเบียน |
|     | แบบคำขออนุญาคลงพะเบียนเป็นผู้ปันแบบรายการภาษีผ่านเครือ<br>ข่ายอินเพอร์เน็ตและช่วระภาษีผ่านเครือข่ายอินเพอร์เน็ตหรือผู้ให้<br>บริการข่าระเงิน (กส.03-11)                                       |                        |
|     | ข้อตกลงในการยื่นแบบรายการภาษีผ่านระบบเครือข่าย<br>อินเทอร์เน็ตและข่าระภาษีผ่านเครือข่ายอินเทอร์เน็ตหรือผู้ให้<br>บริการข่าวะเงิน                                                              |                        |
|     | 🧰 ดูมือการลงทะเบียนต่อใบอนุญาดขาย                                                                                                    |                        |
|     | 🥅 คู่มือการใช้งาน                                                                                                    |                        |

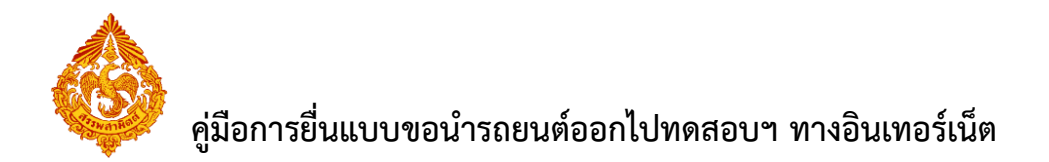

เมนู "หน้าหลัก" > เลือกระบบ "บริการธุรกรรมอิเล็กทรอนิกส์และชำระภาษีผ่าน
 อินเทอร์เน็ต"

| ٨                   | กรมสรรพสามิด<br>Excise Smart Service                                                                                |                                                                       | เลขประจำดัวผู้เสียภาษีอากร<br>X->000X->0000C-XX-X ✓                                | <b>หน่าหลัก</b> มริษัทในเครีย | ม<br>จัดการผู้ใช้ เป | โล่ยนรหัสผ่าน | <b>น</b> ้อมูลส่วนตัว |
|---------------------|----------------------------------------------------------------------------------------------------|-----------------------------------------------------------------------|------------------------------------------------------------------------------------|-------------------------------|----------------------|---------------|-----------------------|
| Ð                   | <b>ต่อใบอนุญาคชาย</b><br>เพื่อต่อโบอนุญาคชายสุรา ยาสูบ ไพ่ ที่กำลังจะ<br>หมดดายุ                                    | 1                                                                     | 2                                                                                  | 3_                            |                      |               |                       |
| ธุรกรรมอื่          | ื่นๆ                                                                                                    | ข้อตกลงการใช้บ<br>อินเทอร์เเ้                                         | ริการทาง ยื่นแบบขออนุญาตทำ<br>ด ธุรกรรมทางอินเทอร์เน็ด                             | เลือกบริการ                   |                      |               |                       |
| 3                   | ยื่นจดหะเบียนสรรพสามิด<br>สำหรับผู้ประกอบการที่ต่องการขึ้งเจคระเบียนสรรพ<br>สามิด<br>ยื่นแบบคำขอลงหะเบียนเป็นผู้ใช้ | ♥ คำแนะนำ<br>การใช้งานครั้งแรก ท่านต้องกำหนดสิทธิ์การใช้งาน           | หรือ สร้างผู้ใช้งานเพิ่มเดิม ก่อนเริ่มดันใช                                        | ังาน โดยเข้าไปที่เมนู "จัดการ | ผู่ใช้"              |               | •                     |
|                     | ที่เสียภาษีอัตราศูนย์ (บค.02)                                                                                       | บริการที่สามารถใช้งานได้                                              |                                                                                    |                               |                      |               |                       |
|                     |                                                                                                    | ระบบบัญชีดวบคุมไ<br>ระบบบัญชีควบคุมโรงอุดสา<br>งบเดือบของโรงอุดสาหกรร | <b>โรงอุดสำหกรรมสุรา</b><br>เหกรรมสุรา เป็นระบบงานที่อำนวยความสะด<br>มผลิตสุรา สาม | เวกในการจัดทำบัญชีประจำวันแ   | nr (                 | 9 🕚           | Ø                     |
|                     |                                                                                                    | ระบบให้บริการธุรก<br>ระบบให้บริการธุรก                                | รรมอิเล็กทรอนิกส์และขำระภา<br>ทรอนิกส์และข่ารงภาษีผ่านอินเทอร์เน็ด                 | ษีผ่านอินเทอร์เน็ด            | 6                    | 90            | ٩                     |
|                     |                                                                                                    | L                                                                     |                                                                                    |                               |                      |               |                       |
| เวอร์ชั่น : 1.2.0 เ | ปรับปรุง : 2020-03-17 08:43                                                                                         |                                                                       |                                                                                    | โทร. 02-2415600-19 ต่         | a 64202, 64203, 6    | 64204, 6420   | 5, 64207, 64209       |

เลือก "ยื่นแบบ" > "ขอนำรถยนต์ออกไปทดสอบประสิทธิภาพ"

| กรมสรรพสามิต<br>Excise: e-Excise<br>หน้าหลัก                                                                            |                                                                                                 | <b>ท</b> ี่น้ำหลัก | ย่านแบบฯ       | อ้<br>ส่งกลับจาก สสพ. | ติดตามสถานะแบบ        | e-Form  | รายงาน      |      |  |
|----------------------------------------------------------------------------------------------------|-------------------------------------------------------------------------------------------------|--------------------|----------------|-----------------------|-----------------------|---------|-------------|------|--|
| ข้อมูลบริษัท                                                                                                    | ข่าวสาร ระบบงาน                                                                                 |                    |                |                       |                       |         |             |      |  |
| 0-9920-02060-03-9                                                                                                    | <ul> <li>แจ้งผู้ประกอบการเพื่อทราบ</li> </ul>                                                   |                    | งบเดือน        |                       |                       |         |             |      |  |
| บรษา สรรพลามต่างการ<br>เลขที่ 1488 ถนน ถนนนครไขยศรี ด่าบล/แขวง ถนน<br>มอรไซเซรี ถ่าบอ/แขอ อริต วันนัก กระบบของมายกระบัง |                                                                                                 |                    | ขอคืน ยกเว้น   |                       |                       |         |             |      |  |
| ไปรษณีย์ 10300 โทรศัพท์ 02-2415600-19 อีเมล<br>test@gmail.com<br>ชักมุคโรงคุดสรมุกรรม/สถามุมริกรร/ สถาม                 | บระกาด                                                                                          | แจ้งราคา           |                |                       |                       |         |             |      |  |
| ข้อมูลโรงอุดสาหกรรม/สถานบริการ/ สถาน                                                                                    | แจ้งเพื่อทราบ เนื่องจากใน                                                                       |                    | จดหะเบียน      |                       |                       |         |             |      |  |
| 13-NUT 158 1971                                                                                                    | วันที่ 12 เมษายน 2304<br>ประกาศเป็นวันหยุดราชการ ทั้งนี้ระบบธุรกรรมทางอิ                        | นเทอร์เน็เ         | ขออนุญาคดั้ง   | งคลังสินค้าหัดเข่บน/ส | ถานแสดงรถยนต์เพื่อขาย | £       |             |      |  |
| ข้อมูลผลิตภัณฑ์                                                                                                    | หากมีข้อสูงสัย ติดต่อ                                                                           | 1                  | ของกรถยนต์     | ้ออกไปหดสอบประสิทธิ   | ภาพ                   |         |             |      |  |
| ข้อมูลรายการสินค้า                                                                                                    | 2-02-2415600-19 mb 60801, 64207                                                                 |                    | บัญชีประจำวั   | ù                     |                       |         |             |      |  |
| ขอมูลบระเภทสนดา<br>แจ้งวัตกลิบใหม่                                                                                      | 1000-4480020, 080-4730532                                                                       | _                  | เสียภาษีอัตรา  | เสนย์ส่านรับแบตเตอรี่ | -                     |         | _           |      |  |
| แจ้งผลิตภัณฑ์ใหม่                                                                                                    | มาการ แล้วมีใจให้เหลืองร                                                                        | _                  | รับ-จ่ายน้ำมัน | ı(uu.1)               |                       |         |             |      |  |
| แคตตาลือกสินค้า                                                                                                    | · • • • • • • • • • • • • • • • • • • •                                                         | _                  | หนังสือค้าปร   | ะกันอิเล็กทรอนิกส์    |                       |         |             |      |  |
| ข้อมูลอ้างอิง                                                                                                    | แจ้งเปิดให้บริการ กรมสรรพสามิด                                                                  |                    |                |                       |                       |         |             |      |  |
| ดาวนโนอด                                                                                                    | ขอแจ้งกรณีการให้บริการธุรกรรมทางอิเล็กทร                                                        | อนิกส์แล           | ะข่าระภาษี     | ผ่านอินเทอร์เน็ต      | ดเพื่อรองรับการย่     | ในแบบรว | มพื้นที่ เป | ดให้ |  |
| ดาวน์โหลด โปรแกรมบาร์โด้ด                                                                                               | บริการแล้วดั้งแต่บัดนี้เป็นต้นไป                                                                |                    |                |                       |                       |         |             |      |  |
|                                                                                                    | หากมีข่อสงคัม ติดต่อศูนย์เหตุโนโดยีศารสนเหตุ<br>โหร 02-2415600-19 ตอ 60802, 60830, 64207, 64215 |                    |                |                       |                       |         |             |      |  |
| 172.17.1.168:7013/staaec-web/pages/welcome.xhtml#                                                                       | ประกาศ ณ วันที่ 04 มีนาคม 2564                                                                  |                    |                |                       |                       |         |             |      |  |

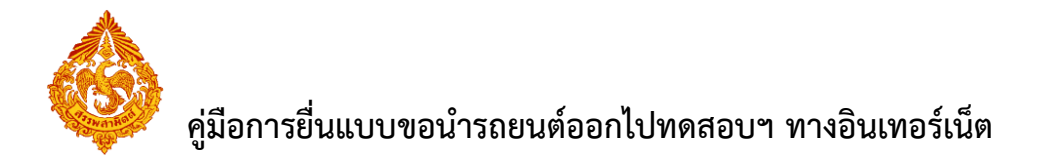

 เลือกแบบ "กส.18-01 หนังสือแจ้งนำรถยนต์กลับจากการทดสอบ" > กดปุ่ม [เริ่มต้นบันทึก ข้อมูล]

| Excise: e.F.                                                                                                    | เสามิต<br>Xdise                                                               |                                                                                                    |                                                                            |                                                     |                                                                                   | 0                                                                                    | <b></b>        | 0      | 1      | <u></u>     |  |
|----------------------------------------------------------------------------------------------------|-------------------------------------------------------------------------------|----------------------------------------------------------------------------------------------------|----------------------------------------------------------------------------|-----------------------------------------------------|-----------------------------------------------------------------------------------|--------------------------------------------------------------------------------------|----------------|--------|--------|-------------|--|
| ยื่นแบบ: ของ                                                                                                    | งเรื่อ<br>สารถยนต์ออกไปหละ                                                    | สอบประสิทธิภาพ                                                                                                    |                                                                            |                                                     | หน้าหลัก อื่นแบ                                                                   | บฯ ส่งกลับจาก สสพ.                                                                   | ดิดตามสถานะแบบ | e-Form | รายงาน | ผู้ดูแลระบบ |  |
| นทึกแบบฯ ใหม่                                                                                                    | รายการแบบที่รอก                                                               | กรแก้ไข รายการแบบที่                                                                                              | รอการตรวจสอบ                                                               |                                                     |                                                                                   |                                                                                      |                |        |        |             |  |
| <ul> <li>รายแบบ</li> <li>ก.ส.03-01/1 (1) ดำหนดไวรอยแต่ออกรวกโรงอุตสามกรวมกรีอดล์อสัมต์กาโหงร่ามแห่งการแล้ด สามอาดรา 26 (3)</li> <li>ก.ส.18-01 หรืออิณะ์คว่ารอยแต่กอันจากการทดสอบ</li> <li>เช่นสนับนั้นกร่อมูล</li> </ul> |                                                                               |                                                                                                    |                                                                            |                                                     |                                                                                   |                                                                                      |                |        |        |             |  |
| เริ่มต้นบันทึกข้                                                                                                    | ວນຸດ                                                                          |                                                                                                    |                                                                            |                                                     |                                                                                   |                                                                                      |                |        |        |             |  |
| เชิ่มต้นบันทึกข้                                                                                                    | อมูล                                                                          |                                                                                                    | รายการ save draft                                                          |                                                     |                                                                                   |                                                                                      |                |        |        | *           |  |
| เริ่มต้บบันทึกข้<br>หมายเคขอ้างอิง<br>การบันหึกแบบ                                                                                                    | รหัสแบบ                                                                       | <u>เลขทะเบียนสรรพสามิต</u>                                                                                        | รายการ save draft<br>ชื่อโรงอุดสานกรรม                                     | ประเภทสินล้า                                        | ชื่อผู้บันทึก                                                                     | วันที่บันพีก                                                                         |                |        |        | <u>۸</u>    |  |
| เริ่มต้นบันหีกข้<br>หมายเลขอ้างอิง<br>การบันหักแบบ<br>6500005874                                                                                                    | อมูล<br>รางัสแบบ<br>ภส.03-01/1 (1)                                            | เอชหะเบียนสรรพสามิด<br>0105554057747-1-001                                                                        | รายการ save draft<br>สื่อโรงอุดสามกรรม<br>อุด คาว์                         | ประเภทสินดำ<br>รถยนต์                               | <del>ชื่</del> อผู้บันพีก<br>นิภาพร ชื่นบุ                                        | วันที่มันทึก<br>มหา 14/09/2565                                                       |                |        |        | Î           |  |
| เริ่มต้นบับหีกข้<br>หมายเคขอ้างอิง<br>การบับหีกแบบ<br>6500005874<br>6500005479                                                                                                    | อมูล<br>รารัสแบบ<br>ภส.03-01/1 (1)<br>ภส.03-01/1 (1)                          | เลวาะเบียบสรรรสามิด<br>0105554057747-1-001<br>0105554057747-1-001                                                 | รามการ save draft<br>สืบโรงอุดสาหกรรม<br>อุด คาว์<br>อุด คาว์              | ประเภทพิมดำ<br>รถยนต์<br>รถยนต์                     | ชื่อผู้บับทึก<br>นิภาพร ชื่นบุ<br>นิภาพร ชื่นบุ                                   | <b>รับที่มันทีก</b><br>มหา 14/09/2565<br>มหา 27/06/2565                              |                |        |        | ĺ           |  |
| เริ่มต้นบับทีกข้<br>หมายเคยอ้างอิง<br>การบับทึกแบบ<br>6500005874<br>6500005479<br>6500005356                                                                                                    | อมูล<br>รารัสแบบ<br>ภส.03-01/1 (1)<br>ภส.03-01/1 (1)<br>ก.ส.18-01             | เละหะเบียนสรรพสามิด<br>0105554057747-1-001<br>0105554057747-1-001<br>0105554057747-1-001                          | รายการ save draft<br>ชื่อโรงสุดสาหกรรม<br>ดูล การ์<br>ดูล การ์             | ประเภทสินตัว<br>รถยนด์<br>รถยนต์<br>รถยนต์          | ชื่อผู้บับพีก<br>นิภาพร ชื่นบุ<br>นิภาพร ชื่นบุ<br>นิภาพร ชื่นบุ                  | <mark>รับส์มันทึก</mark><br>มหา 14/09/2565<br>มหา 27/06/2565<br>มหา 09/06/2565       |                |        |        |             |  |
| เริ่มต้มมันทึกนี่<br>หมายเลขอ้างอิง<br>กระบับทึกแบบ<br>6500005874<br>6500005879<br>6500005355<br>6500005355                                                                                                    | อมุล<br>ราโสแบบ<br>คส.03-01/1 (1)<br>คส.03-01/1 (1)<br>ค.ส.18-01<br>ค.ส.18-01 | Labir: เป็นบสรรรสามิต<br>0105554057747-1-001<br>0105554057747-1-001<br>0105554057747-1-001<br>0105554057747-1-001 | รายการ save draft<br>สื่อโรงอุดสามกรรม<br>อุด คาร์<br>อุด คาร์<br>อุด คาร์ | ประเภทสินดำ<br>รถยนต์<br>รถยนต์<br>รถยนต์<br>รถยนต์ | ชื่อผู้บันทัก<br>นิภาพร ขึ้นบุ<br>นิภาพร ขึ้นบุ<br>นิภาพร ขึ้นบุ<br>นิภาพร ขึ้นบุ | รับที่มันทึก<br>มหา 14/09/2565<br>มหา 27/06/2565<br>มหา 09/06/2565<br>มหา 09/06/2565 |                |        |        | Î           |  |

เลือกโรงอุตสาหกรรม และระบุประเภทสินค้า กดปุ่ม [ดึงข้อมูล]

| กรมสรรพสามิต<br>Exclose = Exclose<br>ขั้นแบบ: ของหวอบหล่ออกไปหลอบประสิทธิภาพ                  | หน้านลัก | <br>ย่นแบบา | <b>อ้</b><br>ส่งกลับจาก สสพ. | ดิดตามสถานะแบบ | e-Form | รายงาน | <b>สาว</b><br>ผู้ดูแลระบบ |
|-----------------------------------------------------------------------------------------------|----------|-------------|------------------------------|----------------|--------|--------|---------------------------|
| ก.ส.18-01 หนังสือแจ้งนำรถกลับจากการทดสอบ                                                      |          |             |                              |                |        |        |                           |
| โรงสุดสามหารม 01055540577471001 - ดูล ลาร์ 👻 ประเทรสินตั้) (รถยนต์ 💌<br>๕ ถึงชมณฑ 🔮 เริ่มาโลย |          |             |                              |                |        |        |                           |

- ระบุข้อมูลในส่วนของการแจ้งนำรถกลับจากการทดสอบประสิทธิภาพ
  - ระบุเลขที่หนังสือบริษัทและวันที่
  - กดปุ่ม [เพิ่มรายการ]
  - เลือกรายการรถยนต์ที่ต้องการจะแจ้งนำรถกลับ
  - ระบุวันที่น้ำกลับ

| กรมสรรพสามิต<br>Excise: e-Excise<br>ยันแบบ: ของรถอนซ์ออกไปหดสอบประสิทธิภาพ              | ่<br>หน้าหลัก | ยื่นแบบฯ ส่งกลับจ | วาก สสพ. ดิดตามสถานะแบบ | e-Form | รายงาน    |     |
|-----------------------------------------------------------------------------------------|---------------|-------------------|-------------------------|--------|-----------|-----|
| .n.ส.18-01 หนังสือแจ้งน่ารถกลับจากการทดสอบ                                              |               |                   |                         |        |           |     |
| โรงอุตสาหกรรม 01055540577471001 - ดูล ดาร์ 🔹 ประเภทเสินด้า รถอนต์ 💌                     |               |                   |                         |        |           |     |
| > ข้อมูลผู้ประกอบการ                                                                    |               |                   |                         |        |           |     |
| ▼ ข้อมูลการแจ้งนำรถยนต์กลับจากการหดสอบ                                                  |               |                   |                         |        |           |     |
| เลขท์หนังสือบริษัท * 000900/001 ลงวันที่ * 21/12/2565 ชื                                |               |                   |                         |        |           |     |
| ອນ ສຳອັນ ເສສາສະເນີດາຈຳແນກນ ເສສາສະເນີດນຈຳແນນນ<br>ກສ.03-01/1(2) ກສ.03-01/1(1) ຈາມກາະສົມສຳ | á             | หมายเลขเครื่      | องยนต์ หมายเลขตัวเ      | กัง    | วันที่นำก | ลับ |
| ไม่พบข้อมูล                                                                             |               |                   |                         |        |           |     |
| <ul> <li>เกินรายการ</li> </ul>                                                          |               |                   |                         |        |           |     |

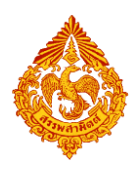

| รายก                         | เรสินค้า                                                                                                    |                                                                                                    |                                       |                                                 |                         |            |        |                     |                   |                                   |            |
|------------------------------|----------------------------------------------------------------------------------------------------|----------------------------------------------------------------------------------------------------|---------------------------------------|-------------------------------------------------|-------------------------|------------|--------|---------------------|-------------------|-----------------------------------|------------|
| •                            | สำคับ                                                                                                    | ประเภทสินค้า                                                                                                    | ยี่น้อหลัก                            | ยี่พ้อรอง                                       | ແນນ/ຈຸ່ນ                | ชบาดสินค้า | ā      | าเมายเลซเครื่องยนต์ | หมายเลขตัวถัง     | ເຄສທະເນີຍນຈັນແນນ<br>ກສ.03-01/1(2) | 3          |
|                              | 1                                                                                                    | รถยนด์นั่งที่มีความจุของกระบอก<br>สูบ เกิน 3,000ลูกบาศก์เช่นดีเมตร<br>G250XL 2500                                                                                  | BMM CAR                               |                                                 | G250XL                  | 2500       | ขาว    | TY01475             | TY01475MN12088    | 1003002565000063                  | 2          |
|                              | 2                                                                                                    | รถยนด์นั่งที่มีความจุของกระบอก<br>สุน เกิน 3,000ลูกนาศก์เช่นดิเมตร<br>G250XL 2500                                                                                  | BMM CAR                               |                                                 | G250XL                  | 2500       | บรอนซ์ | ZAZL889922          | MLBXC0000JT100016 | 1003002565000058                  | 2          |
| 2                            | 3                                                                                                    | รถยนต์กระบะไม่เกิน 4,000 กก.ที่มี<br>พื้นที่ไล่สัมคาระดำแหล่งคนขับ<br>เครื่องยนต์ <=3250 CC. ปล่อย<br>ก๊าซคาร์บอนไตออกไซต์ >200<br>กรัม/กม. มิตซูบิชิ 2500 AT 2500 | ນີທຟູນີນີ                             | TRITON                                          | 2500 AT                 | 2500       | ครีม   | CAR50014            | CAR3200000524     | 1003002565000070                  | 3          |
|                              | 4                                                                                                    | รถยนด์นั่งที่มีความจุของกระบอก<br>สูบ เกิน 3,000ลูกบาศก์เช่นดิเมตร                                                                                                 | อิซูซฺ                                | MU X                                            |                         | 2000       | ต่ำ    | AA-Car-a1-0000800   | AA-00800          | 1003002565000035                  | 2          |
|                              | 5                                                                                                    | รถยนต์นั่งที่มีความจุของกระบอก<br>สุบ เก็น 3,000ลูกบาศก์เช่นดีเมตร                                                                                                 | ลีมูชินยาว                            |                                                 |                         | 392        | ต่า    | AA-Car-a1-0001022   | AA-001022         | 1003002565000085                  | 2          |
|                              | 6                                                                                                    | รถยนต์นั่งที่มีความจุของกระบอก<br>สูบ เกิน 3,000ลูกบาศก์เช่นดีเมตร                                                                                                 | อารีอาน่า แกรนเด                      |                                                 |                         | 300        | ด่า    | AA-Car-a1-0001021   | AA-001021         | 1003002565000084                  | 2          |
| E                            | 7                                                                                                    | รถยนด์นั่งที่มีความจุของกระบอก                                                                                                    | Relei                                 | MILV                                            |                         | 2000       | d'n    | AA_Car.a1_0001020   | AA_001020         | 1002002565000082                  | , <b>*</b> |
|                              | ອ ແຄ່ແຄ<br>ອ ແຄ່ແຄ<br>ອ ແຄ<br>ອ ແຄ<br>ອ ແຄ່ແອ<br>ອ ແຄ<br>ອ ແຄ<br>ອ |                                                                                                    |                                       |                                                 |                         |            |        |                     |                   |                                   |            |
| ก.ส.18<br>โรงอ<br><i>4 6</i> | -01 หน่ง<br>ลสาหกรร:<br>เ่งข้อมูล                                                                                                    | สอแจงบารถกลบจากการหลลอบ<br>ม 01055540577471001 - ดูล คาร์<br>🥏 เริ่มใหม่                                                                                           | 💌 ประเภทสินค้า รถย                    | านด์                                            |                         |            |        |                     |                   |                                   |            |
| ) ข้อ                        | (ดญัประก                                                                                                    | าอบการ<br>                                                                                                    |                                       |                                                 |                         |            |        |                     |                   |                                   |            |
| * ข้อ:<br>เล                 | เลการแจ่<br>ะที่หนังสือ                                                                                                    | งนำรถยนต่กลับจากการหดสอบ<br>มหริษัท * CC0900/001                                                                                                    | ลงวันที่ * 21/12/2565 🔯               |                                                 |                         |            |        |                     |                   |                                   |            |
|                              | ລນ                                                                                                    | ลำดับ เลชหะเบียนรับแบบ<br>ภส.03-01/1(2)                                                                                                    | เดชทะเบียนรับแบบ<br>ภส.03-01/1(1) ราย | าารสินค้า                                       |                         | á          | หมาะ   | มเลขเครื่องยนด์     | หมายเลขดัวถัง     | วันที่น่ากลับ                     |            |
|                              | ũ                                                                                                    | 1 1003002565000035                                                                                                    | 6520005265 อิชูซุ 1<br>3,000          | 4U X 2000 รถยนต์นั่งที่มีค<br>ลูกบาศก์เซนดิเมตร | เวามจุของกระบอกสูบ เกิน | ต่า        | AA-C   | ar-a1-0000800       | AA-00800          | 21/02/2566 🛛 🥵                    |            |
| +                            | เพิ่มราย                                                                                                    | การ                                                                                                    |                                       |                                                 |                         |            |        |                     |                   |                                   |            |

## แนบไฟล์เอกสารที่ยื่นพร้อมแนบ

| ▼ เอกสารแนบที่ยื่นพร้อมแบบ              |                    |                         |                  |                |       |           |
|-----------------------------------------|--------------------|-------------------------|------------------|----------------|-------|-----------|
| + เพิ่มเอกสารแนบ<br>อบ อำดับ ชื่อเอกสาร |                    | ประเภทเอกสาร            | ชนาคเอก          | ans (byte) and | ป็นอด |           |
| ไม่พบข้อมูล                             |                    |                         |                  |                |       |           |
| อัปโหลดข้อมูล                           | •                  |                         |                  |                |       |           |
| *** ไม่สามารถแน                         | บเอกสารขนาดไฟล่    | ู่ได้เกิน 3 Mb และต้อง  | ไม่น้อยกว่า 1 Kb |                |       |           |
| *** ประเภทเอกสา                         | s: pdf, doc, docx, | , xls, xlsx, jpg, jpeg, | gif              |                |       |           |
| ประเภทเอกสา                             | เอกสารประกันภัยฯ   |                         |                  |                | •     |           |
| เอกสารแนบ 🙎                             | Choose File เอกเ   | สารแนบ 1.doc            |                  |                |       | อัปโหลด 3 |
| อัปโหลดข้อมูลเรีย                       | บร้อย              |                         |                  |                |       | *<br>*    |
| 🗖 ตกลง                                  |                    |                         |                  |                |       | 0 ยกเลิก  |

## แสดงตัวอย่างภาพแบบ > กดปุ่ม [แสดงแบบ]

| ∗ เอกส  | ารแนบที่ยี่ | นพร้อมแบบ                                             |                  |                                    |                   |           |              |           |
|---------|-------------|-------------------------------------------------------|------------------|------------------------------------|-------------------|-----------|--------------|-----------|
| +       | พิ่มเอกสา   | หแบบ                                                  |                  |                                    |                   |           |              |           |
| ອນ      | สำดับ       | ชื่อเอกสาร                                            | ประเภทเอกสาร     |                                    | ขนาดเอกสาร (byte) | ดาวน้โหลด |              |           |
| Û       | 1           | เอกสารแนบ 1.doc                                       | เอกสารประกันภัยฯ |                                    | 22,528            | 0         |              |           |
|         |             |                                                       |                  |                                    |                   |           |              |           |
| พมายม   | ию          |                                                       |                  | (สามารถใส่ได้ไม่เกิน 200 ตัวอักษร) |                   |           |              |           |
|         |             |                                                       |                  |                                    |                   |           |              |           |
| 1 ข้าย  | พเจ้าขอรับ  | รองว่า รายการที่แสดงไว้ในแบบนี้เป็นความจริงและถกต้องท | กประการ          |                                    |                   |           |              |           |
| และได้  | แบบหลักร    | ວນແລະໃນແນນ(ດ້ວນີ) ຮວນ 🕕 ລະນັ້ນ                        |                  |                                    |                   |           |              |           |
| ວງຊຶ່ວອ | 2550102     | การ์นวง เป็นแบบ/(โบบาน                                |                  |                                    |                   |           |              |           |
| WO DE V |             | ana a finantifican                                    |                  |                                    |                   |           |              |           |
|         |             | u E damuduloraatou                                    |                  |                                    |                   |           | 🙃 Sava draft | ร สอบอลัม |
|         | และจนบ      |                                                       |                  |                                    |                   |           | L Save draft | . Lounsu  |

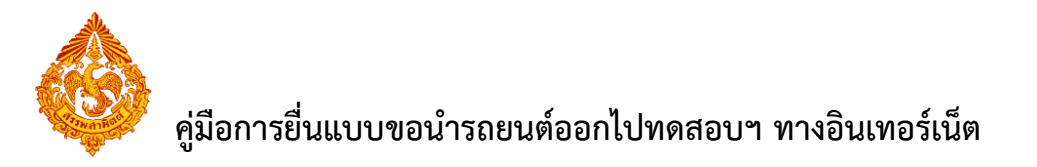

| แสดงเ | uu PD | F  |     |        |                                                                                                    |   |    | ×  |
|-------|-------|----|-----|--------|----------------------------------------------------------------------------------------------------|---|----|----|
|       |       | ρt | +   | 1 of 2 | - + 110% :                                                                                                    | θ | Dì | »  |
| ::    |       |    |     |        |                                                                                                    |   |    | Ê. |
|       | 1.111 | E  | ٦   |        | สำหรับเจ้าหน้าที่                                                                                                    |   |    |    |
|       | -     |    |     |        | เลขที่รับ                                                                                                    |   |    |    |
|       | H     |    | -11 |        | я́ ссо900/001                                                                                                    |   |    |    |
|       | 550   |    | 2   |        | วันที่ 21 ธันวาคม 2565                                                                                                    |   |    |    |
|       |       |    |     |        | เรื่อง แจ้งนำรถยนต์ที่ออกไปทดสอบประสิทธิภาพกลับเข้าโรงอุตสาหกรรม                                                                                                    |   |    |    |
|       |       |    |     |        | เรียน สสพ.กทม.3                                                                                                    |   |    |    |
|       |       |    |     |        | อ้างถึง 1. หนังสือเลขที่ CC0900/001 ลงวันที่ 21 ธันวาคม 2565                                                                                                    |   |    |    |
|       |       |    |     |        | 2. แบบกส.03-01/1(1) ทะเบียนรับเลขที่ 6520005265 ลงวันที่ 25 กรกฎาคม 2565                                                                                                    |   |    |    |
|       |       |    |     |        | สิ่งที่แนบมาด้วย                                                                                                    |   |    |    |
|       |       |    |     |        | 1. รายละเอียดของรถยนต์และวันที่นำกลับเข้าโรงอุตสาหกรรม                                                                                                    |   |    |    |
|       |       |    |     |        | ตามหนังสือที่อ้างถึง บริษัท สรรพสามิต จำกัด ได้ทำการขออนุญาตนำรถยนต์ออกนอกโรง<br>ดตสาหกรรม เพื่อทำการทดสดงประสิทธิภาพใบระหว่างขั้นตอบการผลิตหรือขั้นตอนจำหน่าย ดังรายละเดียด |   |    | Ŧ  |

ทำเครื่องหมายรับรองข้อมูลที่แสดงบนแบบคำขอ และกดปุ่ม [ส่งแบบไปตรวจสอบ]

| <ul> <li>เอกสารแนบที่ยื่นพร้อ</li> </ul>                                                    | מתחח                                                                                                |                                                                                                    |                                                                                                    |                   |             |                       |                  |        |          |                        |
|---------------------------------------------------------------------------------------------|----------------------------------------------------------------------------------------------------|----------------------------------------------------------------------------------------------------|----------------------------------------------------------------------------------------------------|-------------------|-------------|-----------------------|------------------|--------|----------|------------------------|
| + เพิ่มเอกสารแนบ                                                                            |                                                                                                    |                                                                                                    |                                                                                                    |                   |             |                       |                  |        |          |                        |
| ลบ ลำดับ ชื่อเ                                                                              | อกสาร                                                                                               | ประเภทเอกสาร                                                                                                    | 2                                                                                                    | มมาดเอกสาร (by    | te) ຄາວນ    | โหลด                  |                  |        |          |                        |
| ชิ 1 เอกสา                                                                                  | รแนบ 1.doc                                                                                          | เอกสารประกันภัยฯ                                                                                                    |                                                                                                    | 22                | ,528        | >                     |                  |        |          |                        |
| หมายเหต<br>ข้าพเจ้าขอรับรองว่า<br>และได้แบบหลักฐานและ<br>ลงชื่อ สรรรณยา สำคับ<br>2 แต่ลงแบบ | รายการที่แสดงไว้ในแบบนี้เป็น<br>รใบแบบ(ถ้ามี) รวม 1 ฉา<br>ภ• ผู้ขึ้นแบบ/ผู้แทน<br>8 ส่งแบบไปตรวจสอบ | ຄວາມຈີນແລະດູດສ່ວນງາປາກກາງ<br>ງັນ<br>2                                                                                      | (สามารถได้ได้ไม่เกิน 200 ตัวอักษร)                                                                                |                   |             |                       |                  | ů Se   | we draft | ุรา ยัอนกลับ           |
| กรมสรรพสา<br>Excise: e-Excis                                                                | ານິດ<br>se                                                                                          |                                                                                                    |                                                                                                    | <b>น</b> ั่วหลัก  | อื่นแบบฯ    | อิ<br>ส่งกลับจาก สสพ. | ติดตามสถานะแบบ   | e-Form | รายงาน   | <b>ມີ</b><br>ສັດແລະະນນ |
|                                                                                             | ผลการบันทึกแบบ                                                                                      |                                                                                                    |                                                                                                    |                   |             |                       |                  |        |          |                        |
|                                                                                             | 1<br>1<br>1<br>1<br>1<br>1<br>1<br>1<br>1<br>1<br>1<br>1<br>1<br>1<br>1<br>1<br>1<br>1<br>1         | บบ<br>โอโรงอุดสานกรรม<br>อยาะเบียบสรรทสามิต<br>มายเตอร่างอิงการบันทึกแบบ<br>ถานะแบบ<br>ารยื่นแบบจะเสร็จสมบูรณ์เมื่อผู้ประ/ | ก.ส.18-01<br>ดูล คาร์<br>0105554057747-1-00<br>6500006005<br>รอชีมขันการตรวจสอบ<br>เอบการหรือผู้ยื่นแบบได้ทำการตร | 01<br>วจสอบแบบ แล | าะ กดส่งแบบ | บไปกรมสรรพสามิต       | า เรียบร้อยแล้ว  |        |          |                        |
|                                                                                             | ដ ទេ                                                                                                | กดูภาพแบบ                                                                                                    |                                                                                                    |                   |             | บันทึกรายการต่อไป     | 🗸 ดรวจสอบแบบรายก | ารนี้  |          |                        |

• กดปุ่ม [ตรวจสอบแบบรายการนี้] ระบบแสดงหน้าแบบ

|   | กรมสรรพสา<br>Excise: e-Excis | ນິດ<br>ອ       |                                                                                            |                                                                                  |           |            | 0                 | <b></b>          |        |        | ļ,          |
|---|------------------------------|----------------|--------------------------------------------------------------------------------------------|----------------------------------------------------------------------------------|-----------|------------|-------------------|------------------|--------|--------|-------------|
| Ψ | ผลการยื่นแบบ                 |                |                                                                                            |                                                                                  | หน้าหลัก  | ยื่นแบบา   | ส่งกลับจาก สสพ.   | ดิดตามสถานะแบบ   | e-Form | รายงาน | ผู้ดูแลระบบ |
|   |                              | ผลการบันทึกแบบ |                                                                                            |                                                                                  |           |            |                   |                  |        |        |             |
|   |                              |                | แบบ<br>ชื่อโรงอุดสาแกรรม<br>เลขหะเบียนสรรทสามิต<br>เมเวยเลขส้างอิงการบันทึกแบบ<br>สถานะแบบ | ก.ส.18-01<br>ดูล คาร์<br>0105554057747-1-001<br>6500006005<br>รอยืนยันการตรวจสอบ |           |            |                   |                  |        |        |             |
|   |                              |                | การยื่นแบบจะเสร็จสมบูรณ์เมื่อผู้ประกอบการหรือ                                              | อผู้ยื่นแบบได้ทำการตรวจส                                                         | เอบแบบ แล | ละ กดส่งแบ | บไปกรมสรรพสามิด   | เรียบร้อยแล้ว    |        |        |             |
|   |                              | 0              | เรียกลูภาพแบบ                                                                              |                                                                                  |           | 8          | บันทึกรายการต่อไป | 🗸 ตรวจสอบแบบรายก | ารนี้  |        |             |

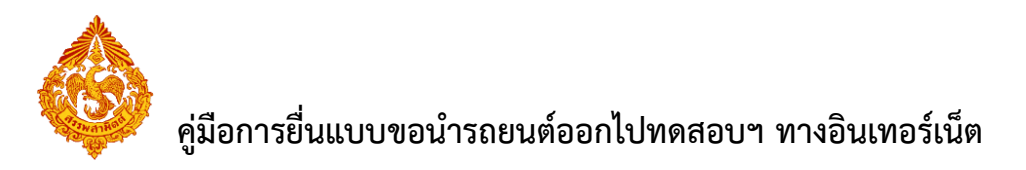

| กรมสรรพสามิด<br>Excise: e-Excise<br>รายการที่รอการตรวงสอบ |                                                                                                    | หน้าหลัก                                                                     | ยิ่นแบบฯ ส่งกลับจาก สสพ.                                                   | ติดตามสถานะแบบ | e-Form | รายงาน |            |
|-----------------------------------------------------------|----------------------------------------------------------------------------------------------------|------------------------------------------------------------------------------|----------------------------------------------------------------------------|----------------|--------|--------|------------|
|                                                           | - + 110%                                                                                                    | ÷                                                                            | สำหรับเจ้าหน้าที่<br>เลขที่รับ                                             |                | 9.5    | 00     | ■ ≫        |
|                                                           | ที่ CC0900/001<br>เรื่อง แจ้งนำรถยนต์ที่ออกไปทดสอบประสิง<br>เรียน สสพ.กทม.3<br>อ้างถึง 1. หนังสือเลขที่ CC0900/001 ลงวัน<br>2. แบบกส.03-01/1(1) ทะเบียนวับเส | วันที่ 21 อัน<br>เชิภาพกลับเข้าโรง<br>ที่ 21 ธันวาคม 250<br>เชที่ 6520005265 | วนทรบ<br>เจ้าหน้าที่ผู้รับ<br>อุตสาหกรรม<br>65<br>ลงวันที่ 25 กรกฎาคม 2565 |                |        |        |            |
| ✓ ส่งแบบไปกรมธรรพธามิด X ส่งกลับแก้ไข                     |                                                                                                    |                                                                              |                                                                            |                |        | ŀ      | ว ม้อนกลับ |
|                                                           | ขั้นตอนการย                                                                                                    | ขึ้นแบบ                                                                      |                                                                            |                |        |        |            |
|                                                           | 2<br>บันทึกแบบ ตรวจสะ                                                                                                    | ວບແບບ                                                                        | 🗿<br>ส่งแบบไปกรมสรรท                                                       |                |        |        |            |

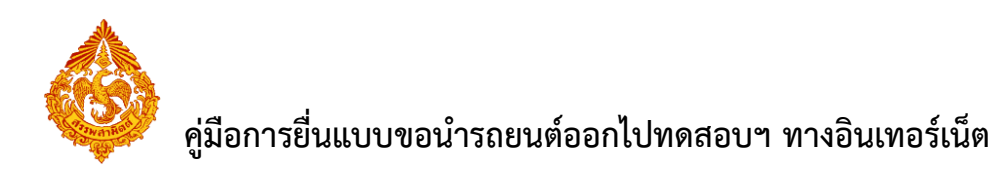

# <u>3.ขั้นตอนการแก้ไขข้อมูลแบบขอนำรถยนต์ออกไปทดสอบ</u> <u>ประสิทธิภาพ</u>

การแก้ไขข้อมูลแบบขอนำรถยนต์ออกไปทดสอบประสิทธิภาพ มีขั้นตอนดังนี้

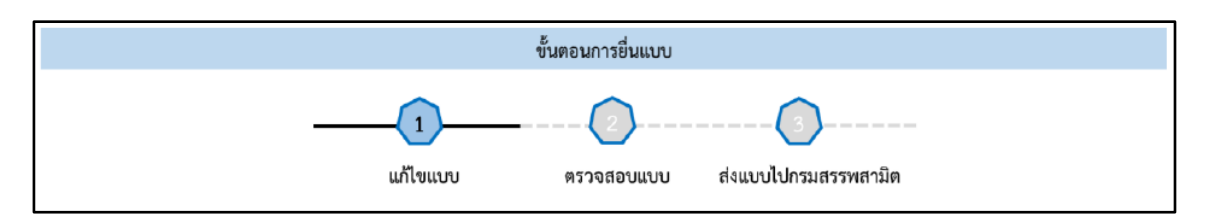

เข้าเว็บไซต์กรมสรรพสามิต <u>http://www.excise.go.th</u>

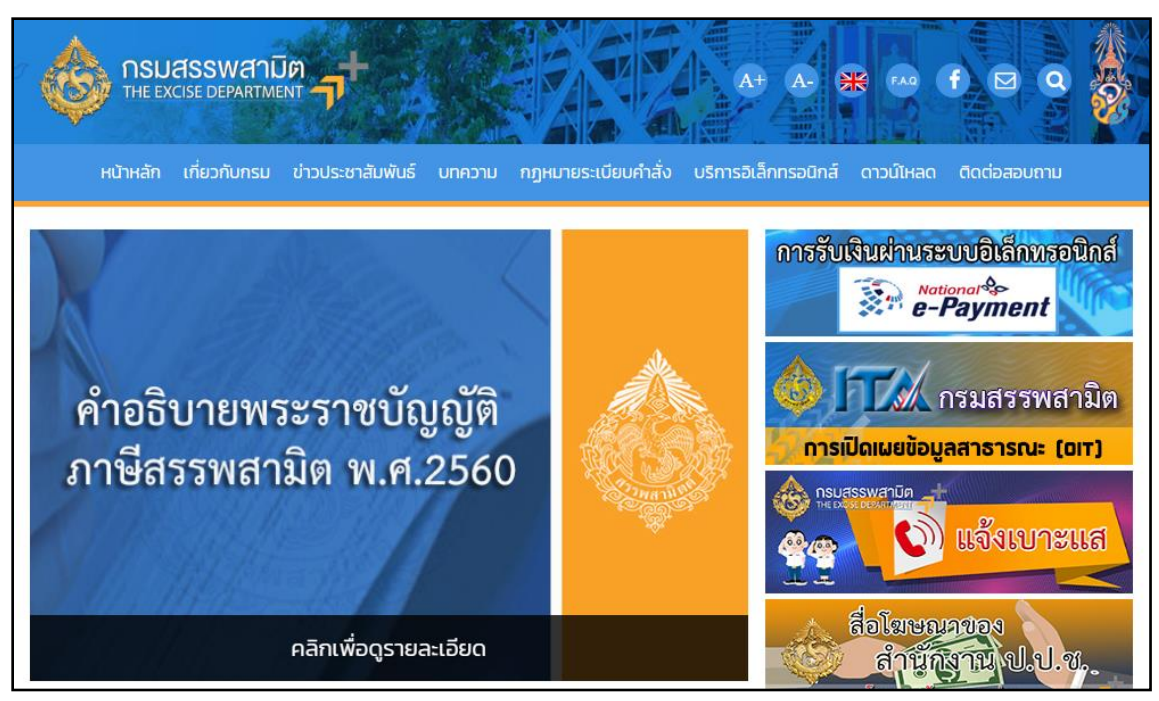

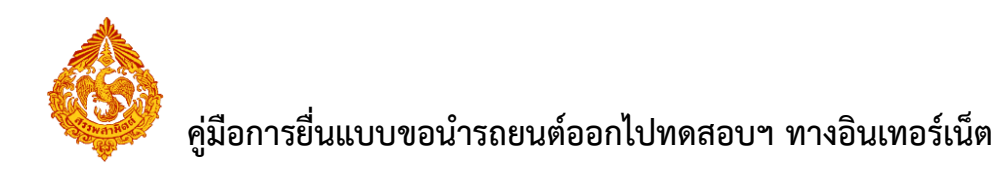

เลือกเมนู "บริการอิเล็กทรอนิกส์" > เลือกเมนูย่อย "ทำธุรกรรมทางอินเทอร์เน็ต"

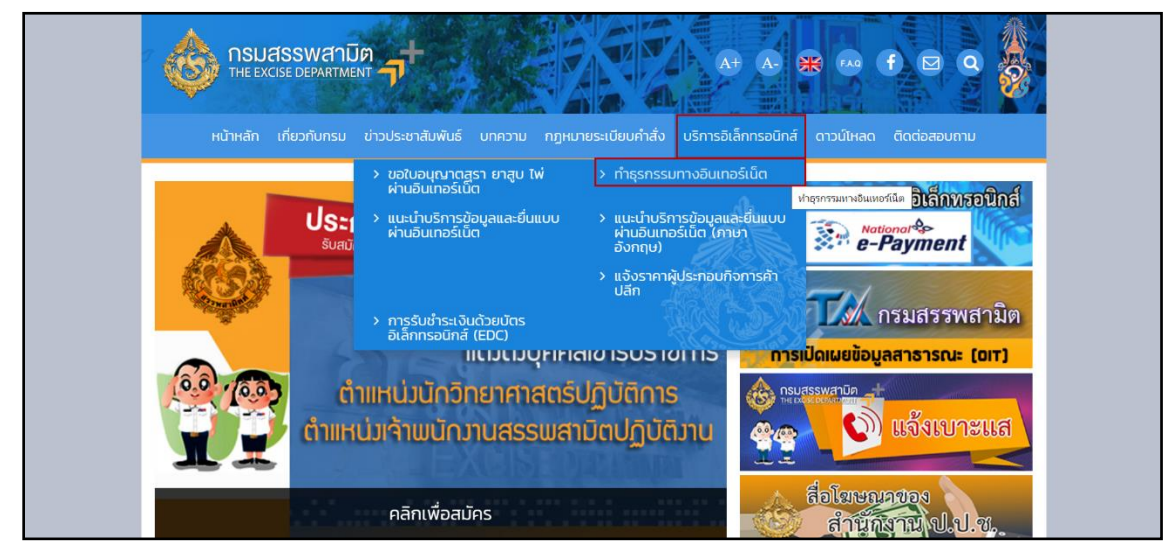

เข้าสู่ระบบบริการธุรกรรมอิเล็กทรอนิกส์และชำระภาษีผ่านอินเทอร์เน็ต

ผู้ใช้ระบุรหัสผู้ใช้ และรหัสผ่าน จากนั้นกดปุ่ม [เข้าสู่ระบบ]

| Exc | แสรรพสาปิด<br>cise Smart Service                                                                                                    |                                          |
|-----|----------------------------------------------------------------------------------------------------|------------------------------------------|
|     | e-Excise บริการอิเล็กทรอนิกส์จุดเดียว                                                                                                    | เม เชิงอาก ระกรกรร                       |
|     | ประกาศ 🗕                                                                                                    | กรุณากรอกอีเมล                           |
|     | เนื่องจากกรมสรรพสามิตได้ทำการปรับปรุงรีซีการเข้าสู่ระบบ (Login) ใหม่ ให้<br>เป็นรูปแบบเดียวกันทั้งหมด โดยท่านสามารถใช้อีเมลและรหัสผ่านที่ท่านได้ลง<br>ทะเบียนไว้เดิมในการเข้าสู่ระบบ          | กรุณากรอกรหัสผ่าน                        |
|     | หากท่านไม่สามารถเข้าสู่ระบบตัวยรหัสผ่านเดิม กรุณาตรวจสอบกล่องจดหมาย<br>(Inbox) ของอืเมลที่ท่านใต้ลงทะเบียนไว้ หรือ ติดต่อ โทร. 02-241-5600-18<br>ต่อ 64202, 64203, 64204, 64205, 64207, 64209 | 🖨 ເข້າສູ່ຈະນນ                            |
|     | ดาวน์โหลดแบบฟอร์ม และคู่มือการใช้งาน 🗕                                                                                                    | ลืมรหัสผ่าน?                             |
|     | แบบคำขออนุญาตลงทะเบียนเป็นผู้ขึ้นแบบรายการภาษีผ่านเครือ<br>ข่ายอินเทอร์เน็ตและชำระภาษีผ่านเครือข่ายอินเทอร์เน็ตหรือผู้ให้<br>บริการช่าระเงิน (ภส.03-11)                                       |                                          |
|     | ข้อตกลงในการขึ้นแบบรายการภาษีผ่านระบบเครือข่าย<br>อินเทอร์เน็ตและข่าระภาษีผ่านเครือข่ายอินเทอร์เน็ตหรือผู้ให้<br>บริการข่าระเงิน                                                              |                                          |
|     | 🧃 คู่มือการลงทะเบียนต่อใบอนุญาดขาย                                                                                                    |                                          |
|     | 🧰 คู่มีอการใช้งาน                                                                                                    |                                          |
|     | สามารถใจ้งานใต้บนชาวเรอร์ Internet Ex<br>Convribit(12019 กามธรร                                                                                                    | plorer 9, Firefox 24.0, Google Chrome 30 |

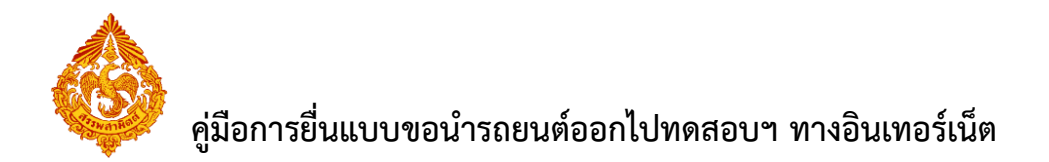

เมนู "หน้าหลัก" > เลือกระบบ "บริการธุรกรรมอิเล็กทรอนิกส์และชำระภาษีผ่าน
 อินเทอร์เน็ต"

| ()<br>()            | กรมสรรทสามิต<br>Excise Smart Service                                                                                                    | เลชประจำคังผู้เดียงการีอากร<br>X10000100000000 × → มน่าม                                                                                                    | <b>หลัก</b> บริษัทในเครือ             | <b>จัดการ</b> ผู้ใช้ เป | <b>ค</b><br>ไล่ยนรหัสผ่าง | ข้อมูลส่วนตัว   |
|---------------------|----------------------------------------------------------------------------------------------------|----------------------------------------------------------------------------------------------------|---------------------------------------|-------------------------|---------------------------|-----------------|
| $\mathbf{O}$        | <b>ต่อใบอนุญาตขาย</b><br>เพื่อต่อใบอนุญาตขายสุรา ยาสุบ ไท่ ที่กำลังจะ<br>หมดอายุ                                                                                   | 2                                                                                                    | 3                                     | _                       |                           |                 |
| ธุรกรรมอื่า         | นๆ                                                                                                    | ข้อตกลงการใช้บริการทาง ยื่นแบบขออนุญาตทำ<br>อินเทอร์เน็ต ธุรกรรมทางอินเทอร์เน็ต                                                                                                    | เลือกบริการ                           |                         |                           |                 |
| 🤝                   | ขึ้นจองหะเป็นบรรรพศานิต<br>สำหรับผู้ประกอบการที่สอการขึ้นสองหนียนสรรพ<br>สารสิต<br>ขึ้นแบบเด้าขอดงหะเบียนเป็นผู้ใช้<br>แบบเดอซ่้<br>รั้นสื่อการีอัตราศูนย์ (บล.02) | จิคำแนะปา<br>การใช้งานครั้งแรก ท่านต่องกำหนดลิทธิ์การใช้งาน หรือ สร้างผู้ใช้งานเพิ่มเดิม ก่อนเริ่มดันใช้งาน โดยเ<br>บริการที่สามารถใช้งานได้<br>ระบบบัญชีดวบคุมโรงอุดสาหกรรมสุรา                                                                                                    | เข้าไปที่เมนู "จัดการผู้              | ໄປ"                     |                           | -               |
|                     |                                                                                                    |                                                                                                    | รัดทำบัญขีประจำรับและ<br>วันเทอร์เน็ด | 6                       | e e                       | 6               |
| เวอร์ชั่น : 1.2.0 ป | Iรับปรุง : 2020-03-17 08:43                                                                                                    | - The second second sec | . 02-2415600-19 ต่อ                   | 64202, 64203, 6         | 64204, 642                | 05, 64207, 6420 |

เลือก "ยื่นแบบ" > "ขอนำรถยนต์ออกไปทดสอบประสิทธิภาพ"

| กรมสรรพสามิด<br>Excise: e-Excise<br>มอมต์อ                                                        |                                                                                                  | หน้าหลัก                                                   | ยื่นแบบฯ       | ส่งกลับจาก สสพ.        | ผิดตามสถานะแบบ        | e-Form          | รายงาน      | <b>ม</b> ัดแลระบบ |  |
|---------------------------------------------------------------------------------------------------|--------------------------------------------------------------------------------------------------|------------------------------------------------------------|----------------|------------------------|-----------------------|-----------------|-------------|-------------------|--|
| ข้อมูลบริษัท                                                                                      | ช่าวสาร ระบบงาน                                                                                  |                                                            | ประกาษี        |                        |                       |                 |             |                   |  |
| 0-9920-02060-03-9<br>ปรีพับ สรรพสาชิต ว่าตัด                                                      | <ul> <li>แจ้งผู้ประกอบการเพื่อทราบ</li> </ul>                                                    | งบเดือน                                                    |                |                        |                       |                 |             |                   |  |
| เลขที่ 1488 ถนน ถนนนครไชยศรี ค่าบล/แขวง ถนน<br>นครไชยศรี อำเภอ/เขต ดลิต จังหวัด กรงเทพมหานคร รหัส | 🔊 ประกาศ                                                                                         |                                                            | ขอคืน ยกเว้น   |                        |                       |                 |             |                   |  |
| ใปรษณีย์ 10300 โทรศัพท์ 02-2415600-19 อีเมล<br>test@gmail.com                                     |                                                                                                  |                                                            | แจ้งราคา       |                        |                       |                 |             |                   |  |
| ข้อมูลโรงอุดสาหกรรม/สถานบริการ/ สถาน<br>ประกอบการนำเช้า                                           | แจ้งเพื่อทราบ เนื่องจากใน<br>วันที่ 12 เมษายน 2564                                               |                                                            | จดหะเบียน      |                        |                       |                 |             |                   |  |
|                                                                                                   | ประกาศเป็นวันหยุดราชการ ทั้งนี้ระบบธุรกรรมทางส์                                                  | ่นเทอร์เน็เ                                                | ขออนุญาคดั้    | งคลังสินค้าหัดเจร์บน/ส | ถานแสดงรถยนต์เพื่อขาย |                 |             |                   |  |
| ชอบุลหลิดภัณฑ์                                                                                    | หากมีข้อสงสัย ติดต่อ                                                                             |                                                            | ขอน่ารถมนต์    | ้ออกไปหดสอบประสิทธ์    | ไภาพ                  |                 |             |                   |  |
| ข้อมูลประเภทสินค้า                                                                                | 02-2415600-19 ต่อ 60801, 64207<br>086-4480026 , 086-4750532                                      | 02-2415600-19 mb 60801, 64207<br>086-4480026 , 086-4750532 |                |                        | นัญชีประจำวัน         |                 |             |                   |  |
| แจ้งวัตถุดีบใหม่                                                                                  | ประกาศ ณ วันที่ 09 เมษายน 2564                                                                   |                                                            |                | เสนย์สำหรับแบตเตอรี่   |                       |                 |             |                   |  |
| แจ้งผลิตภัณฑ์ใหม่                                                                                 | ∗ แจ้งเปิดให้บริการ                                                                              |                                                            | รับ-จ่ายน้ำมัน | ı(uu.1)                |                       |                 |             |                   |  |
| แดตตาลีอกสันดำ<br>ข้อมูลอ้างอิง                                                                   | แจ้งเปิดให้บริการ กรมสรรพสามิด                                                                   |                                                            | หนังสือด้ำปร   | ะกันอิเล็กทรอนิกส์     |                       |                 |             |                   |  |
| ดาวนโนลด                                                                                          | ขอแจ้งกรณีการให้บริการธุรกรรมทางอิเล็กทร                                                         | อนิกส์แล                                                   | ะข่าระภาษี     | ผ่านอินเทอร์เน็        | ดเพื่อรองรับการย์     | <b>่นแบบร</b> า | มพื้นที่ เป | ดให้              |  |
| ดาวน์โหลด โปรแกรมบาร์โด้ด                                                                         | บริการแล้วดั้งแต่บัดนี้เป็นต้นไป                                                                 |                                                            |                |                        |                       |                 |             |                   |  |
|                                                                                                   | หากมีข้อสงสัม ตัดต่อศูนย์เทคโนโลยีสารสนเทศ<br>โทร 02-2415600-19 ต่อ  60802, 60830, 64204, 64207, | 64215                                                      |                |                        |                       |                 |             |                   |  |
| 172.17.1.168:7013/staaec-web/pages/welcome.xhtml#                                                 | ประกาศ ณ วันที่ 04 มีนาคม 2564                                                                   |                                                            |                |                        |                       |                 |             |                   |  |

เลือก "แบบที่รอแก้ไข" > เลือกรายการที่ต้องการแก้ไข

| อ้านทึกแม      | รรมสรรพสามิต<br>Excise: Excise<br>ชั้นของมา <u>รอย่ารถขอดไปทอสอบประสิบใ</u> กาท<br>มันทีกแบบว ใหม่ รายการแบบที่รอการแก้ไข รายการแบบที่รอการตรรงสอบ |                |                     |                      | หน้าเ        | แล้ก ยื่นแ  | บบา ส่- | <b>้อ</b><br>อกลับจาก สสพ. | ติดดามสถานะแบบ | e-Form | รายงาน | <b>ม</b> ี<br>ผู้ดูแลระบบ |
|----------------|----------------------------------------------------------------------------------------------------|----------------|---------------------|----------------------|--------------|-------------|---------|----------------------------|----------------|--------|--------|---------------------------|
| หมาย<br>การบับ | เลขอ้างอิง<br>เท็กแบบ                                                                                                    | รหัสแบบ        | เลขทะเบียนสรรพสามิด | ชื่อโรงอุดสานกรรม    | ประเภทสินค้า | ขื่อผู้คราจ | สอบ     | วันที่ตรวจ<br>สอบ          |                |        |        | A                         |
| 65000          | 06004                                                                                                    | คส.03-01/1 (1) | 0105554057747-1-001 | คูล คาร์             | รถยนต์       | นิภาพร ขึ่น | บุบผา   | 21/12/2565                 |                |        |        |                           |
|                |                                                                                                    |                |                     | (1 of 1) 14 <4 1 🕨 🕨 | 10 ~         |             |         |                            |                |        |        | Ŧ                         |
| 4              |                                                                                                    |                |                     |                      |              |             |         |                            |                |        |        | +                         |

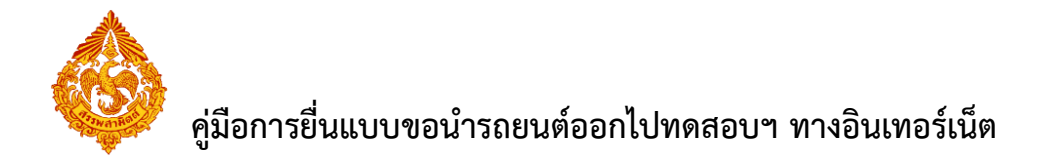

ระบุรายละเอียดที่ต้องการแก้ไข > กดปุ่ม [ส่งแบบไปตรวจสอบ] ระบบสร้างเลขอ้างอิงการบันทึก

ใหม่ และสถานะแบบเป็น "รอยืนยันการตรวจสอบ"

| 🔥 กรมสรรพสามิ                                                                                                  | 9                                                                                                    |                                   | -                          | <u>ل</u>                  |                         |                      |               |
|----------------------------------------------------------------------------------------------------|----------------------------------------------------------------------------------------------------|-----------------------------------|----------------------------|---------------------------|-------------------------|----------------------|---------------|
| Excise: e-Excise                                                                                               |                                                                                                    |                                   | atar: 131                  | อื่างกรับเวลก สสาย        | 60001/6001///           |                      |               |
| มีมแบบ: ภส.03-01<br>กส.03-01/1 (1) ค่าขอบ่าร                                                                   | l/1 (1)<br>กยนต์ออกจากโรงอุดสานกรรมหรือคลังสินด้าทักเช่นน เพื่อทุดสอบประสิทธิภาพในระนว                                                | างชั้นตอบการผลิต ตามมาตรา 26 (3   | 1)                         | avriad 4 iri aari.        |                         | erom sizo            | าม ผูญแตระบบ  |
| หากท่านต้องการแจ้งสินค้าท่                                                                                     | วี่ยอิต/บ่าเข้า แข้งผลิตอัณชนินบ่                                                                                                    |                                   |                            |                           |                         |                      |               |
| โรงอุตสาหกรรม 0105554                                                                                          | 0577471001 - ดูล ดาร์ รถยนต์                                                                                                    | •                                 |                            |                           |                         |                      |               |
| ิ ≁ิ ดึงข้อมูล ุ ¢ เริ่มใ                                                                                      | vai                                                                                                    |                                   |                            |                           |                         |                      |               |
| ข้อมูลผู้ประกอบการ                                                                                             |                                                                                                    |                                   |                            |                           |                         |                      |               |
| ∗ ขอนำรถยนต์                                                                                                   |                                                                                                    |                                   |                            |                           |                         |                      |               |
| 💿 เลือกสินค้า 🔿 ค้นห                                                                                           | ารายการสินค้า () สำเนารายการสินค้า                                                                                                    |                                   |                            |                           |                         |                      |               |
| อน อำดับ รายการ                                                                                                | สิบด้า สี นบายเอขเครื่องยนต์                                                                                                    | นบายเอขตัวถึง                     |                            | ລາງໃນລ໌ເຈັ່ນຕັນ (ຄນ.)     | วันที่ปากลับ จำ         | นวนวันที่ มีประกันกั | 211 เมษายาเหต |
|                                                                                                    | อีกข้ NAV Di 2000 ซีซี ดัน รถยนต์นั่งง ชาว AA-Car-a1-0000204                                                                          | AA-00204                          |                            | 0                         |                         | อนุญาต 🖌             |               |
| 4                                                                                                    |                                                                                                    |                                   |                            |                           |                         |                      | •             |
| + เพิ่มรายการ                                                                                                  |                                                                                                    |                                   |                            |                           |                         |                      |               |
| ∗ มิดวามประสงด                                                                                                 |                                                                                                    |                                   |                            |                           |                         |                      |               |
| สถานที่นำสินค้าออก *                                                                                           | 💿 โรงอุดสาหกรรม 🔵 คลังสินค้าทัณฑ์บน                                                                                                   |                                   |                            |                           |                         |                      |               |
|                                                                                                    | 01055540577471001 ชื่อ ดูล คาร์                                                                                                    |                                   |                            |                           |                         |                      |               |
|                                                                                                    | เพษท 2024-2020 ถนน กรุงเทพ-นนทบุร ตาบล/แขวง วงศสวาง อาเภอ/เขต บางชื่อ จังหวัด                                                         | กร่งระเพทนาทยร รหสาบรษณย 10800 j. | maamin 03636115            | 33                        |                         |                      |               |
| ตั้งแต่วันที่ *                                                                                                | 24/05/2566 🗴 ถึงวันที่ * 30/06/2566 🔯 รวมทั้งสิ้น 38 วัน                                                                              |                                   |                            |                           |                         |                      |               |
| สถานที่หดสอบ *<br>วัตถุประสะวัตรระด                                                                            | สนามทดสอบ                                                                                                    |                                   | eoeooi'aaa at              | un and an and a second    | No doubles <sup>o</sup> |                      |               |
| าหย่าวระชายบารทดชุฎภ                                                                                           | THREELINGSCOURD, THREELINGYES                                                                                                    | ควอย่างกา                         | <del>รกรอกขอมูล เช่น</del> | <u>, אממטטומידטיטטמ</u> , | HARDNALL                |                      |               |
|                                                                                                    |                                                                                                    |                                   |                            |                           |                         |                      |               |
| *** ไม่สามารถแนบเอ<br>ภาพแผนที่สถานที่ทดสอ:                                                                    | กสารขนาดไฟลได้เกิน 3 Mb และต่องไม่น้อยกว่า 1 Kb<br>ย และเส้นทางที่ทำการทดสอบ   *(รองรับนามสกุลไฟล์ดังนี้ jpg, jpeg, png)  localmap-03 | 0.01.1(1).jpg                     | 0 8                        |                           |                         |                      |               |
| - un a second dama in a second dama in a second dama in a second dama in a second dama in a second dama in a s |                                                                                                    |                                   |                            |                           |                         |                      |               |
| • เอกสารแบบหยนพรอมแ                                                                                            | חח                                                                                                    |                                   |                            |                           |                         |                      |               |
| + เพิ่มเอกสารแบบ                                                                                               | ter la levouro des                                                                                                    | munousodos (bud                   | (a)                        | 20                        |                         |                      |               |
| ั≣ 1 เอกสารแร                                                                                                  | สม 1.doc เอกสารประกันภัยฯ                                                                                                    | 22                                | ,528                       |                           |                         |                      |               |
|                                                                                                    |                                                                                                    |                                   |                            |                           |                         |                      |               |
| หมายเหตุ                                                                                                    | (สามารถเสเตนแก                                                                                                    | น 200 ตวอกษร)                     |                            |                           |                         |                      |               |
| <ul> <li>ข้าพเจ้าขอรับรองว่า ราย</li> </ul>                                                                    | บการที่แสดงไว้ในแบบนี้เป็นความจริงและถูกต้องทุกประการ                                                                                 |                                   |                            |                           |                         |                      |               |
| และได้แนบหลักฐานและใบ                                                                                          | แนบ(ถ้ามี) รวม 1 ฉบับ                                                                                                    |                                   |                            |                           |                         |                      |               |
| ลงชื่อ สวรรณยา ลำดับวง                                                                                         | ผู้ขึ้นแบบ/ผู้แทน                                                                                                    |                                   |                            |                           |                         |                      |               |
| 🛛 แสดงแบบ 🖻                                                                                                    | ส่งแบบไปตราจสอบ 🖉 ยกเลิกแบบ                                                                                                    |                                   |                            |                           |                         |                      | 🕈 ม้อนกลับ    |
|                                                                                                    |                                                                                                    |                                   |                            |                           |                         |                      |               |
| 🔺 คระเสรระแสวนิ                                                                                                | 2                                                                                                    |                                   |                            | ( <b>*</b> )              | (m)                     |                      |               |
| Excise: e-Excise                                                                                               | **                                                                                                    |                                   |                            |                           | <b></b>                 |                      | 1 <b>**</b>   |
| 💛 ผลการยื่นแบบ                                                                                                 | -                                                                                                    | หนามมก                            |                            | สงกลบจาก สสท.             | สสสามสถานะแบบ           | e-rom sing           | าน ผูญและะบบ  |
|                                                                                                    | ผลการแก้ไขแบบ                                                                                                    | ea.03-01/1 (1)                    |                            |                           |                         | _                    |               |
|                                                                                                    | ชื่อโรงอุดสานกรรม                                                                                                    | 68 615<br>0105554057747 1 001     |                            |                           |                         |                      |               |
|                                                                                                    | เลขทะเบยนสรรพสามต<br>เนมายเลขอ้างอิงการบันทึกแบบ                                                                                      | 6500006006                        |                            |                           |                         |                      |               |
|                                                                                                    | สถานะแบบ                                                                                                    | รอยินยินการตรวจสอบ                |                            |                           |                         |                      |               |
| _                                                                                                    | การยื่นแบบจะเสร็จสมบูรณ์เมื่อผู้ประกอบการหรือผู้ยื่า                                                                                  | นแบบได้ทำการดรวจสอบแบบ เ          | และ กดส่งแบา               | บไปกรมสรรพสามิด           | า เรียบร้อยแล้ว         |                      |               |
|                                                                                                    | 🔀 เรียกลูภาพแบบ                                                                                                    |                                   | 8                          | แก้ไขรายการต่อไป          | 🗸 ดรวจสอบแบบราย         | การนี้               |               |
|                                                                                                    |                                                                                                    |                                   |                            |                           |                         |                      |               |
|                                                                                                    | 1                                                                                                    | มันตอนการยืนแบบ                   |                            |                           |                         |                      |               |
|                                                                                                    |                                                                                                    | 2                                 |                            |                           |                         |                      |               |
|                                                                                                    |                                                                                                    |                                   |                            |                           |                         |                      |               |
|                                                                                                    | แบบรอแก้ไข                                                                                                    | รอตรวจสอบ                         | ส่งเ                       | แบบไปกรมสร                | รรพสามิต                |                      |               |
|                                                                                                    |                                                                                                    |                                   |                            |                           |                         |                      |               |
|                                                                                                    |                                                                                                    |                                   |                            |                           |                         |                      |               |
|                                                                                                    |                                                                                                    |                                   |                            |                           |                         |                      |               |

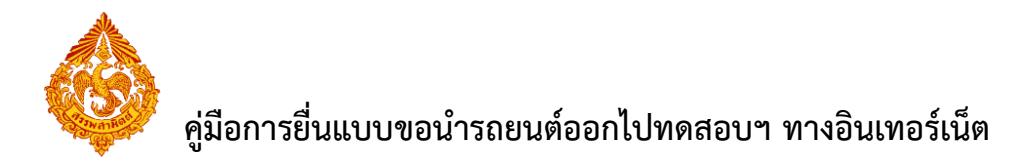

# <u>4.ขั้นตอนการแก้ไขข้อมูลและยกเลิกแบบขอนำรถยนต์ออกไป</u> ทดสอบประสิทธิภาพ ภส.03-01/1(1) กรณีเจ้าหน้าที่ส่งกลับแก้ไข

หลังจากที่ทำการบันทึกแบบขอนำรถยนต์ออกไปทดสอบประสิทธิภาพแล้ว ในกรณีที่เจ้าหน้าที่พิจารณาและ ต้องการส่งกลับให้ผู้ประกอบการทำการแก้ไขแบบ ภส.03-01/1(1) ผู้ประกอบการที่มีสิทธิในการแก้ไขและยกเลิกแบบคำ ขอ จะต้องทำการตรวจสอบแบบดังกล่าวก่อน ซึ่งผลการตรวจสอบ มีดังนี้

- 1. ส่งกลับแก้ไข เมื่อต้องการแก้ไขข้อมูลแบบ
- 2. ยกเลิกแบบ เมื่อผู้ประกอบการต้องการยกเลิกการยื่นแบบ

การแก้ไขข้อมูลแบบคำขอนำรถยนต์ออกไปทดสอบที่ส่งกลับจากสรพพสามิต มีขั้นตอนดังนี้

เข้าเว็บไซต์กรมสรรพสามิต <u>http://www.excise.go.th</u>

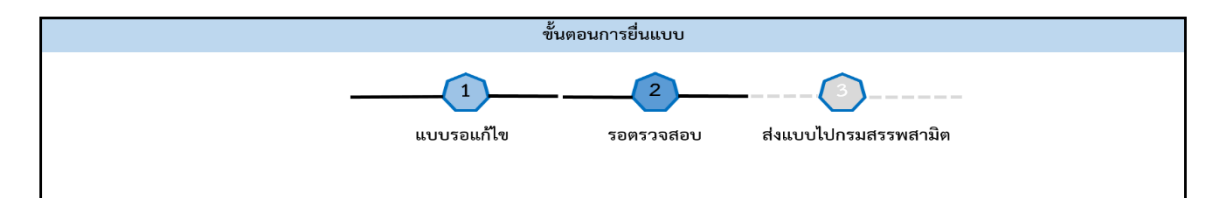

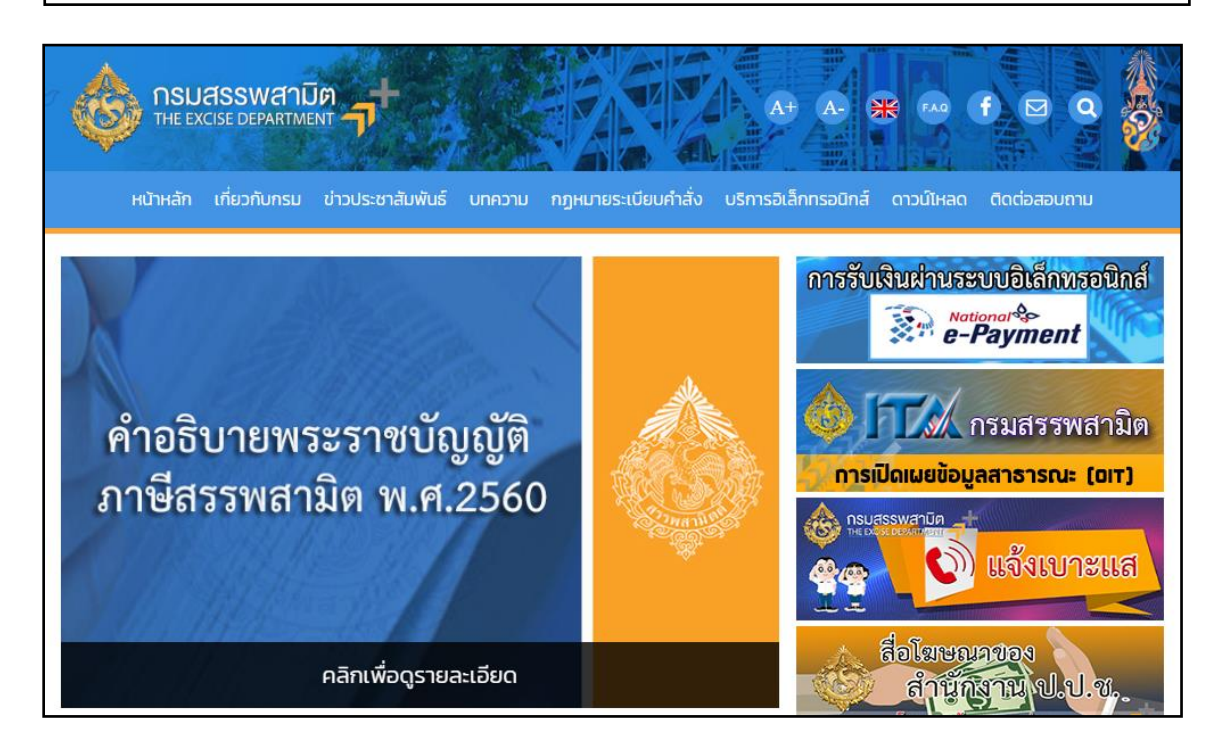

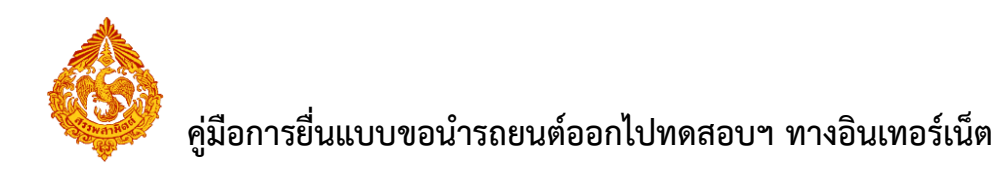

เลือกเมนู "บริการอิเล็กทรอนิกส์" > เลือกเมนูย่อย "ทำธุรกรรมทางอินเทอร์เน็ต"

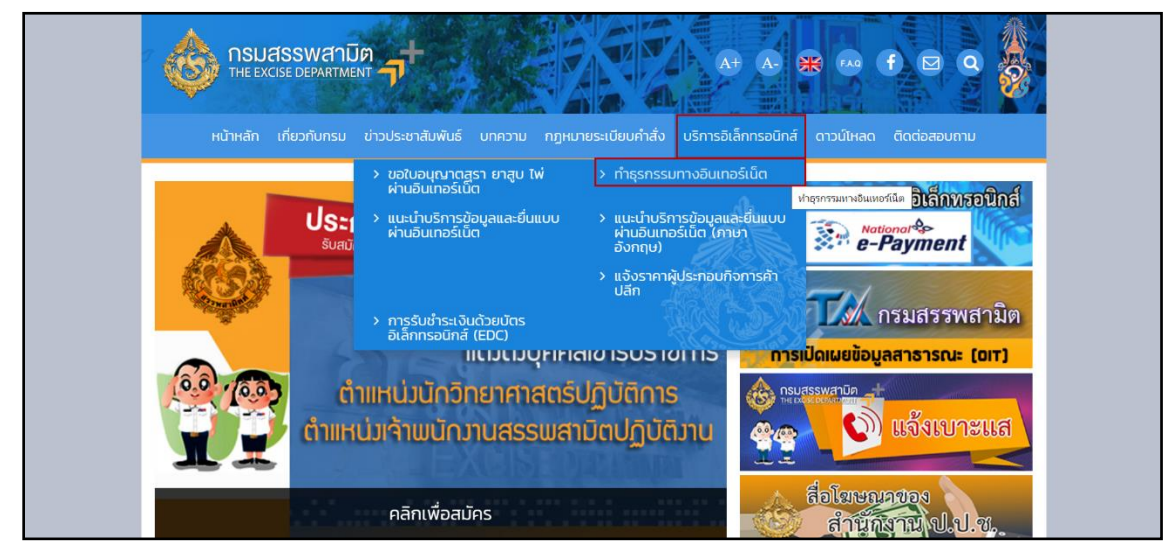

เข้าสู่ระบบบริการธุรกรรมอิเล็กทรอนิกส์และชำระภาษีผ่านอินเทอร์เน็ต

ผู้ใช้ระบุรหัสผู้ใช้ และรหัสผ่าน จากนั้นกดปุ่ม [เข้าสู่ระบบ]

| Exc | แสรรพสาปิด<br>cise Smart Service                                                                                                    |                                          |
|-----|----------------------------------------------------------------------------------------------------|------------------------------------------|
|     | e-Excise บริการอิเล็กทรอนิกส์จุดเดียว                                                                                                    | เม เชิงอาก ระกรกรร                       |
|     | ประกาศ 🗕                                                                                                    | กรุณากรอกอีเมล                           |
|     | เนื่องจากกรมสรรพสามิตได้ทำการปรับปรุงรีซีการเข้าสู่ระบบ (Login) ใหม่ ให้<br>เป็นรูปแบบเดียวกันทั้งหมด โดยท่านสามารถใช้อีเมลและรหัสผ่านที่ท่านได้ลง<br>ทะเบียนไว้เดิมในการเข้าสู่ระบบ          | กรุณากรอกรหัสผ่าน                        |
|     | หากท่านไม่สามารถเข้าสู่ระบบตัวยรหัสผ่านเดิม กรุณาตรวจสอบกล่องจดหมาย<br>(Inbox) ของอืเมลที่ท่านใต้ลงทะเบียนไว้ หรือ ติดต่อ โทร. 02-241-5600-18<br>ต่อ 64202, 64203, 64204, 64205, 64207, 64209 | 🖨 ເข້າສູ່ຈະນນ                            |
|     | ดาวน์โหลดแบบฟอร์ม และคู่มือการใช้งาน 🗕                                                                                                    | ลืมรหัสผ่าน? ลงทะเบียน                   |
|     | แบบคำขออนุญาตลงทะเบียนเป็นผู้ขึ้นแบบรายการภาษีผ่านเครือ<br>ข่ายอินเทอร์เน็ตและชำระภาษีผ่านเครือข่ายอินเทอร์เน็ตหรือผู้ให้<br>บริการช่าระเงิน (ภส.03-11)                                       |                                          |
|     | ข้อตกลงในการขึ้นแบบรายการภาษีผ่านระบบเครือข่าย<br>อินเทอร์เน็ตและข่าระภาษีผ่านเครือข่ายอินเทอร์เน็ตหรือผู้ให้<br>บริการข่าระเงิน                                                              |                                          |
|     | 🧃 คู่มือการลงทะเบียนต่อใบอนุญาดขาย                                                                                                    |                                          |
|     | 🧰 คู่มีอการใช้งาน                                                                                                    |                                          |
|     | สามารถใจ้งานใต้บนชาวเรอร์ Internet Ex<br>Convribit(12019 กามธรร                                                                                                    | plorer 9, Firefox 24.0, Google Chrome 30 |

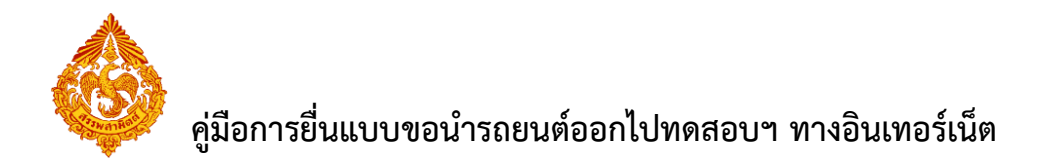

เมนู "หน้าหลัก" > เลือกระบบ "บริการธุรกรรมอิเล็กทรอนิกส์และชำระภาษีผ่าน
 อินเทอร์เน็ต"

| มิต<br>Smart Service                                                                                                    |                                                                                                    |                                                                                                    |                                                                                                    | เลบประ<br>X-X00X                                                                                                    | เจ๋าตัวผู้เสียภาร์<br>(-)0000(-)0(-)                                                                                                    | ∃ีอากร<br>~                                                                                                    | <b>ค</b><br>หน้าหลัก                                                                                                    | มริษัทในเครือ                                                                                                    | จัดการผู้ใช้                                                                                                    | (ปลี่ยนร                                                                                                    | ทัสผ่าน                                                                                                    | <b>ใ</b><br>ข้อมูลส่วนตัว                                   |
|----------------------------------------------------------------------------------------------------|----------------------------------------------------------------------------------------------------|----------------------------------------------------------------------------------------------------|----------------------------------------------------------------------------------------------------|----------------------------------------------------------------------------------------------------|----------------------------------------------------------------------------------------------------|----------------------------------------------------------------------------------------------------|----------------------------------------------------------------------------------------------------|----------------------------------------------------------------------------------------------------|----------------------------------------------------------------------------------------------------|----------------------------------------------------------------------------------------------------|----------------------------------------------------------------------------------------------------|-------------------------------------------------------------|
| <b>นุญาตชาย</b><br>เอนุญาตชายสุรา ยาสุบ โห่ ที่กำลังจะ                                                                       |                                                                                                    |                                                                                                    |                                                                                                    |                                                                                                    |                                                                                                    | 2                                                                                                    | 1                                                                                                    | 3                                                                                                    | _                                                                                                    |                                                                                                    |                                                                                                    |                                                             |
|                                                                                                    |                                                                                                    |                                                                                                    | ขอตกลงการเขบรก<br>อินเทอร์เน็ด                                                                                            | กรทาง                                                                                                    | ธุรกรรมทาง<br>ธุรกรรมทาง                                                                                                    | อนุญาตทา<br>อินเทอร์เน็ด                                                                                                    |                                                                                                    | เลอกบรการ                                                                                                    |                                                                                                    |                                                                                                    |                                                                                                    |                                                             |
| หะเบียบสรรพสามิอ<br>ประกอบการที่ต่องการยี่หลดทะเบียนสรรพ<br>Jค้าขอดงทะเบียบแป็นผู้ใช้<br>อรี่<br>อิส์<br>อัติดาสุนย์ (นค.02) | ิ ♥ คำแนะ<br>การใช้งาน<br>บริการท์                                                                                                    | ะนำ<br>ครั้งแรก ท่านต่<br>ที่สามารถใร                                                                 | ร้องกำหนดสิทธิ์การใช้งาน หรื<br>ข <b>้งานได</b> ้                                                                         | ื่อ สร้างผู้ไข้ง                                                                                                    | านเพิ่มเดิม ก่                                                                                                    | อนเริ่มต้นใช้                                                                                                    | งาน โดยเข้าไม                                                                                                    | ไที่เมนู "จัดการฝู                                                                                                    | ใช้"                                                                                                    |                                                                                                    |                                                                                                    | -                                                           |
|                                                                                                    | ►                                                                                                    |                                                                                                    | <b>ระบบบัญชีดวบอุมโร</b><br>ระบบบัญชีควบคุมโรงอุดสาห<br>งบเดือนของโรงอุดสาหกรรมเ                                          | เ <b>งอุดสำหก</b><br>กรรมสุรา เป็นร<br>ผลิตสุรา สาม                                                                                                    | <b>ารรมสุรา</b><br>ระบบงานที่อำเ<br>                                                                                                    | เวยความสะด                                                                                                    | วกในการจัดทำ:                                                                                                    | มัญชีประจำวันแล:                                                                                                    |                                                                                                    | 0                                                                                                    | 3                                                                                                    | Ø                                                           |
|                                                                                                    | ►                                                                                                    |                                                                                                    | <b>ระบบให้บริการธุรกร</b><br>ระบบให้บริการธุรกรรมอิเล็กท                                                                  | <b>รมอิเล็กทร</b><br>เรอนิกส์และชำ                                                                                                    | <b>รอนิกส์แล</b> ะ<br>เระภาษีผ่านอิน                                                                                                    | ะ <b>ขำระภา</b> ร<br>แทอร์เน็ต                                                                                                    | ษีผ่านอินเท                                                                                                    | อร์เน็ด                                                                                                    |                                                                                                    | 0                                                                                                    | 0                                                                                                    | 6                                                           |
|                                                                                                    |                                                                                                    |                                                                                                    |                                                                                                    |                                                                                                    |                                                                                                    |                                                                                                    |                                                                                                    |                                                                                                    |                                                                                                    |                                                                                                    |                                                                                                    |                                                             |
|                                                                                                    | หมัด<br>Smart Service<br>มนกญาครามสุรา ชามุน ไห ที่กำลังจะ<br>!<br>!<br>เป็นกายมาการ์ก็เอาการขั้นสาหะเป็ยแปรงๆ<br>เป็นกายมาการ์ก็เอาการขั้นสาหะเป็ยแปรงๆ | หมัย<br>Smart Service<br>หมุญกองาม<br>แต่การของหรายใน<br>เปลาของหรายมีนหมือนร้าง<br>อรัสการแข่ (พ.02) | หมัย<br>Smart Service<br>หมุญาคลาม<br>แหลายแตกเราสามารถใน<br>ไปหายมาการีน่อยการขึ้นสถานเป็นหมู่ใช้<br>อิธัสกาญแย่ (มค.02) | <sup>1148</sup><br>Smart Service<br><sup>1149</sup><br><sup>1149</sup> | แม่สัง<br>Smart Service          มหญาตอาม<br>แมะการกินอาการบบ ไม่ ที่กำเงินต         แมะการกินอาการป้องการข้างคนเป็นหรืองสารแปลงการให้บริการการ<br>อันเทอกนิอาการข้างคนเป็นหรือสารการป้องการป้องการประการประกา<br>ประการประการประการประการประการประการประการประการประการประการประการประการประการประการประการประการประการประการประการประการประการประการประการประการประการประการประการประการประการประการประการประการประการประการประการประการประการประการประการป | เมื่อ<br>Smart Service           เมษญาคสามค         1         1         1         1         1         1         1         1         1         1         1         1         1         1         1         1         1         1         1         1         1         1         1         1         1         1         1         1         1         1         1         1         1         1         1         1         1         1         1         1         1         1         1         1         1         1         1         1         1         1         1         1         1         1         1         1         1         1         1         1         1         1         1         1         1         1         1         1         1         1         1         1         1         1         1         1         1         1         1         1         1         1         1         1         1         1         1         1         1         1         1         1         1         1         1         1         1         1         1         1         1         1         1         1 | แม่นร่วงสำหัญผือมาสังการ<br>รายสาร Service          เหตุกคราม<br>แมะการคน<br>แมะการคน<br>เป็นแรงรางสามิ<br>แปลกระงานเป็นแป้งการการ<br>อันเทอร์นั้น       1         เป็นแรงรางสามิ<br>แปลกระงานเป็นแป้งการการ<br>อันเทอร์นั้น       ปัญหางสามิ<br>เป็นแบบนออมบุกทา่า<br>ชางการที่มีเการการ<br>อันเทอร์นั้น         เป็นแรงรางสามิ<br>แปลกระงานเป็นแป้งครางสามารถในรางการ<br>อันเกอร์นั้น       ปัญหางสามารถในรางการ<br>เป็นเป็นการการ<br>อันเกอร์นั้น         เป็นการการและ<br>เป็นแบบนออมบุกทา่า<br>ชางการที่สามารถในรางการ<br>ระบบให้เปิการกรรกรรมอินสิกหารรมสุรา<br>ระบบให้เปิการกรรกรรมอินสิกหรอมิกส์และข่าระการ<br>ระบบให้เปิการกรรกรรมอินสิกหรอมิกส์และข่าระการ<br>ระบบให้เปิการกรกรรมอินส์แหรอมิกส์และข่าระการ<br>ระบบให้เปิการกรกรรมอินส์แหรอมิกส์และข่าระการ<br>ระบบให้เปิการกรมอินส์แหรอมิกส์และข่าระการ<br>ระบบให้เปิการกรมอินส์แหรอมิกส์และข่าระการ | The Smart Service           Autor Service         Control           Autor Service         Control           Service Service         Control           Service Service Service         Cont | The second second s | Infa       Rubrich Bierra         Smart Service       Image: Service Service Servi | Infa       Extractive Restrict Service       Image: Restrict Service       Image: Restrict Service       I | Infair       Learning 1000000000000000000000000000000000000 |

 เลือก "ส่งกลับจาก สสพ." > "ภส.03-01/1 (1) คำขอนำรถยนต์ออกจากโรงอุตสาหกรรมหรือ คลังสินค้าทัณฑ์บน เพื่อทดสอบประสิทธิภาพในระหว่างขั้นตอนการผลิต ตามมาตรา 26 (3)"
 > กดปุ่ม [เริ่มต้นบันทึกข้อมูล]

| nsuassi atua<br>Excise e Excise<br>ésolium asu.                                                                                                    | <b>น</b> ้ำหลัก          | <br>ยันแบบา | <b>อ้</b><br>ส่งกลับจาก สสพ. | ติดตามสถานะแบบ          | e-Form         | รายงาน |   |
|----------------------------------------------------------------------------------------------------|--------------------------|-------------|------------------------------|-------------------------|----------------|--------|---|
| ระบุเบม<br>) กส.01-01 แบบดำของดาหนียนสรรพสามิต ดำนอริบไมเงานโบาแน่มียนสรรพสามิตหรือ ขออำเหรือเล็กโอเหร็งการโรงอุดสาหกรรมหรือสถานบริกา<br>(*********************************** | รหรือสถานประกอ<br>26 (3) | פרוער פרחעי | n 32,33,34,35,36,37,38       | แห่งพระราชบัญญัติภาษีสร | รพสามิด พ.ศ. 2 | 2560   | , |

ระบุเลขทะเบียนรับแบบ > กดปุ่ม [ดึงข้อมูล]

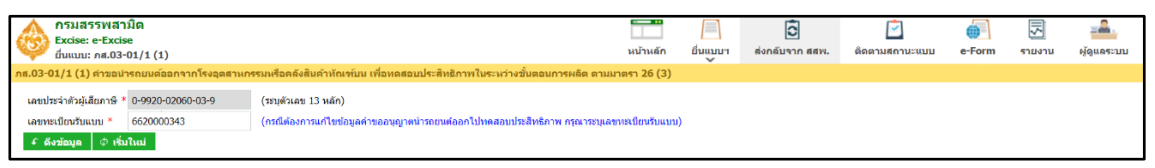

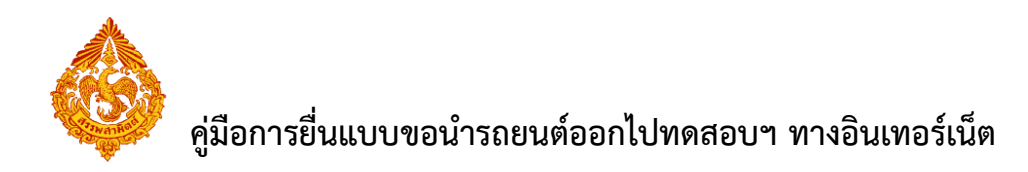

• หน้าจอแสดงรายละเอียดการส่งกลับจาก สสพ.

| ດາມສາງ<br>Excise: e-Excise<br>ຢາແມນ: ກະ03-01/1 (1)                                                                                                    |                                         | มม้าแล้ก<br>จ                                                              | ป็นแบบร | อี้ส่งกลับจาก สสพ.    | ติดตามสถานะแบบ | u e-Form              | รายงาน            | ผู้ดูแลระบบ |
|----------------------------------------------------------------------------------------------------|-----------------------------------------|----------------------------------------------------------------------------|---------|-----------------------|----------------|-----------------------|-------------------|-------------|
| กส.02+00/1 (1) ตาของมารถอนเออกจากใจจัมุสสาหกรรมหรือของสมคา<br>หากเกินต้องการแจ้งสิมตัวที่เสล็ต/ป่าเข้า แร้งหลือคริณฑ์ไหม่<br>โรงอุดสาหกรรม<br>ศ. ธีงรอุดสาหกรรม<br>ศ. ธีงรอุดสาหกรรม<br>ศ. ธีงรอุดสาหกรรม | หณรทบน เพอหคสอบป<br>ประเภทสินค้า รถยนต์ | ระสหยภาพ เมระหวางชุมพฤษภารรหลด ตามเวลรา 20                                 | (3)     |                       |                |                       |                   |             |
| > ข่อมูลผู้ประกอบการ                                                                                                    | 111111                                  |                                                                            | 1111    | 1111111               |                |                       | 1888              | 1111        |
| * ของกรณนต์                                                                                                    |                                         |                                                                            |         |                       |                | 1///                  |                   | 1111        |
| เลือกสินคัา คืนหารายการสินค่า สำเนารายการสินค่า                                                                                                    |                                         | รายละเอียดการส่งกลับจาก สสพ.<br>ไปรดดราวสอบและแก้ไขราชการเอดสารแบบอีกครั้ง | ×       |                       |                |                       |                   | 1111        |
| <ul> <li>สาดับ รายการสินค้า</li> </ul>                                                                                                    | đ su                                    |                                                                            |         | เลขไมล์เริ่มตัน (กม.) | วันที่น่ากลับ  | จำนวนวันที่<br>อนุญาต | มีประกับภัยา<br>🛃 | ามภายเหตุ   |
| T VOLVO CDI 1500 ซีซี ดัน รถยนต์นั่ง ประเภทปร                                                                                                    | ชาว MRC                                 |                                                                            |         | 0                     |                | 0                     | ~                 | 1111        |
| 8 2 AUDI A-BR 1991 ซีซี ดัน รถยนด์นังที่มีความจุข                                                                                                    | sin MRC                                 |                                                                            | 1       | 0                     |                | 0                     |                   |             |
| 1                                                                                                    |                                         |                                                                            |         |                       |                |                       |                   |             |

#### • หน้าจอแสดงการส่งกลับจาก สสพ.

| กรมสรรพสามิต<br>Excise: e-Excise<br>ยี่นแบบ: กส.03-01                                           | a<br>/1 (1)                                                                                                    |                                    |                                     | นน้าหลัก ยี่                    | โป้นแบบฯ ส่งกลับจาก สส      | [<br>พ. ติดตามสถานะเ | נעט e-Form                 | รายงาน           | <b>ม</b> ีดูแลระบบ |
|-------------------------------------------------------------------------------------------------|----------------------------------------------------------------------------------------------------|------------------------------------|-------------------------------------|---------------------------------|-----------------------------|----------------------|----------------------------|------------------|--------------------|
| ภส.03-01/1 (1) คำขอนำรถ                                                                         | ายนต์ออกจากโรงอุตสานกรรมหรือคลังสินด้                                                                                                    | าทัณฑ์บน เพื่อทดสะ                 | บประสิทธิภาพในระหว่างขั้นตอ         | นการผลิต ตามมาตรา 26 (3)        |                             |                      |                            |                  |                    |
| หากท่านต้องการแจ้งสินด้าที่<br>โรงอุตสาหกรรม 01055540<br>チ ดังข้อมูล 🗘 เริ่มใน                  | มมิต/นำเข้า แข้งผลิตภัณฑใหม่<br>577471001 - ดูล คาร์ *<br>ณ่                                                                                                    | ประเภทสินค้า รถยน                  | й —                                 | I                               |                             |                      |                            |                  |                    |
| ▶ ข้อมูลผู้ประกอบการ                                                                            |                                                                                                    |                                    |                                     |                                 |                             |                      |                            |                  |                    |
| ∗ ขอนำรถยนต์                                                                                    |                                                                                                    |                                    |                                     |                                 |                             |                      |                            |                  |                    |
| 💿 เลือกสินค้า 🔵 ค้นหา                                                                           | รายการสินค้า 🔿 สำเนารายการสินค้า                                                                                                    |                                    |                                     |                                 |                             |                      |                            |                  |                    |
| อบ อำดับ รายการย่                                                                               | สืบค้า                                                                                                    |                                    | หมายเลขเครื่องยนด์                  | นมายเลขตัวถัง                   | เลขไมล์เริ่มดัน (ก          | ม.) วันที่นำกลับ     | ี จำนวนวันที่ มี<br>อนุญาต | iประกันภัยฯ<br>✓ | หมายเหตุ           |
| I VOLVO C                                                                                       | Di 1500 ซีซี คัน รถยนศ์นั่ง ประเภทปร 🍸                                                                                                    | ขาว                                | MR053ZEC107065084                   | 3ZZ4345084                      | 990                         |                      | 91                         | ~                |                    |
| a 2 AUDI A-B                                                                                    | 3R 1991 ซีซี คัน รถยนต์นั่งที่มีความจุข 🍷                                                                                                    | ต่า                                | MR053ZEC107065085                   | 3ZZ4345085                      | 900                         |                      | 91                         | ~                |                    |
| <ul> <li>ทีมรายการ</li> <li>มีความประสงค์</li> </ul>                                            |                                                                                                    |                                    |                                     |                                 |                             |                      |                            |                  | ,                  |
| สถาบที่น่าสืบด้างจุด *                                                                          | 0                                                                                                    |                                    |                                     |                                 |                             |                      |                            |                  |                    |
|                                                                                                 | โรงอุดสาหกรรม     คลึงสนคำทัญชา                                                                                                    | กเ                                 |                                     |                                 |                             |                      |                            |                  |                    |
|                                                                                                 | 01055540577471001 ข้อ ดูล คาร์<br>เลขที่ 2824-2826 ถนน กรุงเทพ-นนทบุรี ต่าบ                                                                                                   | ล/แขวง วงศ์สว่าง อ่าเ              | กอ/เขต บางชื่อ จังหวัด กรุงเทพม     | หานคร รหัสไปรษณีย์ 10800 โทรศัท | w 036361153                 |                      |                            |                  |                    |
| ตั้งแต่วันที่ *                                                                                 | 13/08/2566 🗴 ถึงวันที่ * 11/09/2                                                                                                    | 566 🗇 รวมทั้                       | งสิ้น 30 วัน                        |                                 |                             |                      |                            |                  |                    |
| สถานที่ทดสอบ *                                                                                  | สนามทดสอบ ฮอนดา อาร์แอนด์ดี เอเชีย แปร่                                                                                                    | ชิฟิค ปราจีนบุรี                   |                                     |                                 |                             |                      |                            |                  |                    |
| วัตถุประสงศ์การทดสอบ                                                                            | ทดสอบเครื่องยนต์ , ทดสอบมลพิษ                                                                                                    |                                    |                                     | ้ด้วอย่างการกระ                 | บกข้อมูล เป่น ทดสอบเครื่องเ | นด์ , ทดสอบมลพิษ     |                            |                  |                    |
| *** ไม่สามารถแนบเอก<br>ภาพแผนที่สถานที่ทดสอบ                                                    | หสารขนาดไฟล์ได้เกิน 3 Mb และต้องไม่น้อย<br>และเส้นทางที่ท่าการทดสอบ *(รองรับนามส                                                                                              | กว่า 1 Kb<br>กุลไฟล์ดังนี้ jpg, jp | <b>eg, png)</b> localmap-03.01.1(1) | .jpg                            | <b>0</b> 🗊                  |                      |                            |                  |                    |
| <ul> <li>เอกสารแนบที่ยื่นพร้อมแบ</li> </ul>                                                     | עע                                                                                                    |                                    |                                     |                                 |                             |                      |                            |                  |                    |
| + เพิ่มเอกสารแนบ                                                                                |                                                                                                    |                                    |                                     |                                 |                             |                      |                            |                  |                    |
| ลบ ลำดับ ชื่อเอกส                                                                               | ins                                                                                                    | ประเภทเอกสาร                       |                                     | ขนาดเอกสาร (byte)               | ดาวนโหลด                    |                      |                            |                  |                    |
| อ 1 เอกสารแนะ                                                                                   | ม 1.doc                                                                                                    | เอกสารประกันภัยฯ                   |                                     | 22,528                          | 0                           |                      |                            |                  |                    |
| ≡ 2 เอกสารแน                                                                                    | ນ 1.doc                                                                                                    | เอกสารอนๆ                          |                                     | 22,528                          | 0                           |                      |                            |                  |                    |
| หมายเหต<br>ข้าพเจ้าขอรับรองว่า ราย<br>และได้แนบหลักฐานและใบแ<br>ลงชื่อ <b>พัชราภรณ์ ภาพสุวร</b> | ามาณหลุ<br>ชาทแจ้านอร์การายการที่แสดงไว้ในแบบนี้เป็นความจริงและยุกต่องพุกประการ<br>และให้แบบคลักฐานและใบแนบ(กังปี) ราม 1 อบัย<br>ลงชื่อ ทัมรากหลั, ภาพธุรรณ ผู้อื่นแบบ/ผู้แทน |                                    |                                     |                                 |                             |                      |                            |                  |                    |
| 🕃 แสดงแบบ 📑 เ                                                                                   | ເກີໃນແบນຕ່ານລາ 🖉 ຍຸດເລີດແນນ                                                                                                    |                                    |                                     |                                 |                             |                      |                            | •                | ย้อนกลับ           |

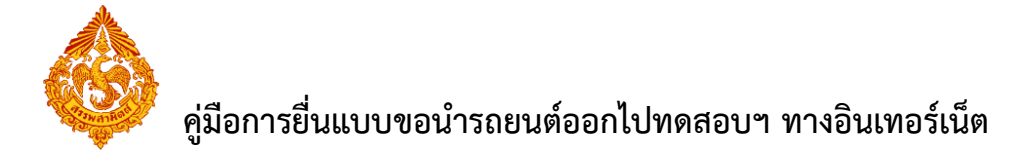

- กรณีแก้ไขแบบคำขอฯ
- ทำเครื่องหมายรับรองข้อมูลที่แสดงบนแบบคำขอ และกดปุ่ม [แก้ไขแบบคำขอา] ระบบ แสดง สถานะแบบเป็น "กรมา รับแบบเรียบร้อยแล้ว"

| + เพิ่มเอกสารแบบ                                |                  |                   |            |  |  |
|-------------------------------------------------|------------------|-------------------|------------|--|--|
| ลบ ลำดับ ชื่อเอกสาร                             | ประเภทเอกสาร     | ขนาดเอกสาร (byte) | ้ดาวน์โหลด |  |  |
| ธิ 1 เอกสารแนบ 1.doc     1                      | เอกสารประกันภัยฯ | 22,528            | 0          |  |  |
| ธุ. 2 เอกสารแนบ 1.docx                          | เอกสารอื่นๆ      | 12,148            | 0          |  |  |
| หมายเหล<br>                                     |                  |                   |            |  |  |
| 🛛 แสดงแบบ 📕 แก้ไขแบบสาของ 🔍 ยกเล็กแบบ 🗅 ยักบกล์ |                  |                   |            |  |  |

| กรมสรรพส<br>Excise: e-Exci<br>ผลการตรวจสอ | ามิด<br>se<br>มแบบ<br>ผลการบับทึกแบบ (ผ่าน) |                                                                                                    | นบั                                                                                                    | านลัก                        | ปันแบบา<br>อันแบบา             | ส่งกลับจาก สสพ. | ติดตามสถานะแบบ | e-Form | รายงาน | - <b></b><br>ผู้ดูแลระบบ |
|-------------------------------------------|---------------------------------------------|----------------------------------------------------------------------------------------------------|----------------------------------------------------------------------------------------------------|------------------------------|--------------------------------|-----------------|----------------|--------|--------|--------------------------|
|                                           |                                             | แบบ<br>ชื่อโรงอุลสามกรรม<br>เลขาะเป็นบสรรงสามิด<br>เฉขาะเป็นบริงงความที่กัดแบบ<br>เลขาะเป็นบิจันแบบ<br>สถามะแบบ<br>รัมและเวลา ที่ยื่นแบบฯ<br>กรุ้ณาจดจำเลขทะเบี้ยนเว็บแบบ เร่ | คส.03-01/1 (1)<br>ดูล คาร์<br>0105554057747-1-001<br>6600000704<br>66200003704<br>7ภมฯ รับแบบเรียบร้อยแล้ว<br>รับที่ 14 เด็ดม มิถุนายน พ.<br>ส <mark>ื่อใช้ในการสอบถาม แล</mark> | ส.2566 เว<br><b>ะดิดดา</b> ม | an 08:54<br>ม <b>แบบฯ กับก</b> | รมสรรพสามิด     |                |        |        |                          |
|                                           | 🛿 เรียกดูภาพแบบ                             |                                                                                                    |                                                                                                    |                              |                                |                 |                |        |        |                          |

| ขั้น       | เตอนการยื่นแบบ |                      |  |
|------------|----------------|----------------------|--|
| <br>1      | 2              | 3                    |  |
| แบบรอแก้ไข | รอตรวจสอบ      | ส่งแบบไปกรมสรรพสามิต |  |
|            |                |                      |  |

- กรณียกเลิกแบบคำขอ
- ทำเครื่องหมายรับรองข้อมูลที่แสดงบนแบบคำขอ ระบุเหตุผล และกดปุ่ม [ยกเลิกแบบ]

| * เอกสารเ                     | ≂ เอกสารแบนที่ยื่นพร้อมแบบ   |                                                                                                    |                  |                                   |                   |           |            |  |
|-------------------------------|------------------------------|----------------------------------------------------------------------------------------------------|------------------|-----------------------------------|-------------------|-----------|------------|--|
| + เพื่                        | JIONS                        | ารแบบ                                                                                                    |                  |                                   |                   |           |            |  |
| ຄນ (                          | ล่าดับ                       | ชื่อเอกสาร                                                                                                 | ประเภทเอกสาร     |                                   | ขนาดเอกสาร (byte) | ดาวน์โหลด |            |  |
| Û                             | 1                            | เอกสารแนบ 1.docx                                                                                           | เอกสารประกันภัยฯ |                                   | 12,148            | 0         |            |  |
| หมายเหตุ<br>ชำพเร<br>และใต้แน | ต้องก<br>ถ้าขอรับ<br>บหลักรู | ารอื่าแบบใหม่<br>บรองว่า รายการที่แสดงไว้ในแบบที่เป็นความจริงและถูกต่องหุ<br>ฐานและใบแหน(ถ่ามี) รวม 1 ฉบับ | กประการ          | (สามารถไส่ได้ไม่เกิน 200 ดัวอักษร | )                 |           |            |  |
| ลงชื่อ พัช                    | ราภรถ                        | ณ์ภาพสุวรรณ ผู้ยืนแบบ/ผู้แทน                                                                               |                  |                                   |                   |           |            |  |
| 8 u                           | สดงแบ                        | มบ 🖪 แก้ไขแบบคำขอฯ 🖉 ยกเลิกแบบ                                                                             |                  |                                   |                   |           | 🔊 ย้อนกลับ |  |

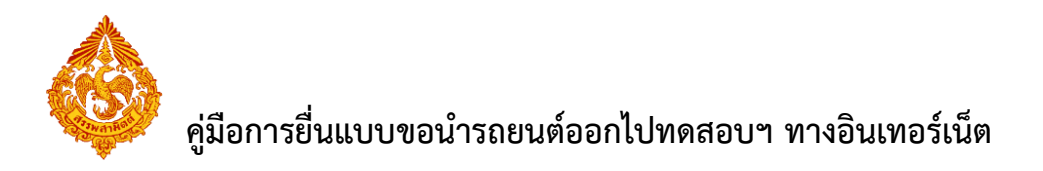

#### กดปุ่มยืนยันการยกเลิกแบบ [ใช่]

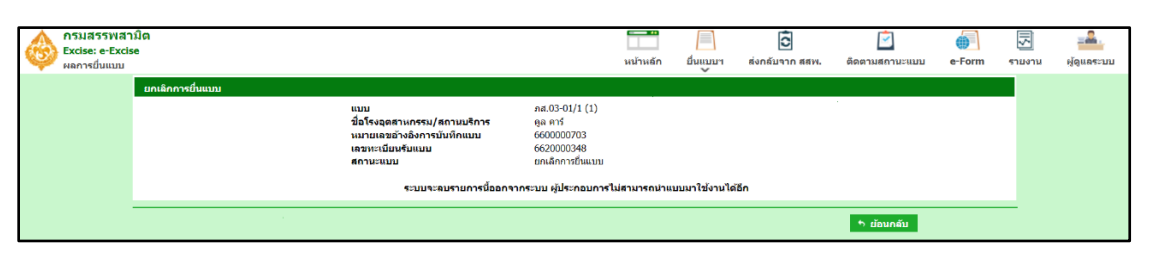

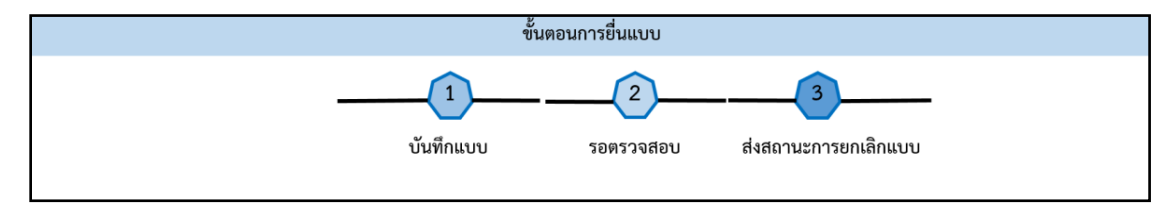

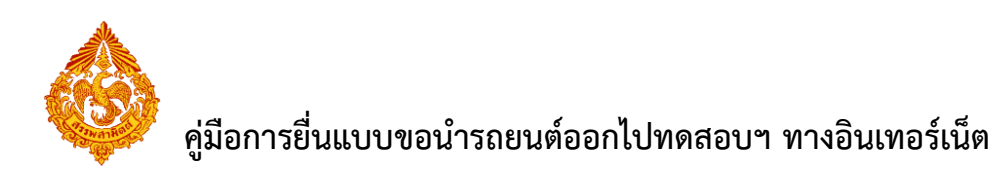

# <u>5.ขั้นตอนการตรวจสอบแบบคำขอนำรถยนต์ออกไปทดสอบ</u> <u>ประสิทธิภาพ</u>

หลังจากที่ทำการบันทึกแบบขอนำรถยนต์ออกไปทดสอบประสิทธิภาพแล้ว ผู้ประกอบการที่มีสิทธิในการ ตรวจสอบแบบคำขอ จะต้องทำการตรวจสอบแบบดังกล่าวก่อน ซึ่งผลการตรวจสอบ มีดังนี้

- 1. ส่งแบบไปกรมสรรพสามิต เมื่อต้องการส่งข้อมูลการยื่นแบบเข้าสู่กรมสรรพสามิต
- 2. ส่งกลับแก้ไข เมื่อต้องการแก้ไขข้อมูลแบบ
- 3. ยกเลิกแบบ เมื่อต้องการยกเลิกการยื่นแบบ

#### การตรวจสอบแบบคำขอนำรถยนต์ออกไปทดสอบประสิทธิภาพ มีขั้นตอนดังนี้

เข้าเว็บไซต์กรมสรรพสามิต <u>http://www.excise.go.th</u>

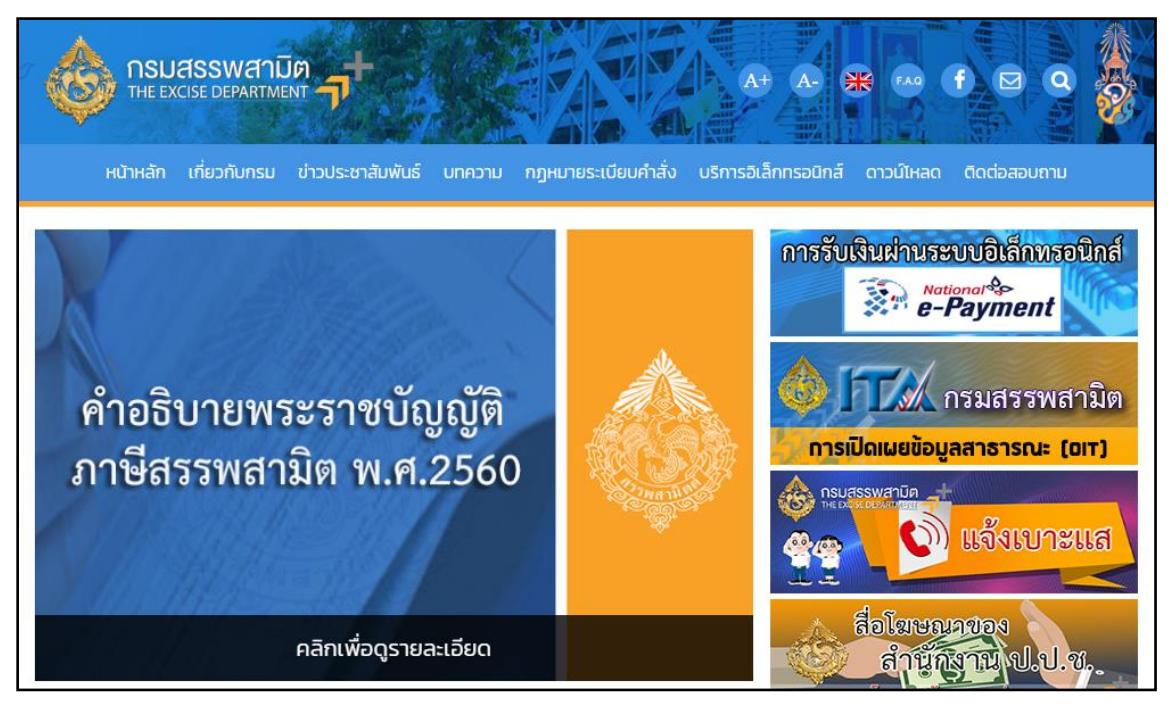

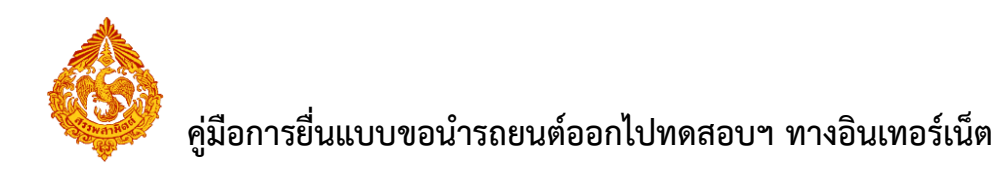

เลือกเมนู "บริการอิเล็กทรอนิกส์" > เลือกเมนูย่อย "ทำธุรกรรมทางอินเทอร์เน็ต"

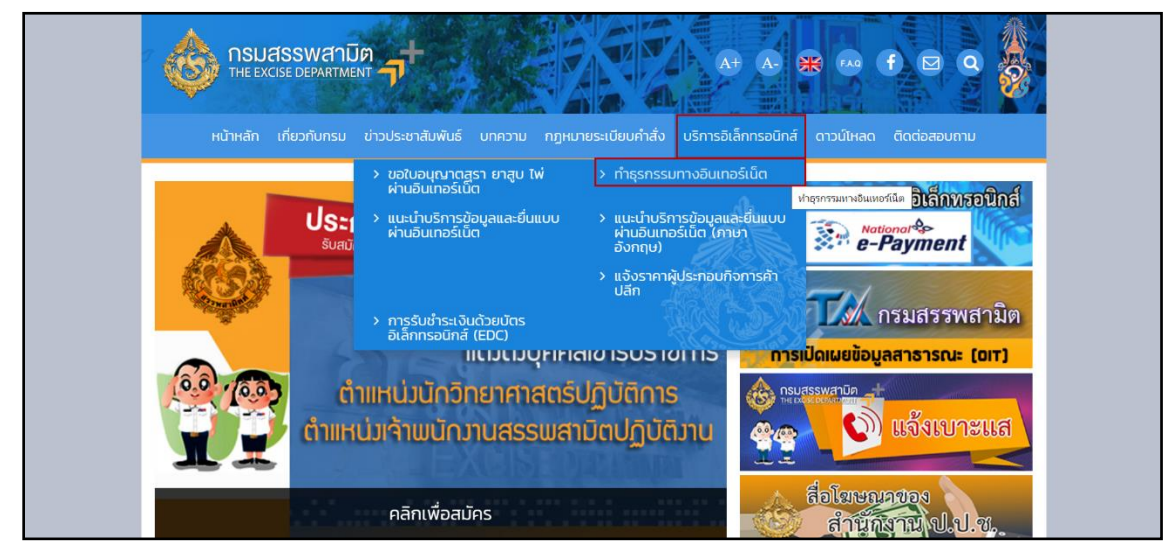

เข้าสู่ระบบบริการธุรกรรมอิเล็กทรอนิกส์และชำระภาษีผ่านอินเทอร์เน็ต

ผู้ใช้ระบุรหัสผู้ใช้ และรหัสผ่าน จากนั้นกดปุ่ม [เข้าสู่ระบบ]

| Exc | แสรรพสาปิด<br>cise Smart Service                                                                                                    |                                          |
|-----|----------------------------------------------------------------------------------------------------|------------------------------------------|
|     | e-Excise บริการอิเล็กทรอนิกส์จุดเดียว                                                                                                    | เม เชิงอาก ระกรกรร                       |
|     | ประกาศ 🗕                                                                                                    | กรุณากรอกอีเมล                           |
|     | เนื่องจากกรมสรรพสามิตได้ทำการปรับปรุงรีซีการเข้าสู่ระบบ (Login) ใหม่ ให้<br>เป็นรูปแบบเดียวกันทั้งหมด โดยท่านสามารถใช้อีเมลและรหัสผ่านที่ท่านได้ลง<br>ทะเบียนไว้เดิมในการเข้าสู่ระบบ          | กรุณากรอกรหัสผ่าน                        |
|     | หากท่านไม่สามารถเข้าสู่ระบบตัวยรหัสผ่านเดิม กรุณาตรวจสอบกล่องจดหมาย<br>(Inbox) ของอืเมลที่ท่านใต้ลงทะเบียนไว้ หรือ ติดต่อ โทร. 02-241-5600-18<br>ต่อ 64202, 64203, 64204, 64205, 64207, 64209 | 🖨 ເข້າສູ່ຈະນນ                            |
|     | ดาวน์โหลดแบบฟอร์ม และคู่มือการใช้งาน 🗕                                                                                                    | ลืมรหัสผ่าน? ลงทะเบียน                   |
|     | แบบคำขออนุญาตลงทะเบียนเป็นผู้ขึ้นแบบรายการภาษีผ่านเครือ<br>ข่ายอินเทอร์เน็ตและชำระภาษีผ่านเครือข่ายอินเทอร์เน็ตหรือผู้ให้<br>บริการช่าระเงิน (ภส.03-11)                                       |                                          |
|     | ข้อตกลงในการขึ้นแบบรายการภาษีผ่านระบบเครือข่าย<br>อินเทอร์เน็ตและข่าระภาษีผ่านเครือข่ายอินเทอร์เน็ตหรือผู้ให้<br>บริการข่าระเงิน                                                              |                                          |
|     | 🧧 คู่มือการลงทะเบียนต่อใบอนุญาดขาย                                                                                                    |                                          |
|     | 🧰 คู่มีอการใช้งาน                                                                                                    |                                          |
|     | สามารถใจ้งานใต้บนชาวเรอร์ Internet Ex<br>Convribit(12019 กามธรร                                                                                                    | plorer 9, Firefox 24.0, Google Chrome 30 |

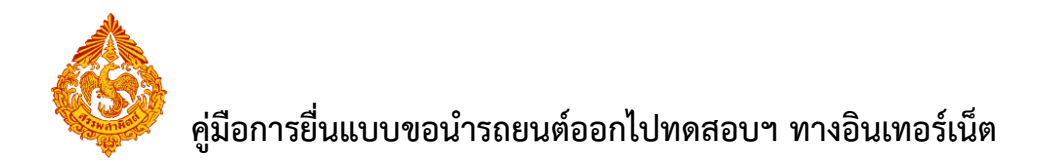

เมนู "หน้าหลัก" > เลือกระบบ "บริการธุรกรรมอิเล็กทรอนิกส์และชำระภาษีผ่าน
 อินเทอร์เน็ต"

| é é                   | มสรรพสามิต<br>xcise Smart Service                                                                                                    |                                                          |                                                                                                    | เลขประจำดัวผู้เสียภาษีอากร<br>X-0000-000000000 ✔ ✓                                                       | <b>ส</b><br>หน้าหลัก             | มริษัทในเครือ                          | <b>จั</b> ดการผู้ใช้ | (ปลี่ยนร | )<br>หัสผ่าน | <b>ใ</b><br>ข้อมูลส่วนตัว |     |
|-----------------------|----------------------------------------------------------------------------------------------------|----------------------------------------------------------|----------------------------------------------------------------------------------------------------|----------------------------------------------------------------------------------------------------|----------------------------------|----------------------------------------|----------------------|----------|--------------|---------------------------|-----|
| O                     | <b>ต่อใบอนุญาดชาย</b><br>เพื่อต่อใบอนุญาตชายสุรา ยาสุบ ไฟ ที่กำลังจะ<br>หมดอายุ                                                                                        |                                                          | 1                                                                                                    | 2                                                                                                    |                                  | 3                                      | _                    |          |              |                           |     |
| ธุรกรรมอื่น           | า                                                                                                    |                                                          | ข้อตกลงการใช้บริการท<br>อินเทอร์เน็ด                                                                        | าง ยื่นแบบขออนุญาตทำ<br>ธุรกรรมทางอินเทอร์เน็ด                                                           |                                  | เลือกบริการ                            |                      |          |              |                           |     |
| <b>&gt;</b>           | ขึ้นจดเหลามีมนตรรงหลามิด<br>สำหรับปฏิประกอบการที่สองการมีเจลงหระเบียนอารพ<br>สามัด<br>ขึ้นแบบเด่าขาดคองทระเบียนเป็นหรู้ใช้<br>แบบเดอง<br>ทั้งมีเขากรัสดาวทุนย์ (มต.02) | ช ดำแนะนำ<br>การใช้งานครั้งแรก ท่านเ<br>บริการที่สามารถใ | ต้องกำหนดสิทธิ์การใช่งาน หรือ สา<br><b>ข้งานได้</b><br>ระบบบัญชีดวบดุมโรงอยุ<br>ระบบบุบัญชีดกายุกรงคุณการกม | ร้างผู้ใช้งานเพิ่มเดิม ก่อนเริ่มดันไร<br>คิด้างเกรรมส์(รา<br>สุรา เป็นระบบงานที่อ่านวยความสะเ<br>การ สาม | ม้งาน โดยเข้าไ:<br>กวกในการจัดทำ | ปที่เมนู "จัดการฝู<br>มัญยีประจำวันและ | <b>ਹਿਸ਼ੇ</b> "       | 0        | 6            | -                         |     |
|                       |                                                                                                    |                                                          | <b>ระบบให้บริการธุรกรรมอ</b> ิเล็กทรอนิ<br>ระบบให้บริการธุรกรรมอิเล็กทรอนิเ                                 | <b>โเล็กหรอนิกส์และขำระภา</b><br>ส์และข่าระภาษีผ่านอินเทอร์เน็ด                                          | ษีผ่านอินเห                      | <b>าอร์เน็</b> ด                       |                      | 0        | 0            | 6                         |     |
| เวอร์ชั้น : 1.2.0 ปรั | นปรุง : 2020-03-17 08:43                                                                                                    |                                                          |                                                                                                    |                                                                                                    | ໂທร. 02-                         | 2415600-19 ต่อ                         | 64202, 6420          | 3, 64204 | ł, 6420!     | 5, 64207, 64              | 209 |

เลือก "ยื่นแบบ" > "ขอนำรถยนต์ออกไปทดสอบประสิทธิภาพ"

| กรมสรรพสามิด<br>Excise: e-Excise                                                                     |                                                                                                    |               | 0                                  |                        |          | 1            |             |
|----------------------------------------------------------------------------------------------------|----------------------------------------------------------------------------------------------------|---------------|------------------------------------|------------------------|----------|--------------|-------------|
| นบ้านลัก                                                                                             | หน้าหลัก                                                                                               | ยื่นแบบฯ      | ส่งกลับจาก สสพ.                    | ดิดตามสถานะแบบ         | e-Form   | รายงาน       | ผู้ดูแลระบบ |
| ข้อมูลบริษัท                                                                                         | ข่าวสาร ระบบงาน                                                                                        | ปาระภาษี      |                                    |                        |          |              |             |
| 0-9920-02060-03-9<br>ນອີພັນ ສະຫະສະຫຼືອ ວ່າດ້ອ                                                        | ★ แจ้งผู้ประกอบการเพื่อหราบ                                                                            | งบเดือน       |                                    |                        |          |              |             |
| เลขที่ 1488 ถนน ถนนนครไชยศรี ด่าบล/แขวง ถนน<br>นครไชยศรี อ่าเภอ/เขต ดุลิต จังหวัด กรุงเทพมหานคร รหัส | 🗭 ประกาศ                                                                                               | ขอคืน ยกเว่   |                                    |                        |          |              |             |
| ใปรษณีไข่ 10300 โทรศัพท์ 02-2415600-19 อีเมล<br>test@gmail.com                                       | 10100-22 Set 1 Set 1                                                                                   | แจ้งราคา      |                                    |                        |          |              |             |
| ช้อมูลโรงขุดสาหกรรม/สถานบริการ/ สถาน<br>ประกอบกรรปาเช้า                                              | แจ้งเพื่อทราบ เนื่องจากใน<br>วันที่ 12 เมษายน 2564                                                     | จดหะเนียน     |                                    |                        |          |              |             |
|                                                                                                    | ประกาศเป็นวันหยุดราชการ ทั้งนี้ระบบธุรกรรมทางอินเทอร์เ                                                 | ขออนุญาตร     | รั้งคลังสินคำหัดเข่บน/ส            | เถานแสดงรถยนต์เพื่อขาย |          |              |             |
| ข้อมูลผลิดภัณฑ์                                                                                      | หากมีข้อสงสัย ติดต่อ                                                                                   | ขอปารถยน      | ต์ออกไปหดสอบประสิท                 | ธิภาพ                  |          |              |             |
| ข้อมูลรายการสินค้า                                                                                   | 202-2415600-19 ma 60801, 64207                                                                         | บัญชีประจำ    | วัน                                |                        |          |              |             |
| ข้อมูลประเภทสินค้า                                                                                   | 086-4480026 , 086-4750532                                                                              | ducation      | เสียดวนีดีอยาสายมีส่วนดีแบบคนคลที่ |                        |          |              |             |
| ແຈ້ວກິດຖືດັບໃหມ                                                                                      | ประกาศ ณ วันที่ 09 เมษายน 2564                                                                         | CHEAT I MIDUN | กฎมอล กรอสอดเตอร                   |                        |          |              |             |
| แจ้งผลิตภัณฑโนม                                                                                      | ิ * แจ้งเปิดให้บริการ                                                                                  | รับ-จำมน้ำมั  | iu(uu.1)                           |                        |          |              |             |
| แดตตาลอกสนดา<br>ข้อมูลอ้างอิง                                                                        | แจ้งเปิดให้บริการ กรมสรรพสามิด                                                                         | หนังสือค้าป   | ระกับอิเล็กทรอนิกส์                |                        |          |              |             |
| ดาวนโนลด                                                                                             | ขอแจ้งกรณีการให้บริการธุรกรรมทางอิเล็กทรอนิกส์แ                                                        | ละข่าระภาท    | <u> </u><br>มีผ่านอินเทอร์เน็      | ดเพื่อรองรับการเ       | ป็นแบบรา | มพื้นที่ เป็ | ดให้        |
| ดาวบโหลด โปรแกรมบารโด้ด                                                                              | บริการแล้วตั้งแต่บัดนี้เป็นตั้นไป                                                                      |               |                                    |                        |          |              |             |
|                                                                                                    | หากมีข่อสงสัย ติดต่อศูนย์เทคโนโลยีสารสนเทศ<br>โทร 02-2415600-19 ต่อ  60802, 60830, 64204, 64207, 64215 |               |                                    |                        |          |              |             |
| 172.17.1.168:7013/staaec-web/pages/welcome.xhtml#                                                    | ประกาศ ณ วันที่ 04 มีนาคม 2564                                                                         |               |                                    |                        |          |              |             |

## เลือก "แบบที่รอแก้ไข" > เลือกรายการที่ต้องการตรวจสอบ

| กรมสรรพ<br>Excise: e-Ez<br>ยันแบบ: ของ | ∩ 51,4751143140<br>Excise: e-Excise<br>ພັນແມນ: ສະປາເດຍມາຍົວລາໃປທະສະມາປະ:ສຳເຮັກາາາ |                                  |                           |              |  |                  | <b>อ้</b><br>ส่งกลับจาก สสพ. | ติดตามสถานะแบบ | e-Form | รายงาน |   |
|----------------------------------------|-----------------------------------------------------------------------------------|----------------------------------|---------------------------|--------------|--|------------------|------------------------------|----------------|--------|--------|---|
| บันทึกแบบฯ ใหม่                        | รายการแบบที่รอก                                                                   | <del>าารแก้ไข</del> รายการแบบที่ | รอการตรวจสอบ              |              |  |                  |                              |                |        |        |   |
| หมายเลขอ้างอิง<br>การบันทึกแบบ         | รพัสแบบ                                                                           | เลขทะเบียนสรรพสามิด              | ชื่อโรงอุดสาหกรรม         | ประเภทสินค้า |  | ชื่อผู้บันทึก    | วันที่บันทึก                 |                |        |        | * |
| 6500006006                             | กส.03-01/1 (1)                                                                    | 0105554057747-1-001              | คูล คาร์                  | รถยนต์       |  | นิภาพร ขึ่นบุบผา | 21/12/2565                   |                |        |        |   |
| 6500006005                             | ก.ส.18-01                                                                         | 0105554057747-1-001              | ดูล ดาร์                  | รถยนต์       |  | นิภาพร ขึ่นบุบผา | 21/12/2565                   |                |        |        |   |
| 6500005951                             | กส.03-01/1 (1)                                                                    | 0105554057747-1-001              | ดูล คาร์                  | รถยนต์       |  | นิภาพร ชื่นบุบผา | 21/10/2565                   |                |        |        |   |
| 6500005474                             | กส.03-01/1 (1)                                                                    | 0992002060039-1-002              | บริษัท รถ สรรพสามิด จำกัด | รถยนด์       |  | นิภาพร ขึ่นบุบผา | 24/06/2565                   |                |        |        |   |
| 6500005419                             | ก.ส.18-01                                                                         | 0992002060039-1-002              | บริษัท รถ สรรพสามิด จำกัด | รถยนต์       |  | นิภาพร ชื่นบุบผา | 16/06/2565                   |                |        |        |   |
| 6500005397                             | กส.03-01/1 (1)                                                                    | 0105554057747-1-001              | ดูล ดาร์                  | รถยนต์       |  | นิภาพร ขึ่นบุบผา | 13/06/2565                   |                |        |        |   |
| 6500005396                             | กส.03-01/1 (1)                                                                    | 0992002060039-1-002              | บริษัท รถ สรรพสามิด จำกัด | รถยนต์       |  | นิภาพร ขึ่นบุบผา | 13/06/2565                   |                |        |        |   |
| 6500005357                             | กส.03-01/1 (1)                                                                    | 0992002060039-1-002              | บริษัท รถ สรรพสามิต จำกัด | รถยนต์       |  | นิภาพร ขึ่นบุบผา | 09/06/2565                   |                |        |        |   |
| 6500005247                             | กส.03-01/1 (1)                                                                    | 0992002060039-1-002              | บริษัท รถ สรรพสามิต จำกัด | รถยนต์       |  | นิภาพร ชื่นบุบผา | 27/05/2565                   |                |        |        |   |
|                                        |                                                                                   |                                  | (1 of 1) 14 <4 1 >> >1    | 10 ~         |  |                  |                              |                |        |        | - |
| 4                                      |                                                                                   |                                  |                           |              |  |                  |                              |                |        |        |   |

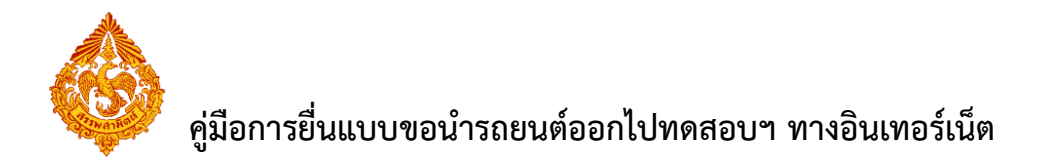

- ระบุผลการตรวจสอบ ดังนี้
  - กดปุ่ม [ส่งแบบไปกรมสรรพสามิต] ระบบแสดงผลการตรวจสอบแบบ พร้อมเลขทะเบียน รับแบบ และสถานะแบบ
  - กดปุ่ม [ส่งกลับแก้ไข]
  - กดปุ่ม [ยกเลิกแบบ]

| กรมสรรพสามิต<br>Excise: e-Excise<br>รายการที่รอการตรวจสอม                                                        |                                                                                                    | <b>111</b><br>หน้าหลัก                                      | ปันแบบร ส่    | <b>้เ</b> งกลับจาก สสพ.                              | ติดตามสถานะแบบ            | e-Form     | รายงาน |           |
|----------------------------------------------------------------------------------------------------|----------------------------------------------------------------------------------------------------|-------------------------------------------------------------|---------------|------------------------------------------------------|---------------------------|------------|--------|-----------|
| ตรวจสอบแบบ                                                                                                    |                                                                                                    |                                                             | · ·           |                                                      |                           |            |        |           |
| 🔲 夕 🌪 🖡 1 of 3                                                                                                   | — + Automa                                                                                                    | ilic Zoom 🗧                                                 |               |                                                      |                           |            | 00     | I »       |
|                                                                                                    | หมายเลขอ้างอิงการบันทึกแบบ 6500006006                                                                                                    |                                                             |               |                                                      | รอยืนอัน                  | การตรวจสอบ |        | Í         |
|                                                                                                    | กรมสรรพสามิต กระทรวงก<br>คำขอบำรถยนต่อดาจากโรงอุตสาหกรรมหรือคลั<br>เพื่อทดสอบประสิทธิภาพในระทว่าขั้นตอบการผลิต<br>แห่งพระราชบัญญัติภาษีสรรทสามิต พ.ศ.                                                                                 | 1 <b>15คลัง</b><br>สินค้าทัณฑ์บน<br>ตามมาตรา ๒๖ (๓)<br>๒๕๖๐ | ภส.๐๓-๐๑/๔    | สำหรับเจ้า<br>เลขที่รับ<br>วันที่รับ<br>เจ้าหน้าที่เ | พน้าที่<br>               |            |        |           |
|                                                                                                    |                                                                                                    | ก. การยื่นคำ                                                | 00            |                                                      |                           |            |        |           |
|                                                                                                    | เรียน สรรพสามิดพื้นที่ <b>สสพ.กทม.3</b>                                                                                                    |                                                             |               |                                                      |                           |            |        |           |
|                                                                                                    | <ul> <li>รีอยู่ประกอบอุตสาหกรรม บริษัท สรรพสามิต จำกัด<br/>ทะเบียนกรรพสามีตเลขที่ 0105554057747-1-001<br/>เลขประจำตัวผู้เสียการีอากร 0-9920-02060-03-9</li> </ul>                                                                     |                                                             |               | ,                                                    |                           |            |        |           |
| and a straight of the second second second second second second second second second second second second second | สถานทดังเลขท 1488 ตรอก/ชอย                                                                                                    | ถมน                                                         | ถนนนครโชยศร   | ต่า                                                  | าบส/แขวง <b>ถนนนครไชย</b> | M3         |        |           |
|                                                                                                    | อาเภอ/เขต ดุสต จงหวด กรุงเทพมหานคร                                                                                                    | รหส                                                         | เปรษณย 10300  | LVI                                                  | 13PMW 02-2415600-19       | ,          |        | *         |
| 🗸 ສ່ວນແນບໃນໄຕຣນສຣຣຈາສະເນີດ 🗙 ສ່ວກຄັນແກ້ໃນ 🤌 ເ                                                                    | ທາເລັກແນນ                                                                                                    |                                                             |               | Ċ.                                                   |                           |            |        | ຍ້อนกลับ  |
| Excise: e-Excise                                                                                                 |                                                                                                    | หม้าหลัก                                                    | กับแบบร ส่    | อ้มูกลับจาก สสพ.                                     | ติดตามสถานะแบบ            | e-Form     | 570370 | พ้อแลระมณ |
| พลการตรวจสอบแบบ                                                                                                  |                                                                                                    |                                                             | ~             |                                                      |                           |            |        |           |
|                                                                                                    | แบบ ค.ส.03-01/1 (<br>มื่อโรงอุลสามกรรม ยุล คาร์<br>เลขนะเนียมสรรงสาวมิด 0105554057<br>เหมายสรรงสังการมิหลักแบบ 6500005005<br>เลขนะเนียนชื่อแบบ 6520005415<br>สถาบแบบ การการแบบ การการเงาแบบ<br>รัมและเวลา ที่ยื่นแบบฯ วันที่ 21 เดือน | 1)<br>147-1-001<br>รับบร้อยแต้ว<br>ธันวาคม พ.ศ.2565 เ       | วลา 15:12     |                                                      |                           |            |        |           |
|                                                                                                    | กรุณาจดจำเลขทะเบียนรับแบบ เพื่อใช้ในการสอ                                                                                                    | บถาม และดิดดา                                               | มแบบฯ กับกรมส | สรรพสามิด                                            |                           |            |        |           |
| 🛛 เรียกดูภาพแบบ                                                                                                  |                                                                                                    |                                                             |               |                                                      | l ตรวจสอบรายการต่อไป      |            |        |           |
|                                                                                                    | 9<br>2                                                                                                    | a                                                           |               |                                                      |                           |            |        |           |
|                                                                                                    | ขนตอนการ                                                                                                    |                                                             |               | 3                                                    |                           |            |        |           |
|                                                                                                    | บันทึกแบบ รอเ                                                                                                    | ทรวจสอบ                                                     | ส่งแบ         |                                                      | รพสามิต                   |            |        |           |
|                                                                                                    |                                                                                                    |                                                             |               |                                                      |                           |            |        |           |

<u>กรณี ส่งแบบไปกรมสรรพสามิต</u>

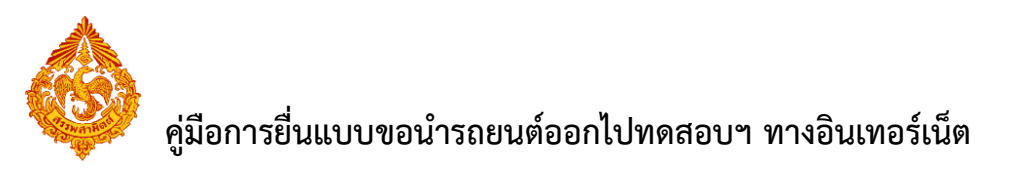

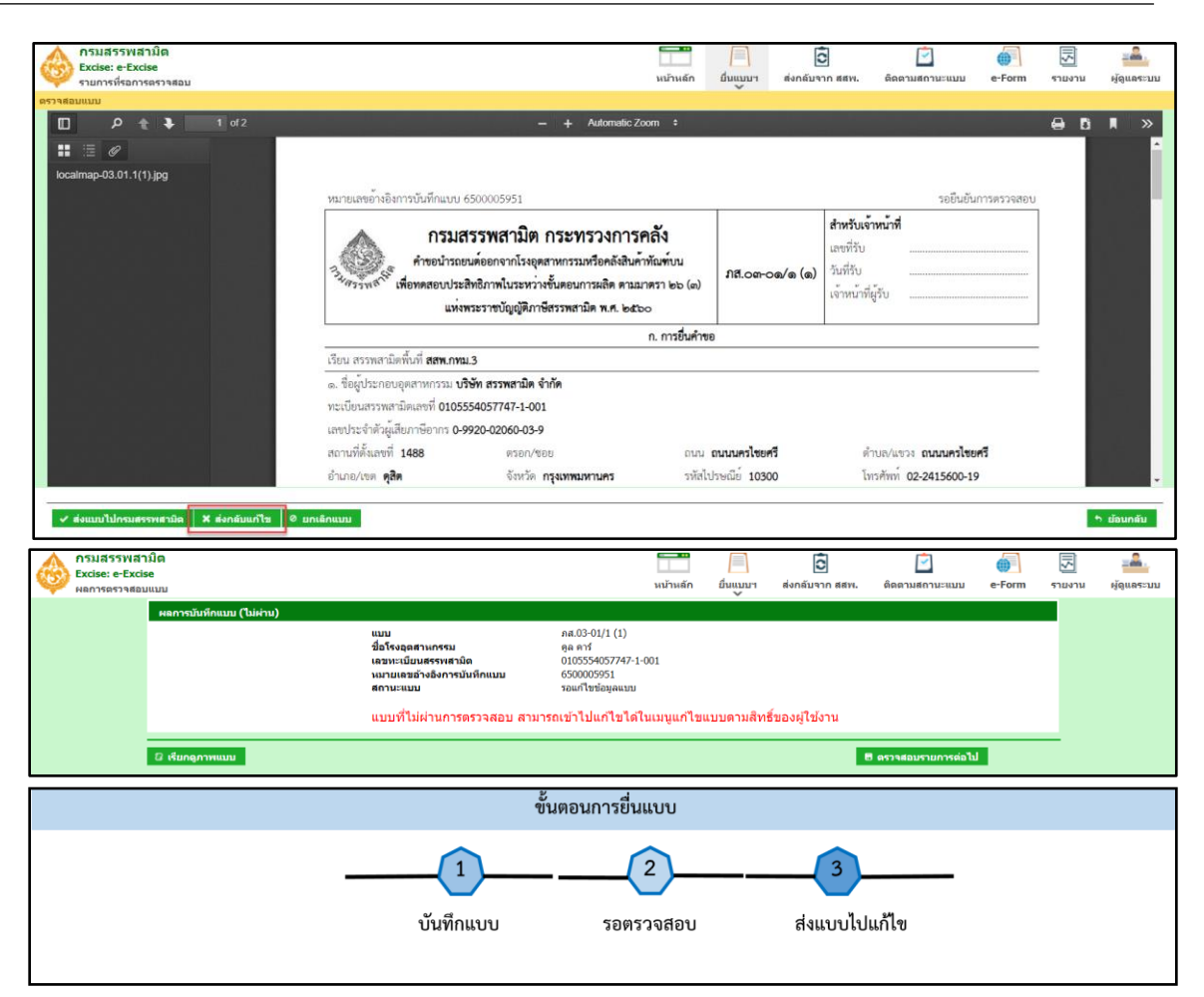

#### <u>กรณี ส่งกลับแก้ไข</u>

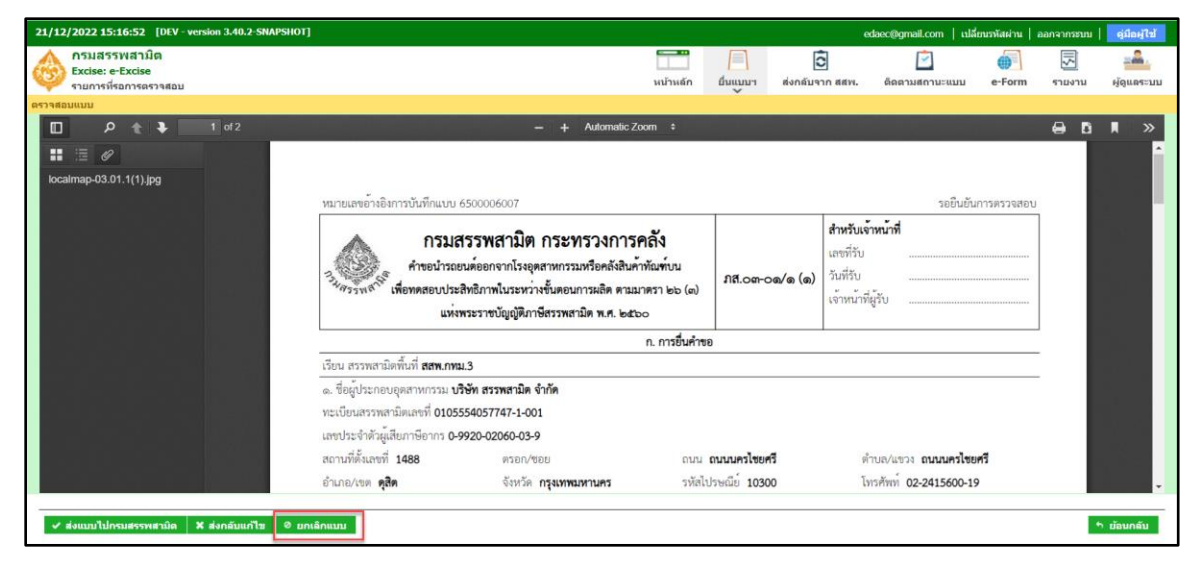

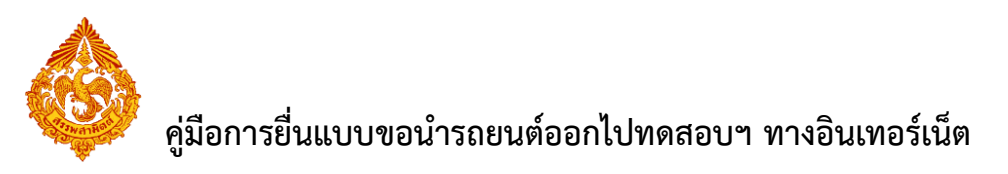

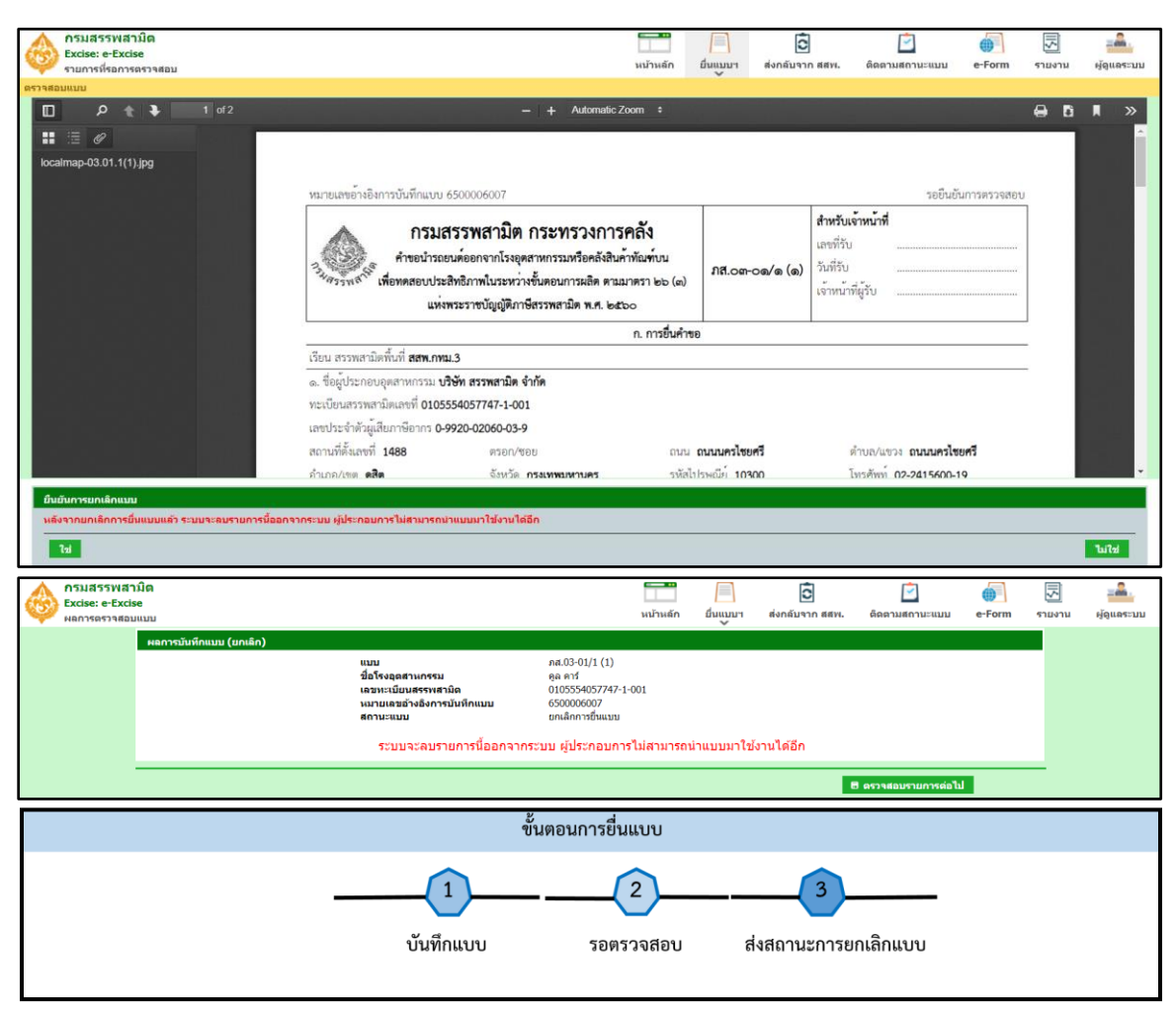

<u>กรณี ยกเลิกแบบ</u>

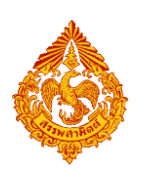

# <u>6.ขั้นตอนการติดตามสถานะแบบ</u>

ผู้ประกอบการสามารถติดตามสถานะของแบบแสดงรายการนำรถออกไปทดสอบประสิทธิภาพที่ทำการยื่นผ่าน อินเทอร์เน็ตได้ที่เมนูนี้ และยังสามารถพิมพ์แบบแสดงรายการได้

การติดตามสถานะของแบบฯ มีขั้นตอนดังนี้

เข้าเว็บไซต์กรมสรรพสามิต <u>http://www.excise.go.th</u>

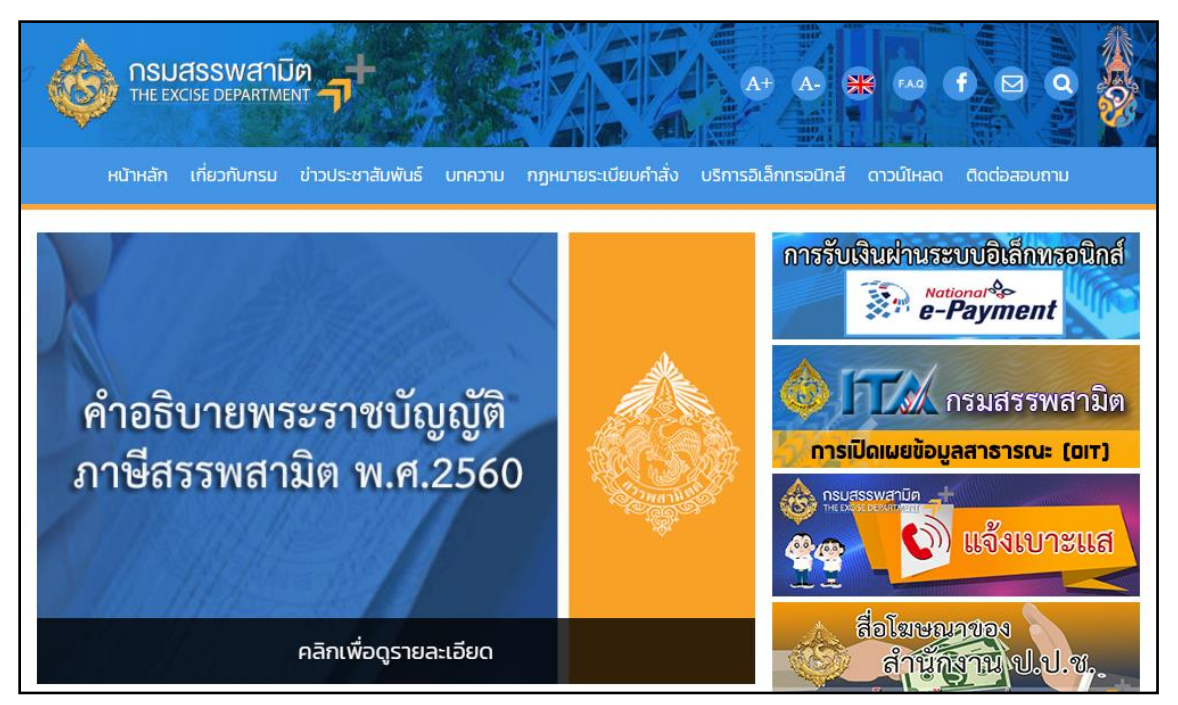

เลือกเมนู "บริการอิเล็กทรอนิกส์" > เลือกเมนูย่อย "ทำธุรกรรมทางอินเทอร์เน็ต"

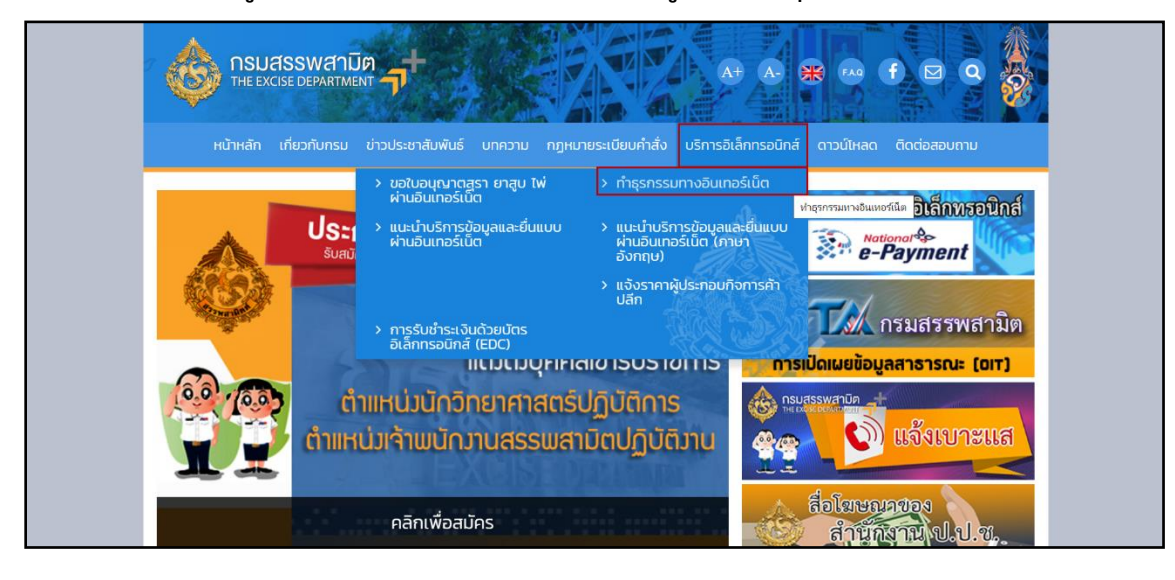

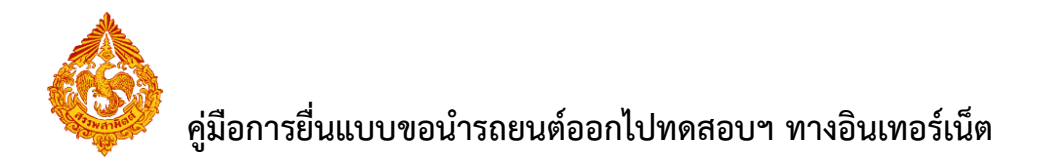

- เข้าสู่ระบบบริการธุรกรรมอิเล็กทรอนิกส์และชำระภาษีผ่านอินเทอร์เน็ต
  - ผู้ใช้ระบุรหัสผู้ใช้ และรหัสผ่าน จากนั้นกดปุ่ม [เข้าสู่ระบบ]

| ครามสรรพสามต<br>Excise Smart Service                                                                                                    | uladownu o Evoico      |
|----------------------------------------------------------------------------------------------------|------------------------|
| e-Excise บริการอิเล็กทรอนิกส์จุดเดียว                                                                                                    | เขาสูระบบ e-⊏xcise     |
| ประกาศ 🗕                                                                                                    | กรุณากรอกอีเมล         |
| เนื่องจากกรมสรรพสามิตได้ท่าการปรับปรุงวิธีการเข้าสู่ระบบ (Login) ไหม่ ไห้<br>เป็นรูปแบบเดียวกันทั้งหมด โดยท่านสามารถใช้อีเมลและรหัสผ่านที่ท่านได้ลง<br>ทะเบียนไว้เดิมในการเข้าสู่ระบบ         | กรุณากรอกรหัสผ่าน      |
| หากท่านไม่สามารถเข้าสู่ระบบด้วยรหัสผ่านเดิม กรุณาตรวจสอบกล่องจดหมาย<br>(Inbox) ของอีเมลที่ท่านได้ลงทะเบียนไว้ หรือ ติดต่อ โทร. 02-241-5600-18<br>ต่อ 64202, 64203, 64204, 64205, 64207, 64209 | 🖨 ເข້າສູ່ຮະນນ          |
| ดาวน์โหลดแบบฟอร์ม และคู่มือการใช้งาน 🗕                                                                                                    | ลืมรพัสผ่าน? ลงทะเบียน |
| แบบคำขออนุญาตลงทะเมียนเป็นผู้อื่นแบบรายการภาษีผ่านเครือ<br>ข่ายอินเทอร์เน็ตและช่าระภาษีผ่านเครือข่ายอินเทอร์เน็ตหรือผู้ไห้<br>บริการข่าระเงิน (ภส.03-11)                                      |                        |
| ข้อดกลงในการยื่นแบบรายการภาษีผ่านระบบเครือข่าย<br>อินเทอร์เน็ตและข่าระภาษีผ่านเครือข่ายอินเทอร์เน็ตหรือผู้ให้<br>บริการข่าระเงิน                                                              |                        |
| 🧰 ดูมือการลงทะเบียนต่อใบอนุญาตขาย                                                                                                    |                        |
| 🧰 คู่มือการใช้งาน                                                                                                    |                        |

เมนู "หน้าหลัก" > เลือกระบบ "บริการธุรกรรมอิเล็กทรอนิกส์และชำระภาษีผ่าน

อินเทอร์เน็ต"

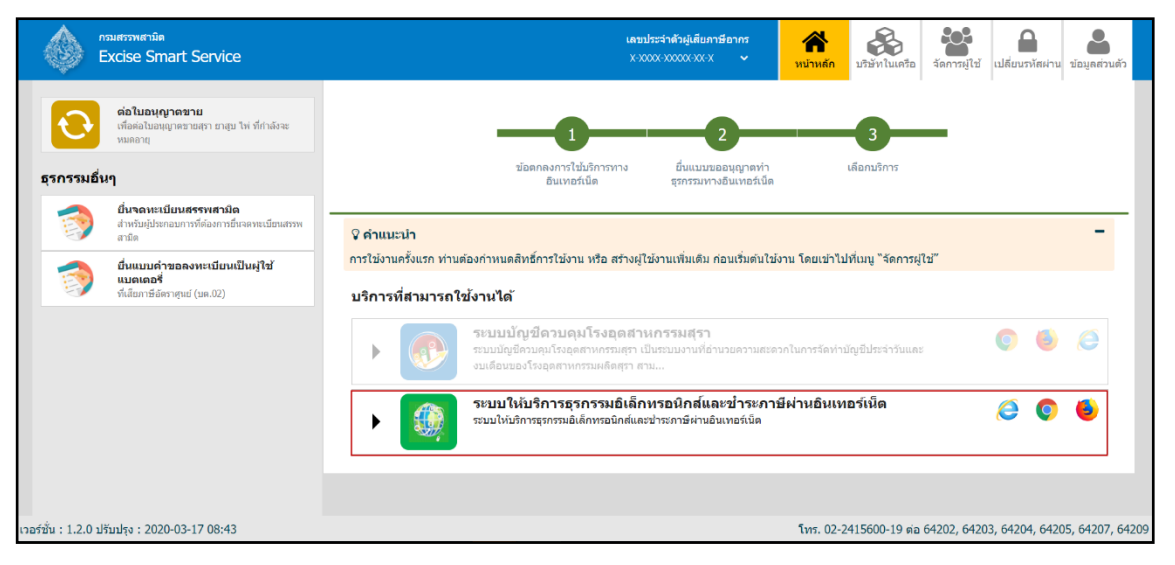

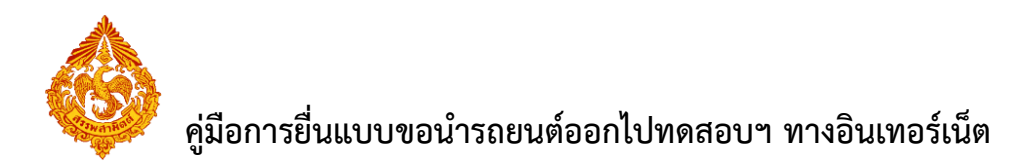

#### เลือก "ติดตามสถานะแบบ"

| กรมสรรพสามิต<br>Excise: e-Excise                                                           |                                                     |                          |                   | Ō                      |                                            | 0              |               | <u></u>      |
|--------------------------------------------------------------------------------------------|-----------------------------------------------------|--------------------------|-------------------|------------------------|--------------------------------------------|----------------|---------------|--------------|
| 🌳 ติดตามสถานะแบบ                                                                           |                                                     | หน้าหลัก                 | ยืนแบบา           | ส่งกลับจาก สสพ.        | ติดตามสถานะแบบ                             | e-Form         | รายงาน        | ผู้ดูแลระบบ  |
| ติดดามสถานะแบบ                                                                             |                                                     |                          |                   |                        |                                            |                |               |              |
| รายละเอียดเงื่อนไขการสอบถาม                                                                |                                                     |                          |                   |                        |                                            |                |               |              |
| โรงอุตสาหกรรม/สถานบริการ/สถานประกอบการ                                                     |                                                     |                          |                   |                        |                                            |                |               |              |
| 01055540577471001 - ดูล ดาร์                                                               | *                                                   |                          |                   |                        |                                            |                |               |              |
| บระเภทสนดา                                                                                 |                                                     |                          |                   |                        |                                            |                |               |              |
| วหัสแบบ                                                                                    |                                                     |                          |                   |                        |                                            |                |               |              |
| - กรณีต้องการติดตามการ                                                                     | เข็นแบบจดทะเบียน/ขอตั้งคลังฯ ให้ระบุรหัสแบบ         | ม กส.01-01/กส.03-03 ด้วย | เสมอ              |                        |                                            |                |               |              |
| 📕 ค้นหาแบบ คส.01-01 กรณีจดไหม่ และรายการที่ยังไม่ได้รับเลขทะเบียนสรรพสามิต                 |                                                     |                          |                   |                        |                                            |                |               |              |
| 💿 เลขที่อ้างอิงบันทึกแบบ                                                                   |                                                     |                          |                   |                        |                                            |                |               |              |
| วันที่บันทึกแบบ 🔯 ถึง 🔯                                                                    |                                                     |                          |                   |                        |                                            |                |               |              |
| 🔿 เลขทรเบียนรับแบบ                                                                         |                                                     |                          |                   |                        |                                            |                |               |              |
| วันที่อื่นแบบ/วันที่ช่าระเงิน ถึง กรณีช่าระเงินที่สรร                                      | พสามิดพื้นที่ ให้ระบวันที่ส่งแบบให้กรมสรรพสาเ       | រ <mark>ា</mark> ព       |                   |                        |                                            |                |               |              |
|                                                                                            |                                                     |                          |                   |                        |                                            |                |               |              |
|                                                                                            |                                                     |                          |                   |                        |                                            |                |               |              |
| <ul> <li>ระบุเงื่อนไขในการสอบถาม</li> </ul>                                                | แบบๆ                                                |                          |                   |                        |                                            |                |               |              |
| 🔥 กรมสรรพสามิต                                                                             |                                                     |                          |                   | ā                      |                                            |                |               | <b>.</b>     |
| Excise: e-Excise                                                                           |                                                     |                          | đana ner          | <b>™</b>               | 600018001810                               | e-Form         | E2114221      | -iouor:au    |
| ดิดตามสถานะแบบ                                                                             |                                                     | ишини                    | 000001            | aunali 4 in aam.       | NNN INHT HERDD                             | e-rom          | 510510        | เสดีเทษอามา  |
| เหตามสถานะเป็บ                                                                             |                                                     |                          |                   |                        |                                            |                |               |              |
| รายละเอียดเงื่อนใชการสอบถาม                                                                |                                                     |                          |                   |                        |                                            |                |               |              |
| โรงอุดสาหกรรม/สถานบริการ/สถานประกอบการ                                                     |                                                     |                          |                   |                        |                                            |                |               |              |
| 1/552402/74/1001 - พูล พาร<br>ประคทสินด้า                                                  |                                                     |                          |                   |                        |                                            |                |               |              |
| รถยนต์                                                                                     |                                                     |                          |                   |                        |                                            |                |               |              |
| รหัสแบบ                                                                                    |                                                     |                          |                   |                        |                                            |                |               |              |
| ภส.03·01/1 (1) - ค่าขอน่ารถยนต์ออกจากโรงอุดสาหกรรมหรือ 🍸 กรณีต้องการติดตามกา               | รยื่นแบบจดทะเบียน/ขอตั้งคลังฯ ให้ระบุรหัสแบบ        | บ ภส.01-01/ภส.03-03 ด้วย | าเสมอ             |                        |                                            |                |               |              |
| 📕 ค้นหาแบบ คส.01-01 กรณีจดใหม่ และรายการที่ยังไม่ได้รับเลขทะเบียนสรรพสามิด                 |                                                     |                          |                   |                        |                                            |                |               |              |
|                                                                                            |                                                     |                          |                   |                        |                                            |                |               |              |
| (ลขทอางองบนทึกแบบ                                                                          |                                                     |                          |                   |                        |                                            |                |               |              |
| วันที่บันทึกแบบ ถึง                                                                        |                                                     |                          |                   |                        |                                            |                |               |              |
| 💿 เลขทะเบียนรับแบบ                                                                         |                                                     |                          |                   |                        |                                            |                |               |              |
| วันที่อื่นแบบ/วันที่ข่ารตงิน 01/12/2565 🔯 ถึง 21/12/2565 🗰 กรณีข                           | ร่าระเงินที่สรรพสามิตพื้นที่ ให้ระบุวันที่ส่งแบบให่ | งักรมสรรพสามิต           |                   |                        |                                            |                |               |              |
| ศับหา ส้างหม้าจอ                                                                           |                                                     |                          |                   |                        |                                            |                |               |              |
|                                                                                            | -                                                   |                          |                   | -                      | and the                                    | _              |               |              |
| Excise: e-Excise                                                                           |                                                     |                          | 0                 |                        |                                            | 0              | 5             | 21 dan .     |
| ติดตามสถานะแบบ                                                                             | н                                                   | ม่าหลัก ยินแบบฯ ส        | งกล์บจาก สสพ.     | ดีดดามสถานะแบบ         | e-l. ອັດຕານສຄານະນ                          | uu e-Form      | รายงาน        | ស៊ីឡូដេនេះហា |
| ດດາມສຸດານະແບບ                                                                              |                                                     |                          |                   |                        |                                            |                |               |              |
| < เปลี่ยนแปลงเงือนไขการดับหาข้อมูล                                                         | รับมีขับเมือ เอาแรงในแล้น สิ่งสี่ส่ง                |                          | deserver          | รม/สถามเพื่อจะ (ส      |                                            |                |               |              |
| ตัวตับ เลขทะเบียนสรรพสามิล รหัสแบบ เสือบสบลา/ เลขที่อ่างอิง 1<br>บริการ/บ่าเข้า ปั้นทึกแบบ | แบบ แบบ แบบ                                         | ช่วงเวลาภาษี             | ประกอบการน่าเร    | รม/สถาบบรการ/สถาน<br>ก | สถานะการยื่นแบบ                            |                | เดือกงานที่ต่ | ล้องการทำ    |
| 1 0105554057747-1-001 คส.03-01/1 (1) รถยามศ์ 6600000732 :                                  | 14/06/2566 6620000366 14/06/2566                    |                          | บริษัท สรรพสามิต  | จำกัด                  | รอพิจารณาอนุมัติ                           |                | 91            | 24           |
| 2 0105554057747-1-001 ค.ศ.03-01/1 (1) รถยามศ์ 6600000613 (                                 | 01/06/2566 6620000339 13/06/2566                    |                          | บริษัท สรรพสามิต  | จำกัด                  | กรมฯ พิจารณาเรียบร์                        | อยแล้ว         | 308           | 2            |
| 3 0105554057747-1-001 คส.03-01/1 (1) รถยามต์ 6600000685 :                                  | 13/06/2566 6620000338 13/06/2566                    |                          | บริษัท สรรพสามิต  | จำกัด                  | กรมฯ พิจารณาเรียบร่                        | อยแล้ว         | 900           |              |
| 4 0105554057747-1-001 ค.ศ.03-01/1 (1) รถยนต์ 6600000704 :                                  | 14/06/2566 6620000343 14/06/2566                    |                          | ບรິອັກ สรรพสามิต  | จ่ากัด                 | รอ ผปก.แก้ไขแบบค่                          | าขอฯ (ส่งกลับ  | 91            | 74           |
| 5 0105554057747-1-001 pat 03-01/1 (1) serusi 6600000561 (                                  | 09/06/2566 6620000317 09/06/2566                    |                          | ปรีพับ สรรษสาติด  | ว่ากัด                 | แก้ไข)<br>ยกเล็กการขึ้นแบบ (ท              | າດສວນຍາເລັກ    | 174           |              |
| ODDEECAPETIAT + 001                                                                        | 14/06/25/00 002/00/0517 09/00/2500                  |                          | adding stand line | 4 H H                  | จาก ผปก)<br>ยกเลิกการยื่นแบบ (ต่           | ้องการยื่นแบบ  |               |              |
| о UUDDD4UD//4/-1-001 вы:03-01/1 (1) зветия 6600000703 :                                    | 14/06/2566                                          |                          | บรษท สรรพสามิต    | จากด                   | ใหม่)<br>รออีนกับการครวาสาย                | ม (ยกเล็กค่าขอ | 24            |              |
| 7 0105554057747-1-001 n#.03-01/1 (1) 102104 6600000658 (                                   | 09/06/2566 6620000316                               |                          | บริษัท สรรพสามิต  | จำกัด                  | เพื่อขึ้นแบบไหม่)<br>แต่เสือโอเหล่าเกิดที่ | (1151110150    | 2             |              |
| 8 0105554057747-1-001 คส.03-01/1 (1) รถยนต์ 6600000731 :                                   | 14/06/2566 6620000365 14/06/2566                    |                          | บริษัท สรรพสามิต  | จำกัด                  | ยกเลก เดยเจาหน้าที<br>ด้าขอเพื่อยื่นแบบใหม | (usunian<br>i) | 2             |              |
| 1 Shini PDF Shini Excel                                                                    | (1 of 1) •• ••                                      | 1 10~                    |                   |                        |                                            |                |               | p            |

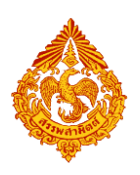

- กรณีแบบที่ส่งมากรมสรรพสามิตเรียบร้อยแล้ว สามารถดูสถานะของข้อมูลแบบว่าอยู่ ขั้นตอนไหนโดยเลือกที่ "🔍"
- กรณีแบบที่บันทึกข้อมูลเรียบร้อยสามารถเรียกดูภาพแบบและพิมพ์แบบโดยเลือกที่ " 🔼 "
- กรณีแบบที่อนุมัติแล้วผู้ประกอบการสามารถเรียกดูภาพแบบและพิมพ์แบบโดยเลือกที่ "🔜 " จะปรากฎลายเซ็นในส่วนของ ๓. การพิจารณาของเจ้าหน้าที่ และ ๔.คำสั่ง
- กรณีเจ้าหน้าที่สรรพสามิตพื้นที่มีการออกหนังสือครุฑ และอนุมัติแล้วผู้ประกอบการ สามารถเรียกดูภาพแบบและพิมพ์แบบโดยเลือกที่ "🗖"
- สถานะขั้นตอนการขอนำรถยนต์ออกไปทดสอบประสิทธิภาพ ภส.03-01/1(1) > กดปุ่ม Ο

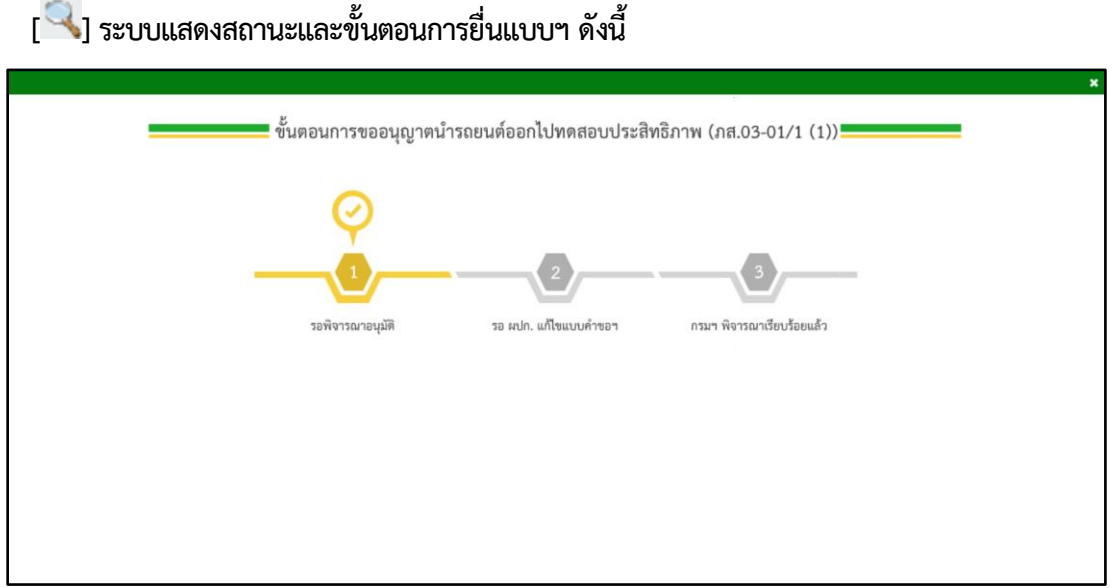

#### กรณีกรมฯ รับแบบเรียบร้อย

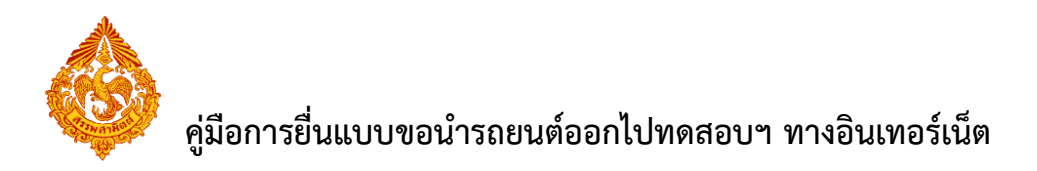

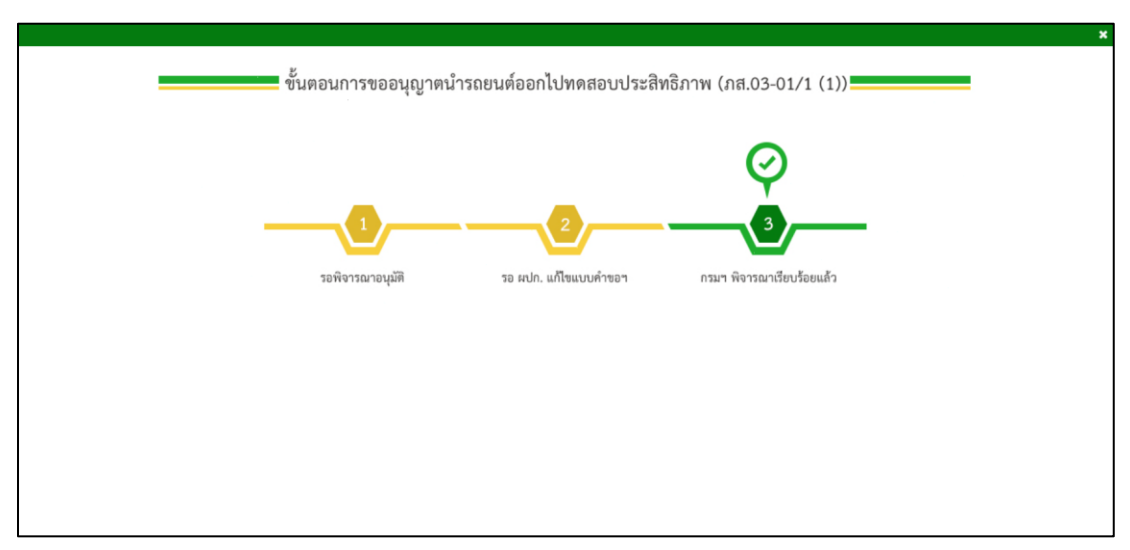

## <u>กรณีกรมฯ อนุมัติข้อมูลเรียบร้อย</u>

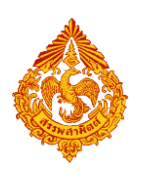

กรรพสา

| 9                                    | <u>ب</u>                       |
|--------------------------------------|--------------------------------|
| กรมสรรพสามต                          | กระทรวงการคลง                  |
| 11 9 9 9 9 9 9 9 9 9 9 9 9 9 9 9 9 9 | 11 9 11 9 9 11 1 9 11 1 9 11 1 |

คำขออนุญาตนำรถยนต์ออกจากโรงอุตสาหกรรมหรือคลังสินค้าทัณฑ์บน เพื่อทดสอบประสิทธิภาพในระหว่างชั้นตอนการผลิต ตามมาตรา ๒๖ (๓) แห่งพระราชบัญญัติภาษีสรรพสามิต พ.ศ. ๒๕๖๐

| ଣଗି.୦ຓ-໐໑∕໑ (໑) |
|-----------------|

#### สำหรับเจ้าหน้าที่

เจ้าหน้าที่ผู้รับ รั้บแบบผ่านอินเทอร์เน็ต

|                                                                             | ก.การยืนคำขอ                              |                                                         |            |                  |                  |               |              |  |  |  |
|-----------------------------------------------------------------------------|-------------------------------------------|---------------------------------------------------------|------------|------------------|------------------|---------------|--------------|--|--|--|
| เรียน สรรพสามิตพื้นที่กรุงเทพฯ 3                                            |                                           |                                                         |            |                  |                  |               |              |  |  |  |
| ๑. ชื่อผู้ประกอบอุตสาหกรรม <u>บริษัท สรรพสามิต จำกัด</u>                    |                                           |                                                         |            |                  |                  |               |              |  |  |  |
| ทะเบียนสรรพสามิตเลข                                                         | ที่ 0                                     | 1 0 5 5                                                 | 540        | 5774             | 7 - 1 - 0 0      | 1             |              |  |  |  |
| เลขประจำตัวผู้เสียภาษี<br>                                                  | เลขประจำตัวผู้เสียภาษีอากร 09920020602939 |                                                         |            |                  |                  |               |              |  |  |  |
| สถานที่ตั้งเลขที่                                                           |                                           |                                                         |            |                  |                  |               |              |  |  |  |
| อำเภอ/เขตบางซื่อ จังหวัด กรุงเทพมหานคร รหัสไปรษณีย์10800 โทรศัพท์ 036361153 |                                           |                                                         |            |                  |                  |               |              |  |  |  |
| ๒. ขอนำรถยนต์                                                               |                                           |                                                         |            |                  |                  |               |              |  |  |  |
| ชื่อ                                                                        | ขนาด                                      | รุ่น                                                    | สัต        | หมายเลข          | หมายเลขตัวถัง    | เลขไมล์       | หมายเหตุ     |  |  |  |
|                                                                             | (CC)                                      |                                                         |            | เครื่องยนต์      |                  | (กม.)         |              |  |  |  |
| ฮุนได                                                                       | 2800                                      | FT28i                                                   | ขาว        | MR053ZEC10706509 | MR053ZEC10706509 | 0 0           | *มีประกันภัย |  |  |  |
| ມືຫຈູບີ່ີີ TRITON<br>Double Cab Plus 2.4<br>GLX                             | 2500                                      | KK1TUJJUFPRU<br>Model Year<br>2020 E11 White<br>Diamond | ขาว        | MR053ZEC10706509 | MR053ZEC10706509 | 1 0           | *มีประกันภัย |  |  |  |
| ** รายละเอียด                                                               |                                           |                                                         |            |                  |                  |               |              |  |  |  |
| VI 197601191 1999 0                                                         |                                           |                                                         |            |                  |                  |               |              |  |  |  |
| 🗹 ออกจากโรงอุตสา                                                            | หกรรมซื่อ                                 | ว .คูล คาร์                                             |            |                  |                  |               |              |  |  |  |
| 🗌 คลังสินค้าทัณฑ์บา                                                         | ม ชื่อ                                    |                                                         |            |                  |                  |               |              |  |  |  |
| สถานที่ตั้งเลขที่2824                                                       | -2826                                     | ตรอก/ซอย                                                |            | ถนนกรุงเท        | พ-นนทบุรี        | ตำบล/แขวง     | วงศ์สว่าง    |  |  |  |
| อำเภอ/เขตบา                                                                 | เงซื่อ                                    | จังหวัด                                                 | กรุงเทพมหา | นคร รหัสไประ     | หฉีย์            | โทรศัพท์03    | 6361153      |  |  |  |
| ตั้งแต่วันที่1                                                              | 5 มิถุนาย                                 | น 2566                                                  | ถึงวันที่  | 13 สิงหาคม 2     | 2566             | . รวมทั้งสิ้น |              |  |  |  |
| เพื่อทดสอบประสิทธิภา                                                        | พในระหว                                   | ่างขั้นตอนการผลิต                                       | ก          |                  |                  |               |              |  |  |  |

## <u>ภาพแบบฯ ภส.03-01/1(1) ที่อนุมัติพร้อมแสดงลายเซ็นอิเล็กทรอนิกส์</u>

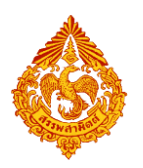

| ก.การยื่นคำขอ                                                                                                    | (ต่อ)                                                                                                    |
|----------------------------------------------------------------------------------------------------|----------------------------------------------------------------------------------------------------|
| ๓. สถานที่ที่ใช้ทดสอบประสิทธิภาพพร้อมแผนที่เส้นทางที่ทำการทดสอบที่แ                                                                                               | นบ                                                                                                    |
|                                                                                                    |                                                                                                    |
|                                                                                                    |                                                                                                    |
|                                                                                                    |                                                                                                    |
|                                                                                                    | พัชราภรณ์ ภาพสุวรรณ                                                                                                    |
|                                                                                                    | ผู้ประกอบอุตสาหกรรม                                                                                                    |
|                                                                                                    | วันที่ 15 มิถุนายน 2566                                                                                                    |
| ข.การพิจารณาของเ                                                                                                    | จ้าพนักงาน                                                                                                    |
| ความเห็นของเจ้าพนักงานสรรพสามิต<br>ได้ตรวจสอบคำขอและเอกสารหลักฐานที่ขอนำรถยนต์ออกไปทดสอบ<br>ประสิทธิภาพแล้วปรากฏว่า เห็นควรอนุญาต                                 | ความเห็นของพนักงานสรรพสามิตพื้นที่<br>✓ อนุญาตให้นำรถยนต์ออกไปทดสอบประสิทธิภาพได้<br>ตั้งแต่วันที่ 15 มิถุนายน 2566<br>ถึงวันที่ 13 สิงหาคม 2566<br>☐ ไม่อนุญาต |
| Digitally signed by<br>TEST RTN07/PdM6b6V<br>Date: 2023.06.15<br>ดิ่งชื่อ<br>(นายลงความเห็น test rtn07)<br>นักวิชาการสรรพสามิตชำนาญการ<br>วันที่ 15 มิถุนายน 2566 | Digitally signed by<br>Date: 2023.06.15<br>08:29:20 ICT<br>ลงชื่อ<br>(นายสรรพสามิต test rtn08)<br>สรรพสามิตพื้นที่กรุงเทพมหานคร 3<br>วันที่ 15 มิถุนายน 2566    |
|                                                                                                    |                                                                                                    |

<u>ภาพแบบฯ ภส.03-01/1(1) ที่อนุมัติพร้อมแสดงลายเซ็นอิเล็กทรอนิกส์</u>

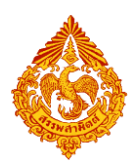

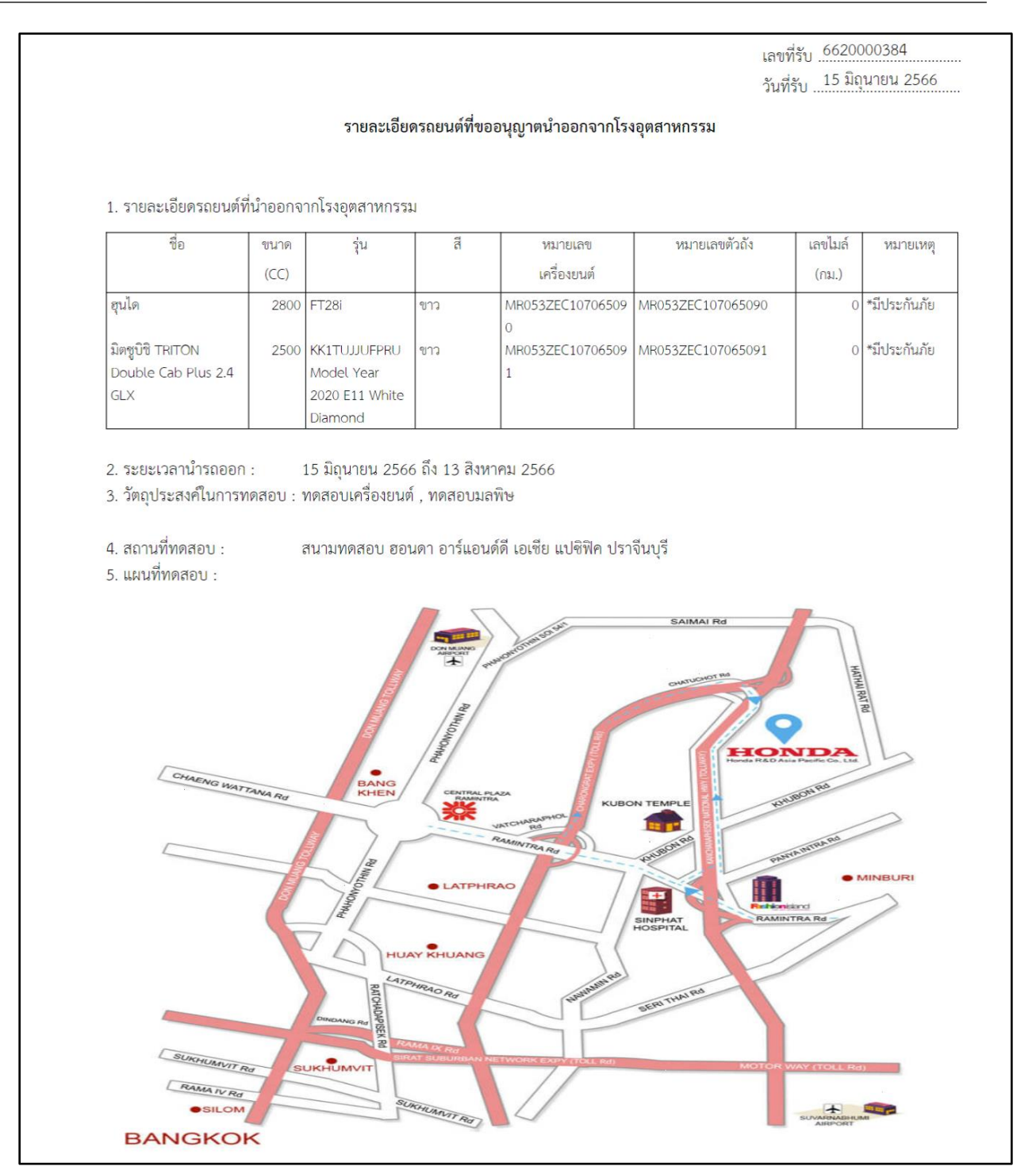

ภาพแบบฯ ภส.03-01/1(1) ที่อนุมัติพร้อมแสดงลายเซ็นอิเล็กทรอนิกส์

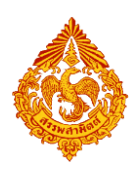

# คู่มือการยื่นแบบขอนำรถยนต์ออกไปทดสอบฯ ทางอินเทอร์เน็ต

| กรมสรรพสามิต กระทรวงการคลัง<br>ใบอนุญาตนำรถยนต่ออกจากโรงอุตสาหกรรมหรือคลังสินค้าทัณฑ์บน<br>เพื่อประโยชานินการประสิทธิภาพในระหว่างขั้นตอนการผลิต<br>ตามมาตรา ๒๒ (๑) แห่งพระราชบัญญัติภาษีสรรพสามิต พ.ศ. ๒๕๖๐                                          |                                   |                      |           |                              |                                      |                       |           |  |  |
|----------------------------------------------------------------------------------------------------|-----------------------------------|----------------------|-----------|------------------------------|--------------------------------------|-----------------------|-----------|--|--|
| <ul> <li>๑. ใบอนุญาตฉบับนี้แสดงว่าผู้ประกอบอุตสาหกรรมชื่อ บริษัท สรรพสามิต จำกัด</li> <li>ทะเบียนสรรพสามิตที่ 0 1 0 5 5 5 4 0 5 7 7 4 7 - 1 - 0 0 1</li> <li>เลขประจำตัวผู้เสียภาษีอากร 0 9 9 2 0 0 2 0 6 0 0 3 9</li> <li>๒. ได้นำรถยนต์</li> </ul> |                                   |                      |           |                              |                                      |                       |           |  |  |
| ชื่อ                                                                                                    | ขนาด                              | รุ่น                 | ส         | หมายเลข                      | หมายเลขตัวถัง                        | เลขไมล์               | หมายเหตุ  |  |  |
| สปอ                                                                                                    | (CC)                              | ET28i                | ดเวา      | <b>เครื่องยนต์</b>           | MP0537EC107065090                    | (กม.)                 |           |  |  |
|                                                                                                    |                                   |                      |           | 0                            |                                      |                       |           |  |  |
| 🗹 ออกจากโร                                                                                                    | งอุตสาหกรรมชื่อ                   | คูล คาร์             |           |                              |                                      |                       |           |  |  |
| คลังสินค้าท่                                                                                                    | าัณฑ์บน ชื่อ<br>2824 2824         |                      |           | SCALA                        | 19/1 9 19 19/9 15 ×                  |                       | บงส์สว่าง |  |  |
| สถานที่ตั้งเลขที่ .<br>อำเภอ (เขต                                                                                                    | 2024-2020<br>บางซื่อ              | ตรอก/ซอย             | กรงเทพมหา | ถนนที่งุงเท<br>นคร ระรัสไปเร | เพ-นนทบุง<br>ต้าน<br>เฉีย์ 10800 โพร | มล∕แขวง<br>สัม⊪ร์ 036 | 361153    |  |  |
| ย เมาย/เซต<br>ตั้งแต่วับที่                                                                                                    | 15 มิถุนาย                        | ขทางค<br>ขน 2566     | ถึงวับที่ | รทสเบระ<br>13 สิงหาคม 25     | 66 รามทั้ง                           | ล้บ 60                | า๊บ       |  |  |
| เพื่อทดสอบประส                                                                                                    | สิทธิภาพในระหว่                   | างขั้นตอนการผ        | ลิต       |                              | d del FIN                            | 61 KA                 | d ko      |  |  |
| Digitally signed by<br>TEST RTNOSRPOMGEEV<br>Date: 202306.15<br>08.29.20 ICT ถึงชื่อ (นายสรรพสามิต test_rtn08)<br>สรรพสามิตพื้นที่กรุงเทพมหานคร 3<br>วันที่ 15 มิถุนายน 2566                                                                         |                                   |                      |           |                              |                                      |                       |           |  |  |
| ข้อควรทราบและปฏิบัติ<br>๑. ใบอนุญาตฉบับจริงให้กำกับไปพร้อมกับรถยนต์ และสำเนาเก็บไว้ที่โรงอุตสาหกรรมหรือคลังสินค้าทัณฑ์บน แล้วแต่กรณี<br>๒. ให้ใช้ใบอนุญาต ๑ ฉบับ ต่อรถยนต์ ๑ คัน<br>๓. การกรอกรายการในใบอนุญาต ให้กรอกทุกรายการ                      |                                   |                      |           |                              |                                      |                       |           |  |  |
| เลขที่ ภส.03-01/1<br>วันที่ ภส.03-01/1                                                                                                    | (2) : 1003002<br>(2) : 15 มิถุนาย | 566000024<br>าน 2566 |           |                              |                                      |                       |           |  |  |

<u>ภาพแบบฯ ภส.03-01/1(2) ที่อนุมัติพร้อมแสดงลายเซ็นอิเล็กทรอนิกส์</u>

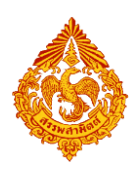

# คู่มือการยื่นแบบขอนำรถยนต์ออกไปทดสอบฯ ทางอินเทอร์เน็ต

| <ul> <li>แบบบุญาตอบับนี้แสดงว่าผู้ประกอบบุคลามการมลัย ปริษัท สรราชสามิต จำกัด พะเป็ยแสรรรษณามิตที่ ① 1 ① 5 5 5 4 0 5 7 7 4 7 1 0 0 1 แลงประจำสำผู้เสียภาษีอากา ② 9 9 2 0 0 2 0 0 0 3 9</li> <li>ให้ประจำสำผู้เสียภาษีอากา ② 9 9 2 0 0 2 0 0 0 3 9</li> <li>ให้ประจำสำผู้เสียภาษีอากา ② 9 9 2 0 0 1 0 0 1 0 1 0 1 0 1 0 1 0 1 0 1 0</li></ul>                                                                                                    | ใบอา<br>า<br>วา <sub>นสาวาพส</sub> ามา<br>ตาม                                                                                                    | กรมสรรพสามิต กระทรวงการคลัง<br>ใบอนุญาตนำรถยนต์ออกจากโรงอุตสาหกรรมหรือคลังสินค้าทัณฑ์บน<br>เพื่อประโยทามีนการประสิทธิภาพในระหว่างขั้นดอนการผลิต<br>ตามมาครา ๒๖ (๓) แฟงพระราชบัญญัติภาษีสรรพสามิต พ.ศ. ๒๕๖๐ |                                                         |            |                     |                           |            |           |  |  |  |
|----------------------------------------------------------------------------------------------------|----------------------------------------------------------------------------------------------------|----------------------------------------------------------------------------------------------------|---------------------------------------------------------|------------|---------------------|---------------------------|------------|-----------|--|--|--|
| <ul> <li>ได้นำรอยนต์</li> <li>จึง ขบาด วุ่น จึง นาก น่าง ข้น จึงนายและชักเรียง</li> <li>และไม่ด้านกายเพต นากยนตะชักเรียง</li> <li>และไม่ด้านกายเพต</li> <li>และไม่ด้านกายเพต</li> <li>และไม่ด้านกายเพต</li> <li>และไม่ด้านกายเพต</li> <li>และไม่ด้านกายเพต</li> <li>และไม่ด้านกายเพต</li> <li>และไม่ด้านกายเพต</li> <li>และไม่ด้านกายเพต</li> <li>และไม่ด้านกายเพต</li> <li>และไม่ด้านกายเพต</li> <li>และไม่ด้านกายเพต</li> <li>และไม่ด้านกายเพต</li> <li>และไม่ด้านกายเพต</li> <li>และไม่ด้านกายเพต</li> <li>และไม่ด้านการและสายเกาะหลาง</li> <li>เกาะสายสายสายสายสายสายสายสายสายสายสายสายสายส</li></ul>                                                                                                    | <ul> <li>๑. ใบอนุญาตฉบับนี้แสดงว่าผู้ประกอบอุตสาหกรรมชื่อ บริษัท สรรพสามิต จำกัด</li> <li>ทะเบียนสรรพสามิตที่ 0 1 0 5 5 5 4 0 5 7 7 4 7 - 1 - 0 0 1</li> <li>เลขประจำตัวผู้เสียภาษีอากร 0 9 9 2 0 0 2 0 6 0 3 9</li> </ul> |                                                                                                    |                                                         |            |                     |                           |            |           |  |  |  |
| ชื่อ         ขนาด         รุ่น         ดี         ขนายและ         หมายเละข้างถึง         และไม่ดี         หมายเพตุ           มิตรูบิชิ THTON         2000         EXTUUULEPRU         พาว         MR0532EC10706509         MR0532EC107065091         0           Double Cab Plus 2.4         2000         EXTUUULEPRU         พาว         MR0532EC10706509         MR0532EC107065091         0           QL         CA         Diamond         1         Second         1         Second         0         Image           MR0532EC10706509         MR0532EC10706509         MR0532EC107065091         0         Image         0         Image         Image         Image         Image         Image         Image<                                                                                                    | ๒. ได้นำรถย <sup>ุ่</sup> นต์                                                                                                    |                                                                                                    |                                                         |            |                     |                           |            |           |  |  |  |
| เกิดรู้จิต การแก่ง         (กม)           มิตรูจิติ THTON<br>Double Cab Flus 2.4<br>CLX         2500         KXITUJUFPRU<br>Model Year<br>2020 E11 White<br>Diamond         ขาว         MR0532EC107065091         0           Image: Cab Flus 2.4<br>CLX         2500         KXITUJUFPRU<br>Model Year<br>2020 E11 White<br>Diamond         1         Image: Cab Flus 2.4<br>Diamond         0           Image: Cab Flus 2.4<br>CLX         2000 E11 White<br>Diamond         1         Image: Cab Flus 2.4<br>Diamond         0           Image: Cab Flus 2.4<br>CLX         2020 E11 White<br>Diamond         1         Image: Cab Flus 2.4<br>Diamond         0           Image: Cab Flus 2.4<br>CLX         2020 E11 White<br>Diamond         1         Image: Cab Flus 2.4<br>Diamond         0           Image: Cab Flus 2.4<br>CLX         2020 E11 White<br>Diamond         1         Image: Cab Flus 2.4<br>Diamond         1           Image: Cab Flus 2.4<br>CLX         2020 F1         MR0532EC107065091         0         1           Image: Cab Flus 2.4<br>CLX         2020 F1         0         1         1           Image: Cab Flus 2.4<br>CLX         2020 F1         0         1         1           Image: Cab Flus 2.4<br>CLX         15         1         1         1         1           Image: Cab Flus 2.4<br>CLX         15         1         1         1         1         1 </td <td>ชื่อ</td> <td>ขนาด</td> <td>รุ่น</td> <td>ส</td> <td>หมายเลข</td> <td>หมายเลขตัวถัง</td> <td>เลขไมล์</td> <td>หมายเหตุ</td>                                                                                                    | ชื่อ                                                                                                    | ขนาด                                                                                                    | รุ่น                                                    | ส          | หมายเลข             | หมายเลขตัวถัง             | เลขไมล์    | หมายเหตุ  |  |  |  |
| <ul> <li>โทตูบัติ THTON<br/>Double Cab Plus 2.4</li> <li>2500 Kx11/UJUPPRU<br/>Model Year<br/>2020 E11 White<br/>Diamond</li> <li>1</li> <li>1</li> <l< td=""><td></td><td>(CC)</td><td></td><td></td><td>เครื่องยนต์</td><td></td><td>(กม.)</td><td></td></l<></ul> |                                                                                                    | (CC)                                                                                                    |                                                         |            | เครื่องยนต์         |                           | (กม.)      |           |  |  |  |
| <ul> <li> ออกจากโรงอุตสาหกรรมซื่อดูล คาร์</li></ul>                                                                                                    | ມິທອູປີຟີ TRITON<br>Double Cab Plus 2.4<br>GLX                                                                                                    | 2500                                                                                                    | KK1TUJJUFPRU<br>Model Year<br>2020 E11 White<br>Diamond | ขาว        | MR053ZEC10706509    | MR053ZEC107065091         | 0          |           |  |  |  |
| <ul> <li>▶ ออกจากเรงอุตสาหกรรมขอ</li></ul>                                                                                                    |                                                                                                    | 4                                                                                                    | คล ดาร์                                                 | 1          |                     |                           |            |           |  |  |  |
| <ul> <li>คลงสมศาทแขทบน ขอ</li> <li>สถานที่ตั้งเลขที่ 2824-2826 ตรอก/ซอย</li> <li>ถาม กรุงเทพ-นนทบุรี ตำบล/แขวง วงศ์สว่าง</li> <li>อำเภอ/เขต บางซื่อ จังหวัด กรุงเทพมหานคร รหัสไปรษณีย์ 10800 โทรศัพท์ 036361153</li> <li>ตั้งแต่วันที่ 15 มิถุนายน 2566 ถึงวันที่ 13 สิงหาคม 2566 รวมทั้งสิ้น 60 วัน</li> <li>เพื่อทดสอบประสิทธิภาพในระหว่างขั้นตอนการผลิต</li> </ul>                                                                                                    | ออกจากเรงอุตสา                                                                                                    | าหกรรมชอ<br>                                                                                                    | 9                                                       |            |                     |                           |            |           |  |  |  |
| เม่าแทงหน่องที่                                                                                                    | ยสงสนคาทเนตบ<br>สถาบที่ตั้งเองที่ 2824                                                                                                    | าน ซอ<br>1-2826                                                                                                    | ຫຼຽວກ /ຫຼວຍ                                             |            | กรุงเท              | พ-นนทบุรี <sub>ต่ำง</sub> | แล/แขวง    | องศ์สว่าง |  |  |  |
| <ul> <li>จันแขวงันที่ 15 มิถุนายน 2566 ถึงวันที่ 13 สิงหาคม 2566 รวมทั้งสิ้น 60 วัน เพื่อทดสอบประสิทธิภาพในระหว่างขั้นตอนการผลิต</li> <li>เพื่อทดสอบประสิทธิภาพในระหว่างขั้นตอนการผลิต</li> <li>เพื่อทดสอบประสิทธิภาพในระหว่างขั้นตอนการผลิต</li> <li>เพื่อของสอบประสิทธิภาพในระหว่างขั้นตอนการผลิต</li> <li>เพื่อของสอบประสิทธิภาพในระหว่างขั้นตอนการผลิต</li> <li>เพื่อของสอบประสิทธิภาพในระหว่างขั้นตอนการผลิต</li> <li>เพื่อของสอบประสิทธิภาพในระหว่างขั้นตอนการผลิต</li> <li>เพื่อของสอบประสิทธิภาพในระหว่างขั้นตอนการผลิต</li> <li>เพื่อของสอบประสิทธิภาพในระหว่างขั้นตอนการผลิต</li> <li>เพื่อของสอบประสิทธิภาพในระหว่างขั้นตอนการผลิต</li> <li>เพื่อของสอบประสิทธิภาพในระหว่างขึ้นตอนการผลิต</li> <li>เพื่อของสอบประสิทธิภาพในระหว่างขึ้นตอนการผลิต</li> <li>เพื่อของสอบประสิทธิภาพในระหว่างขึ้นตอนการผลิต</li> <li>เพื่อของสอบประสิทธิภาพในระหว่างขึ้นตอนการผลิต</li> <li>เพื่อของสอบประสิทธิภาพในระหว่างขึ้นตอนการผลิต</li> <li>เพื่อของสอบประสิทธิภาพในระหว่างขึ้นตอนการผลิต</li> <li>เพื่อของสอบประสิทธิภาพในระหว่างขึ้นตอนการผลิต</li> <li>เพื่อของสอบประสิทธิภาพในระหว่างขึ้นตอนการผลิต</li> <li>เพื่อของสอบประสาทธิภาพในระหว่างขึ้นตอนการผลิต</li> <li>เพื่อว่างรังให้กำกับไปพร้อมกับรถยนต์ และสำเนาเก็บไว้ที่โรงอุตสาหกรรมหรือคลังสินค้าทัณฑ์บน แล้วแต่กรณี</li> <li>เท็ไข้ใบอนุญาต ๑ ฉบับ ต่อรถยนต์ ๑ คัน</li> <li>เก็ไข้เป็นอนุญาต ให้กรอกทุกรายการ</li> <li>สิงที่ กล.03-01/1 (2) : 1003002566000025</li> <li>ให้ กล.03-01/1 (2) : 15 มิฉนายน 2566</li> </ul>                                                                                                    | ถึงเกินทศุกรรณ ป                                                                                                    | างซื่อ                                                                                                    | ที่งยา/ ขยอ<br>ลังหวัด                                  | กรุงเทพมหา | ยนน<br>นคร รหัสไปรษ | หาย์ 10800 โพ             | รสัพท์ 036 | 361153    |  |  |  |
| เพื่อทดสอบประสิทธิภาพในระหว่างขั้นตอนการผลิต                                                                                                    | ตั้งแต่วังที่                                                                                                    | 15 มิถุนา                                                                                                    | ยน 2566                                                 | ถึงวันที่  | 13 สิงหาคม 25       | 66 sound                  | ส้า 60     | วับ       |  |  |  |
| สรรพสามิตพื้นที่กรุงเทพมหานคร 3<br>วันที่ 15 มิถุนายน 2566<br>๑. ใบอนุญาตอบับจริงให้กำกับไปพร้อมกับรถยนต์ และสำเนาเก็บไว้ที่โรงอุตสาหกรรมหรือคลังสินค้าทัณฑ์บน แล้วแต่กรณี<br>๒. ให้ใช้ใบอนุญาต ๑ ฉบับ ต่อรถยนต์ ๑ คัน<br>๓. การกรอกรายการในใบอนุญาต ให้กรอกทุกรายการ<br>ลซที่ ภส.03-01/1 (2) : 1003002566000025<br>(มที่ ภส.03-01/1 (2) : 15 มิถุนายน 2566                                                                                                    | ตงแตวนทรวมทั้งสนรวมทั้งสนรวมทั้งสนรวมทั้งสนรวมทั้งสนรวม<br>เพื่อทดสอบประสิทธิภาพในระหว่างขั้นตอนการผลิต<br>Digitally signed by<br>TEST & TROBE AND AND AND AND AND AND AND AND AND AND                                     |                                                                                                    |                                                         |            |                     |                           |            |           |  |  |  |
| ข้อควรทราบและปฏิบัติ<br>๑. ใบอนุญาตฉบับจริงให้กำกับไปพร้อมกับรถยนต์ และสำเนาเก็บไว้ที่โรงอุตสาหกรรมหรือคลังสินค้าทัณฑ์บน แล้วแต่กรณี<br>๒. ให้ใช้ใบอนุญาต ๑ ฉบับ ต่อรถยนต์ ๑ คัน<br>๓. การกรอกรายการในใบอนุญาต ให้กรอกทุกรายการ<br>ลซที่ ภส.03-01/1 (2) : 1003002566000025<br>(มที่ ภส.03-01/1 (2) : 15 มิถุนายน 2566                                                                                                    | สรรพสามิตพื้นที่กรุงเทพมหานคร 3<br>วันที่ 15 มิถุนายน 2566                                                                                                    |                                                                                                    |                                                         |            |                     |                           |            |           |  |  |  |
| ลซที่ ภส.03-01/1 (2) : 1003002566000025<br>วันที่ ภส.03-01/1 (2) - 15 มิถุนายน 2566                                                                                                    | ข้อควรทราบและปฏิบัติ<br>๑. ใบอนุญาตฉบับจริงให้กำกับไปพร้อมกับรถยนต์ และสำเนาเก็บไว้ที่โรงอุตสาหกรรมหรือคลังสินค้าทัณฑ์บน แล้วแต่กรณี<br>๒. ให้ใช้ใบอนุญาต ๑ ฉบับ ต่อรถยนต์ ๑ คัน<br>–                                      |                                                                                                    |                                                         |            |                     |                           |            |           |  |  |  |
| ลซที่ ภส.03-01/1 (2) : 1003002566000025<br>วันที่ ภส.03-01/1 (2) : 15 มิถุนายน 2566                                                                                                    |                                                                                                    |                                                                                                    | - 1                                                     |            |                     |                           |            |           |  |  |  |
| ันที่ กล 03-01/1 (2) · 15 มิถุนายน 2566                                                                                                    | เลขที่ กส 03-01/1 (2) -                                                                                                    | 1003002                                                                                                    | 566000025                                               |            |                     |                           |            |           |  |  |  |
| ANT MANAGE OFFICIAL TO MAIN TONE FORD                                                                                                    | รันที่ ภส.03-01/1 (2) :<br>วันที่ ภส.03-01/1 (2) :                                                                                                    | 1003002<br>15 มิถนาย                                                                                                    | มน 2566                                                 |            |                     |                           |            |           |  |  |  |

## <u>ภาพแบบฯ ภส.03-01/1(2) ที่อนุมัติพร้อมแสดงลายเซ็นอิเล็กทรอนิกส์</u>

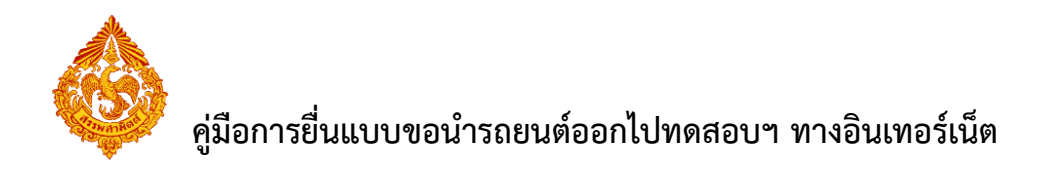

สถานะขั้นตอนการแจ้งนำรถยนต์ที่ออกไปทดสอบประสิทธิภาพกลับเข้าโรง

อุตสาหกรรม (กส.18-01) > กดปุ่ม 🏾 🔄 ระบบแสดงสถานะและขั้นตอนการยื่นแบบฯ ดังนี้

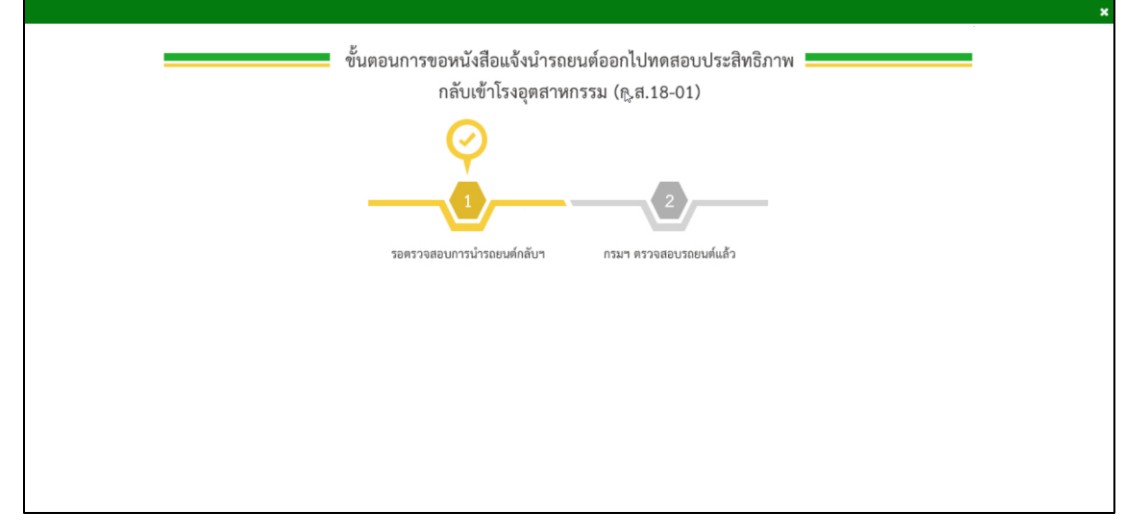

#### <u>กรณีกรมฯ รับแบบเรียบร้อย</u>

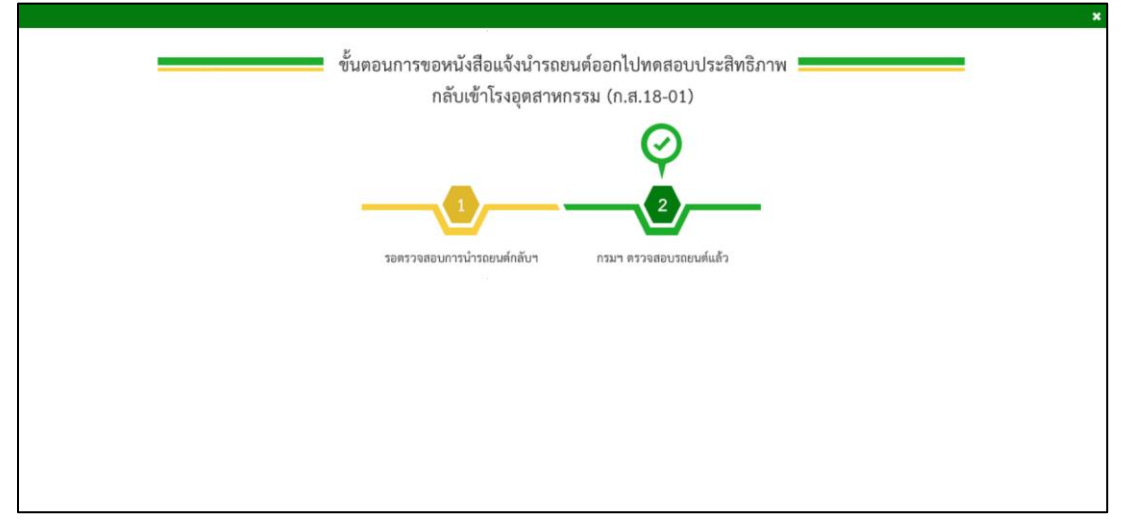

#### <u>กรณีกรมฯ อนุมัติข้อมูลเรียบร้อย</u>

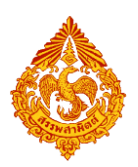

|           |                                                                           | สำหรับเจ้าหน้าที่                                       |  |  |  |  |
|-----------|---------------------------------------------------------------------------|---------------------------------------------------------|--|--|--|--|
|           |                                                                           | เลขที่รับ <b>6620000387</b>                             |  |  |  |  |
|           |                                                                           | วันที่รับ <b>16/06/2566</b>                             |  |  |  |  |
|           |                                                                           | เจาหนาที่ผูรับ <b>รับแบบผานอินเทอรเน็ต</b>              |  |  |  |  |
| ที่       | CC0900/0508                                                               |                                                         |  |  |  |  |
|           | วันที่ 16 มิถุนา                                                          | ยน 2566                                                 |  |  |  |  |
| เรื่อง    | แจ้งนำรถยนต์ที่ออกไปทดสอบประสิทธิภาพกลับเข้าโรงอุตสาหกรรม                 |                                                         |  |  |  |  |
| เรียน     | สสพ.กทม.3                                                                 |                                                         |  |  |  |  |
| อ้างถึง   | 1. หนังสือเลขที่ CC0900/0508 ลงวันที่ 16 มิถุนายน 2566                    |                                                         |  |  |  |  |
|           | 2. แบบภส.03-01/1(1) ทะเบียนรับเลขที่ 6620000384 ลงวันที่ 15 มิถุนายน 2566 |                                                         |  |  |  |  |
| สิ่งที่แเ | มบมาด้วย                                                                  |                                                         |  |  |  |  |
|           | 1. รายละเอียดของรถยนต์และวันที่นำกลับเข้าโรงอุตสาหก                       | รรม                                                     |  |  |  |  |
|           | ตามหนังสือที่อ้างถึง บริษัท สรรพสามิต จำกัด ไ                             | lด <b>้</b> ทำการขออนุญาตนำรถยนต <sup>์</sup> ออกนอกโรง |  |  |  |  |
| อุตสาเ    | หกรรม เพื่อทำการทดสอบประสิทธิภาพในระหว่างขั้นตอนก                         | ารผลิตหรือขั้นตอนจำหน่าย ดังรายละเอียด                  |  |  |  |  |
| ที่แจ้งเ  | มานั้น บัดนี้ บริษัทฯ มีความประสงค์ขอแจ้งนำรถยนต์กลั                      | บเข้าโรงอุตสาหกรรม ตามรายละเอียดของ                     |  |  |  |  |
| รถยนต     | ท์แนบมาพร้อมกันนี้                                                        |                                                         |  |  |  |  |
|           | จึงเรียนมาเพื่อทราบ                                                       |                                                         |  |  |  |  |
|           | ลงชื่อ <b>พัชราภรณ์ ภ</b>                                                 | าพสุวรรณ                                                |  |  |  |  |
|           | (พัชราภรณ์ ภ                                                              | าพสุวรรณ)                                               |  |  |  |  |
|           | วันที่ 16 มิถุนาย                                                         | มน พ.ศ.2566                                             |  |  |  |  |

ภาพแบบหนังสือแจ้งนำรถยนต์ออกไปทดสอบฯ กลับเข้าโรงอุตสาหกรรม

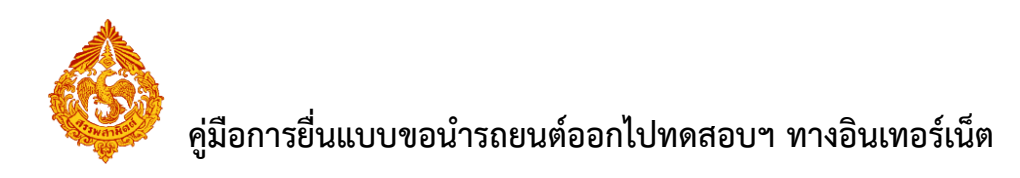

|       |           | รายละเอียดของระ | ายนต์และวั | <i>ั</i> นที่นำกลับเข <b>้าโรงอุ</b> ต | สาหกรรม               |                               |
|-------|-----------|-----------------|------------|----------------------------------------|-----------------------|-------------------------------|
| ลำดับ | แบบ/รุ่น  | ขนาด            | ส          | หมายเลขเครื่องยนต์                     | หมายเลขตัวถัง         | วันที่นำกลับเข้าโรงอุตสาหกรรม |
| 1     | ฮุนได     | 2800            | ขาว        | MR053ZEC10706509<br>0                  | MR053ZEC107065<br>090 | 13 สิงหาคม พ.ศ.2566           |
| 2     | มิตซูบิชิ | 2500            | ขาว        | MR053ZEC10706509                       | MR053ZEC107065<br>091 | 13 สิงหาคม พ.ศ.2566           |
|       |           |                 |            |                                        |                       |                               |
|       |           |                 |            |                                        |                       |                               |

# <u>รายละเอียดรถยนต์ที่นำกลับเข้าโรงอุตสาหกรรม</u>